| 1   | はじめに2                                                    |
|-----|----------------------------------------------------------|
| 1-1 | FIELD-TERRACE を                                          |
|     | インストールする・・・・2                                            |
| 1-2 | アクティベーションする ・・・・・・・・・2                                   |
| 2   | 観測前の準備8                                                  |
| 2-1 | 現場を作成する8                                                 |
| 2-2 | 設計データを取り込む 22                                            |
| 2-3 | 設計データを確認する・・・・・・・・31                                     |
| 3   | 器械との接続40                                                 |
| 3-1 | 器械と接続する・・・・・・・・・・・・・・・・40                                |
| 4   | 器械設置46                                                   |
| 4-1 | 既知点上に器械を設置する 46                                          |
| 4-2 | 任意点に器械を設置する                                              |
|     | (後方交会法) 50                                               |
| 5   | 測設55                                                     |
| 5-1 | 座標点を測設する 55                                              |
| 5-2 | CAD 図面上の点を測設する 60                                        |
| 5-3 | 路線の「線形」を                                                 |
|     | 利用した点を測設する 64                                            |
| 5-4 | 路線の「測点」を                                                 |
|     | 利用した点を測設する・・・・・・・・ 70                                    |
| 5-5 | 路線の横断方向上の点を<br>測設する ・・・・・・・・・・・・・・・・・・・・・・・・・・・・・・・・・・・・ |

| 6   | 観測81                  |
|-----|-----------------------|
| 6-1 | 任意点を観測する・・・・・・・・・81   |
| 6-2 | 路線上に誘導しながら観測する…85     |
| 6-3 | 路線の横断方向上に             |
|     | 誘導しながら観測する89          |
| 7   | 3D 施工92               |
| 7-1 | 点検·検査(線形利用)           |
|     | をおこなう92               |
| 7-2 | 点検・検査(線形なし・TIN 利用)    |
|     | をおこなう                 |
| 7-3 | 丁張を設置する 100           |
| 7-4 | 構造物モデル計測をおこなう・・・・ 110 |
| 8   | 記録データの出力119           |
| 8-1 | 記録したデータを確認する 119      |
| 8-2 | <u>座標データ</u> (SIM)を   |
| 0 2 | 出力する                  |
| 8-3 | 横断現況データ(SIM)を         |
|     | 出力する                  |
| 8-4 | 現場データ(FTZ)を           |
|     | 出力する                  |
|     |                       |
|     |                       |

# 1 はじめに

プログラムをインストールし、アクティベーションコードを入力して、FIELD-TERRACEを 使用できる状態にします。(※インターネット接続環境が必要です。)

#### 動作保証端末を確認してください

FIELD-TERRACEの「動作保証端末」は、弊社Webサイトで確認できます。 <u>https://const.fukuicompu.co.jp/products/fieldterrace/program.html</u> 「動作保証端末」以外での動作保証、サポートはおこなっておりません。

# 1-1 FIELD-TERRACEをインストールする

 Google Play ストアで「福井コンピュータ」または「FIELD-TERRACE」を検索して インストールします。

# 1-2 アクティベーションする

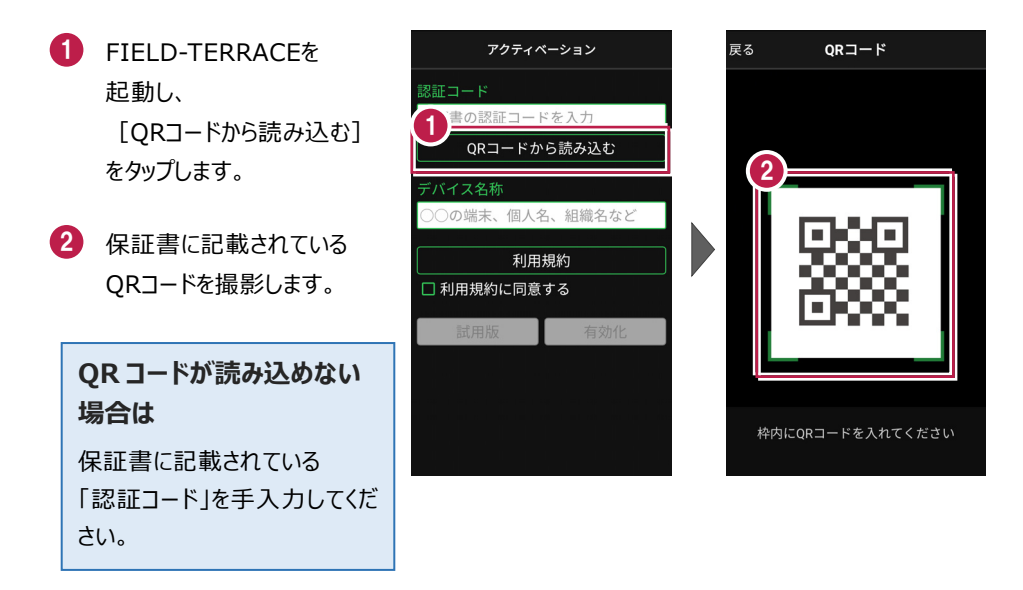

- 3 端末を区別するための [デバイス名称]を入力 します。
- 4 [利用規約]をタップ します。
- 5 利用規約を熟読して [戻る]をタップします。

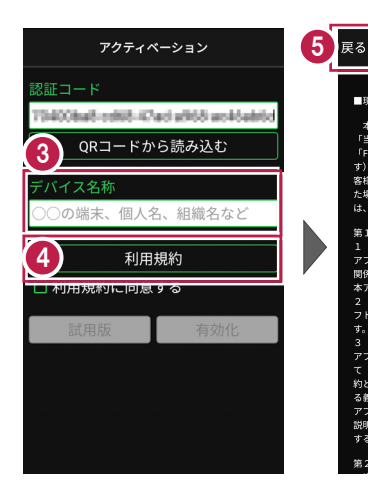

- ⑥ [利用規約に同意する]を オンにします。
- 7 [有効化]をタップします。
- 8 FIELD-TERRACEが使用 可能な状態になります。

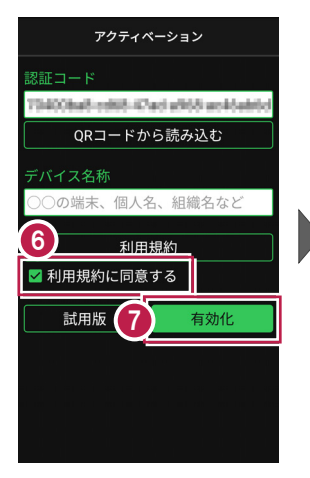

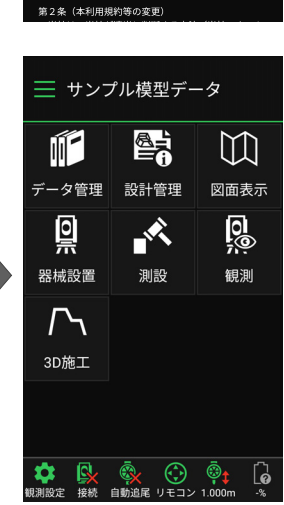

利用規約

■現場計測アプリ「FIELD-TERRACE」利用規約

本利用規約は、福井コンピュータ株式会社(以下 「当社」といいます)が提供する現場計測アプリ 「FIELD-TERRACE」(以下「本アプリ」といいま す)をご利用いただく際の条件を定めたものです。お

客様が本アプリをご利用いただくために申込みをされ た場合及び本アプリをインストールし使用された場合 は、本利用規約に同意されたものとみなされます。

第1条 (10/19620) 1 本利用規約の条項は、本アプリの提供条件及び本

1 本利用紙料の原料は本サイングの使用装件なび本 アプリの利用に関するお客様と当社とお客様とと協力を構築した 関係を定めることを目的とし、当社とお客様との間の 本アプリの利用に関わる一切の関係に適用されます。

お客様には、本利用規約に加えて当社が定めるソ トウェア使用許諾契約書も適用されるものとしま

当社がウェブサイト上又はカタログで掲載する本

3 ヨロルウェンフィーエスはパクロン(大幅度)なみ アプリに関する文化)、内容及び条件等(以)下、総称し て「本アプリ案内)といいます)は、全てを本利用規 的と一体めものとして、お客様によれら全てを効用規約と本 する義務を負うものとします。ただし、本利用規約と本 アプリ案所その他の本利用規約がにおける本アプリの 副明章とガダムな場合は、本利用規約を優たして適用

第1条 (適用範囲)

するものとします。

#### 認証コードは、1台の端末で1度だけ認証可能です

1度認証した「認証コード」は、他の端末では認証できません。また認証の解除もできない ので、アクティベーションには注意をお願いします。 間違って認証した場合や、機種変更などで他の端末で使用したい場合は、「再発行」が 必要です。

#### ライセンスには猶予期限(7日間)があります

インターネットにつながらない 状態でも、 [メニュー] –

[アプリ情報] で表示される 「猶予期限」までは使用可能 です。

インターネットに接続すると、 猶予期限は更新されます。

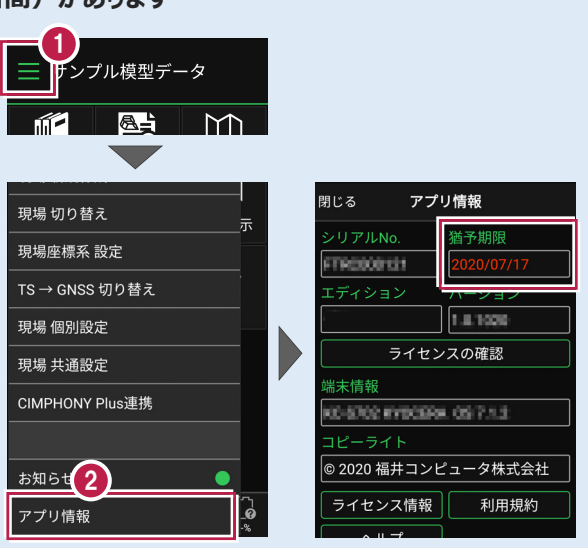

## アクティベーションおよびライセンスの注意事項

- FIELD-TERRACEをアンインストールしても「端末の初期化」をしなければ、再インストール して同じ認証コードで再度アクティベーションすることが可能です。
- ●「端末を初期化」した場合は、ライセンスの再発行が必要になります。
- ●ライセンスを再発行した場合は、古いライセンスは無効になります。
- ●インターネットに接続されていない場合は、起動時に
   「ライセンスの猶予期限」のメッセージが表示されます。
   (右図)

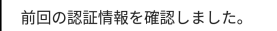

2020/07/17まではアプリを継続して ご利用になれます。 次回、正常に認証できましたら有効 期限は元に戻ります。

ライセンスの確認を行う場合は[設 定]-[アプリ情報]より行えます。

- ●「アプリ情報」の「有効期限」「猶予期限」には、次の日付が表示されます。
  - ・インターネットに接続されている場合
    - → 契約の「有効期限」

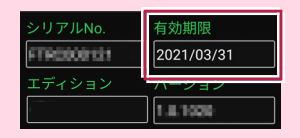

→ ライセンスの「猶予期限」

| 個予期限<br>2020/07/17 |
|--------------------|
|                    |
|                    |

・インターネットに接続されていない場合

#### パソコンと携帯端末(スマートフォン)を USB で接続する場合は

パソコンと携帯端末(スマートフォン)をUSBで接続すると、スマートフォン内のフォルダーに 各種データ(XFDデータ、SIMAデータ、XMLデータなど)の書き込みや読み込みをおこなう ことができます。

※「USBハブ」を使用すると接続できない場合があるのでご注意ください。

#### ●USB接続の手順

1 スマートフォンの画面ロック (パターンやパスワードなど)を 解除し、パソコンとスマートフォン をUSBケーブルで接続します。 2 スマートフォンの画面上部から 2 下に指をスライドし、通知領域 を表示します。 「この端末をUSBで充電」を 0 タップします。 Mobile Security Trend Micro Mobile Security 3 ∲ Androidシステム この端末を USB で充電 プしてその他のオプションを表示します。 4 USB接続の用途を「ファイルを USB 接続の用途 転送する」に変更します。 ○ この端末をでする 4 ● ファイルを転送する ファイルを別の端末に転送します パソコンのエクスプローラーから、 与 呉 の 転 达 ( F I F) 写真を転送またはMTPがサポートされない 場合にファイルを転送する(PTP) スマートフォン内のフォルダーに、 ファイルの書き込みや読み込み キャンセル ができるようになります。

### パソコンと携帯端末(スマートフォン)でデータをやり取りする方法

USB接続したパソコンと携帯端末(スマートフォン)で、携帯端末の「Download」フォルダー 内にデータの書き込みや読み込みをおこなう方法を解説します。

- パソコンのエクスプローラーを 開き、「携帯端末」を開きます。 携帯端末の名称は機種によっ て異なります。 (FZ-N1、KC-S702など)
   \* 070702
   \* 070702
   \* 070702
   \* 070702
   \* 070702
   \* 070702
   \* 070702
   \* 070702
   \* 070702
   \* 070702
   \* 070702
   \* 070702
   \* 070702
   \* 070702
   \* 070702
   \* 070702
   \* 070702
   \* 070702
   \* 070702
   \* 070702
   \* 070702
   \* 070702
   \* 070702
   \* 070702
   \* 070702
   \* 070702
   \* 070702
   \* 070702
   \* 070702
   \* 070702
   \* 070702
   \* 070702
   \* 070702
   \* 070702
   \* 070702
   \* 070702
   \* 070702
   \* 070702
   \* 070702
   \* 070702
   \* 070702
   \* 070702
   \* 070702
   \* 070702
   \* 070702
   \* 070702
   \* 070702
   \* 070702
   \* 070702
   \* 070702
   \* 070702
   \* 070702
   \* 070702
   \* 070702
   \* 070702
   \* 070702
   \* 070702
   \* 070702
   \* 070702
   \* 070702
   \* 070702
   \* 070702
   \* 070702
   \* 070702
   \* 070702
   \* 070702
   \* 070702
   \* 070702
   \* 070702
   \* 070702
   \* 070702
   \* 070702
   \* 070702
   \* 070702
   \* 070702
   \* 070702
   \* 070702
   \* 070702
   \* 070702
   \* 070702
   \* 070702
   \* 070702
   \* 070702
   \* 070702
   \* 070702
   \* 070702
   \* 070702
   \* 070702
   \* 070702</
- 2「内部共有ストレージ」を開き、 その中にある 「Download」フォルダーを 開きます。
- 3 パソコンから端末に データをコピーする場合 パソコンからデータを 「Download」フォルダー内に 「ドラッグ&ドロップ」します。
- 端末からパソコンに データをコピーする場合 「Download」フォルダー内の データをパソコン(デスクトップ など)に「ドラッグ&ドロップ」 します。

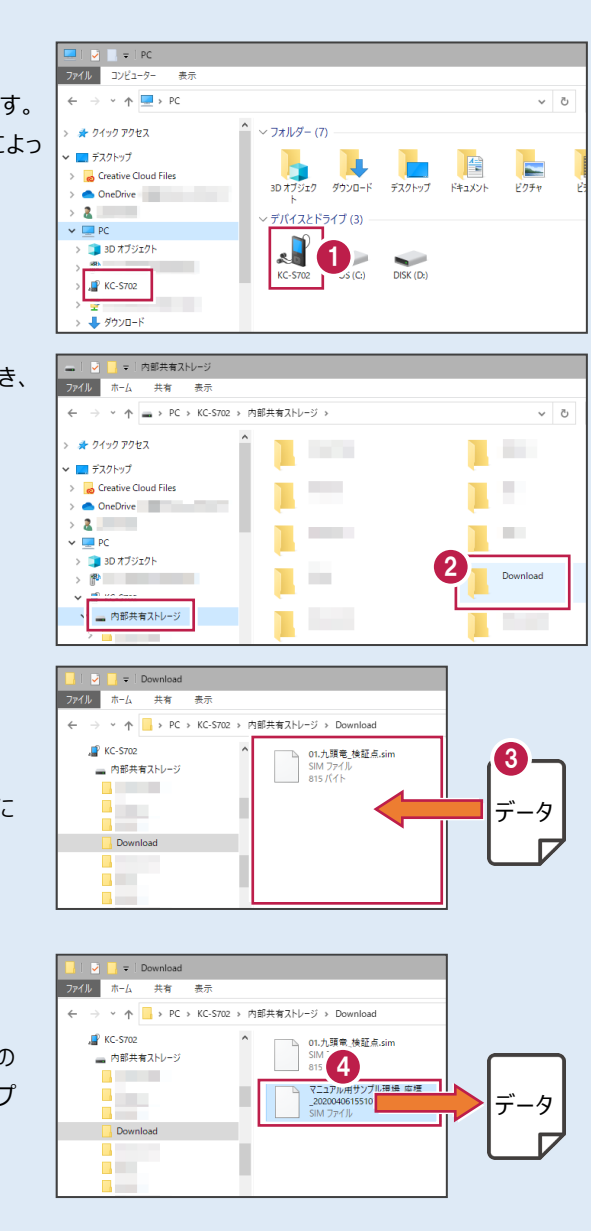

# 「お知らせ」と GooglePlay ストアからの更新について プログラムの起動時に、プログラムのアップデートなどの情報を「お知らせ」で表示します。

過去のお知らせは、ホーム画面の [メニュー] の [お知らせ] で確認できます。

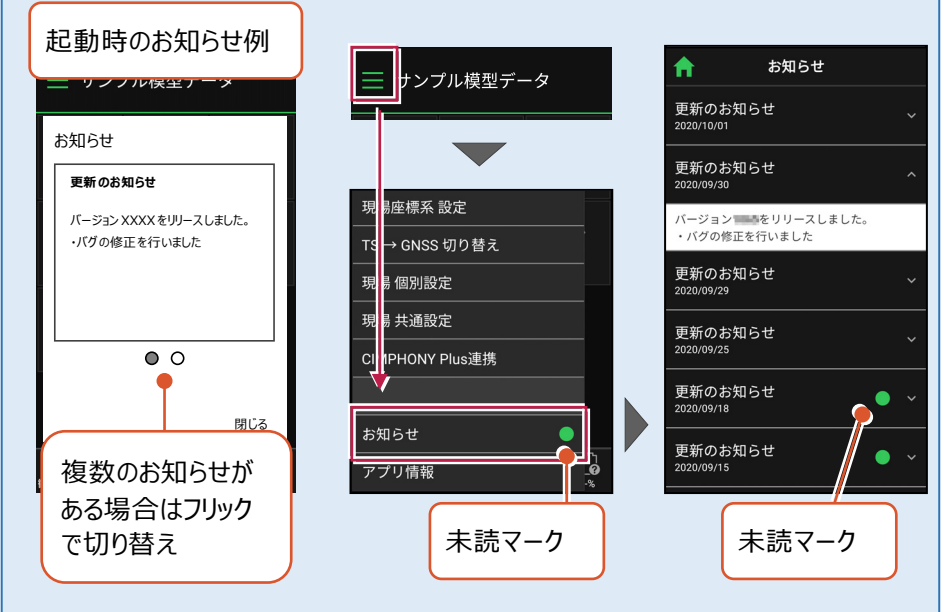

プログラムのバージョンは、ホーム画面の [メニュー] の [アプリ情報] で確認できます。 プログラムの更新は、GooglePlayストアでおこなうことができます。

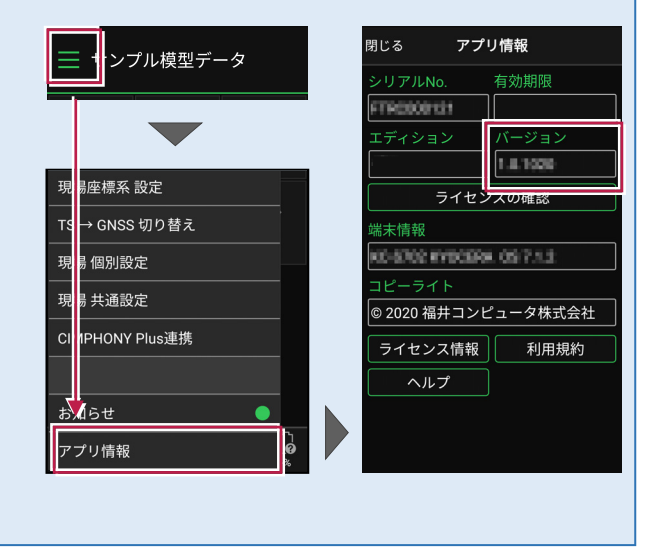

# 2 観測前の準備

現場を作成し、設計の座標データ・CADデータ・路線データを取り込みます。

ナンプル模型データ

設計管理

測設

データ管理

Ö

器械設置

 $\square$ 

3D施工

 $\square$ 

図面表示

0

観測

# 2-1 現場を作成する

## ■現場を新規作成します

- ホーム画面の [メニュー]
   をタップします。
- [現場 新規作成]を タップします。

- 【現場名】
   【作成者】
   【工種】
   【TS出来形管理】
   を入力します。
- ④ [作成]をタップします。 現場が作成されます。

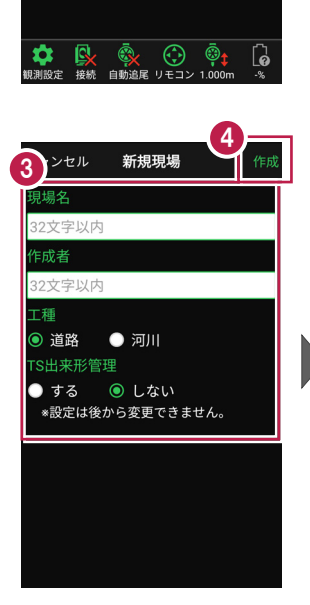

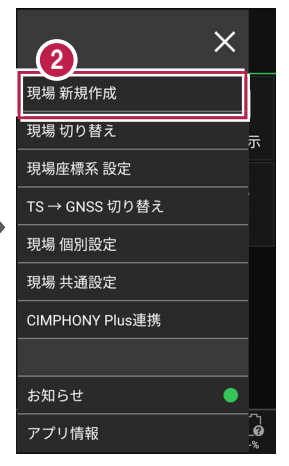

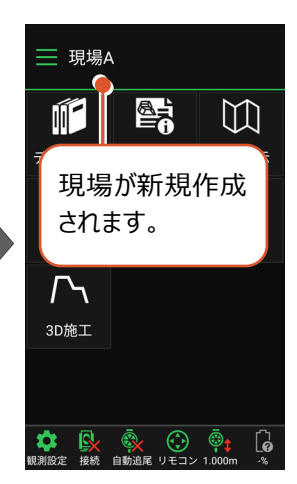

#### 「TS 出来形管理」を「する」と設定した場合は

- ・「TS出来形管理計測」が可能となります。
- ・ 接続するTSの「等級」が設定可能になります。 (等級の設定ができない機種もあります)
- TS出来形計測時の器械設置に制限がかかります。
   (既知点設置、後方交会法で観測する測点や TSと測点の距離など)
- ・設定できるのは、現場作成時のみです。 後から変更することはできません。

| 現場名<br>32文字以内<br><b>f成者</b><br>32文字以内 |
|---------------------------------------|
| 32文字以内<br>作成者<br>32文字以内               |
| <mark>年成者</mark><br>32文字以内            |
| 32文字以内                                |
|                                       |
| L種                                    |
| 💿 道路 🛛 🔵 河川                           |
| S出来形管理                                |
| )する 💿 しない                             |
| *設定は後から変更できません。                       |

## ■ XFD ファイルを取り込んで現場を新規作成します

#### XFD ファイルとは

- ・弊社アプリケーションから出力された連携用データで、現場情報(現場名など)・座標デー タ・CADデータ・路線データ・TINデータを含みます。
- ・EX-TREND武蔵の建設CADから[ファイル] [FIELRD-TERRACE連携] [XFDデータへ保存]で出力することができます。
- ・ 図面のラスタデータは表示できません。PDFは武蔵の[ファイル] [その他外部ファイル] [PDF取込アシスト] で変換できれば表示可能です。

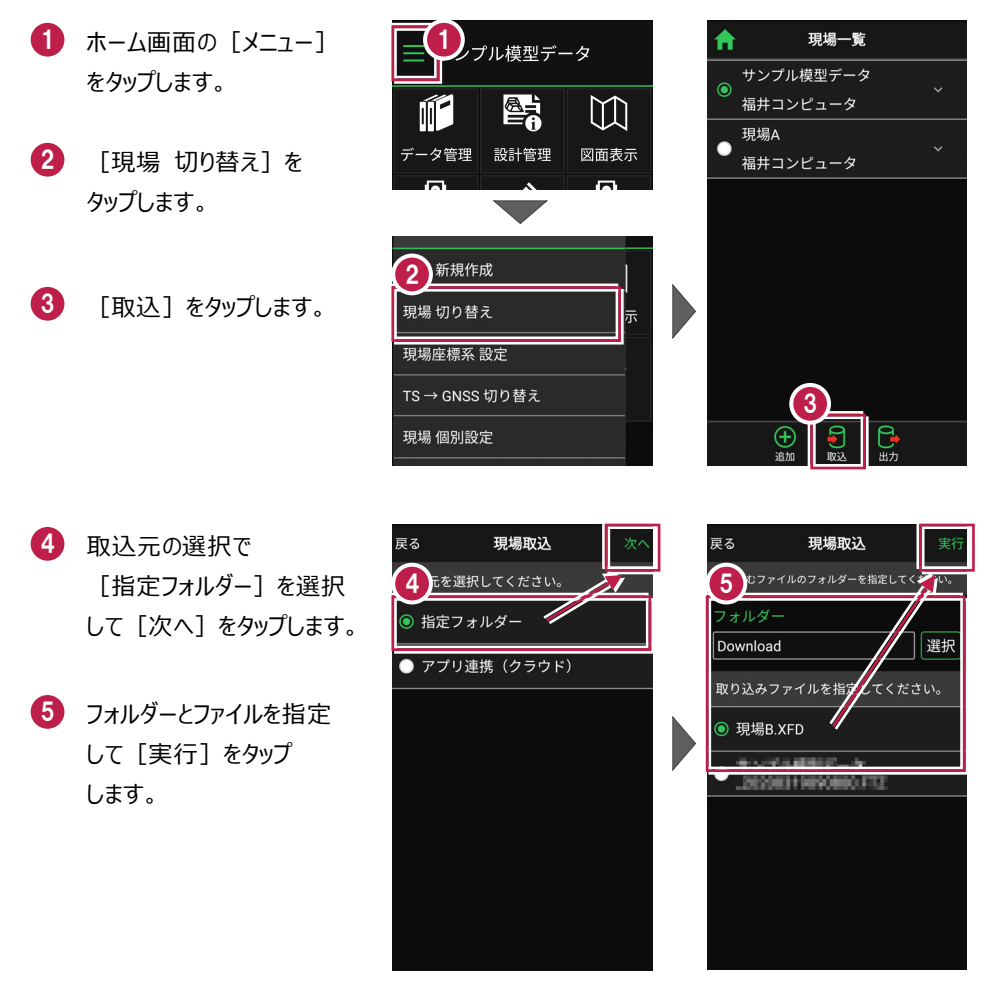

- 6 取り込んだ現場で TS出来形計測を行う場合 は「する」を、 TS出来形計測を行わない 場合は「しない」を 選択します。
- 7 現場データが新規作成 されます。 XFDファイル内に ・座標データ ・CADデータ ・路線データ ・TINデータ

が含まれている場合は、 同時に取り込まれます。

\rm 観測する現場を選択し、 [ホーム] アイコンをタップ して戻ります。

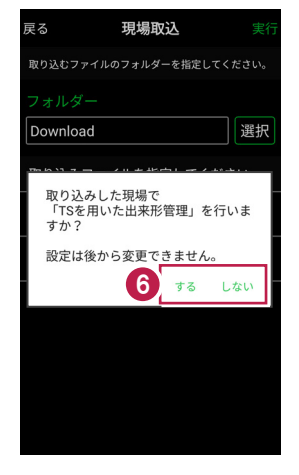

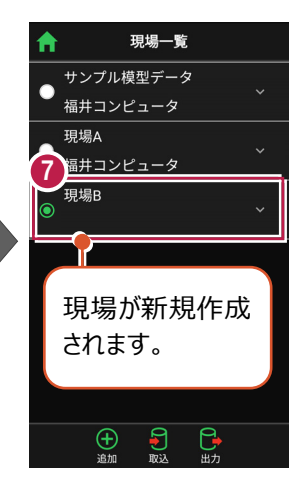

| 8 | _ | _ |          |      |        |               |  |
|---|---|---|----------|------|--------|---------------|--|
| Ĭ | A |   |          | 現場一  | 覧      |               |  |
| 1 |   | サ | ンプル樽     | 東型デー | タ_     |               |  |
|   |   | 福 | 井コンヒ     | ニュータ | ଼      |               |  |
|   |   | 現 | 場A       |      |        |               |  |
|   |   | 福 | 井コンヒ     | ニュータ |        |               |  |
|   |   | 現 | 場B       |      |        |               |  |
|   | - |   |          |      |        |               |  |
|   |   |   |          |      |        |               |  |
|   |   |   | <b>_</b> |      |        |               |  |
|   |   |   | 観測       | りする  | 5垷     | 場             |  |
|   |   |   | を選       | 択し   | ます     | す。            |  |
|   |   |   |          |      |        |               |  |
|   |   |   |          |      |        |               |  |
|   |   |   | $\oplus$ | 9    | ٩      | 3             |  |
|   |   |   | 追加       | 取込   | L<br>E | <b>ア</b><br>力 |  |

### ファイルの受け渡しにクラウドストレージを使用する場合は

取込元の選択で、「アプリ連携(クラウド)」を選択します。 [次へ]をタップ後に表示される画面で、使用するクラウド ストレージの選択や、受け渡しするファイルの選択をおこなって ください。

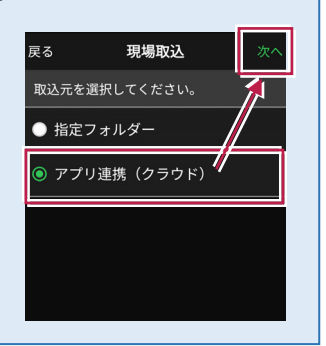

# ■ FTZ ファイルを取り込んで現場を新規作成します

#### FTZ ファイルとは

FIELD-TERRACEで保存した、オリジナルの現場データです。

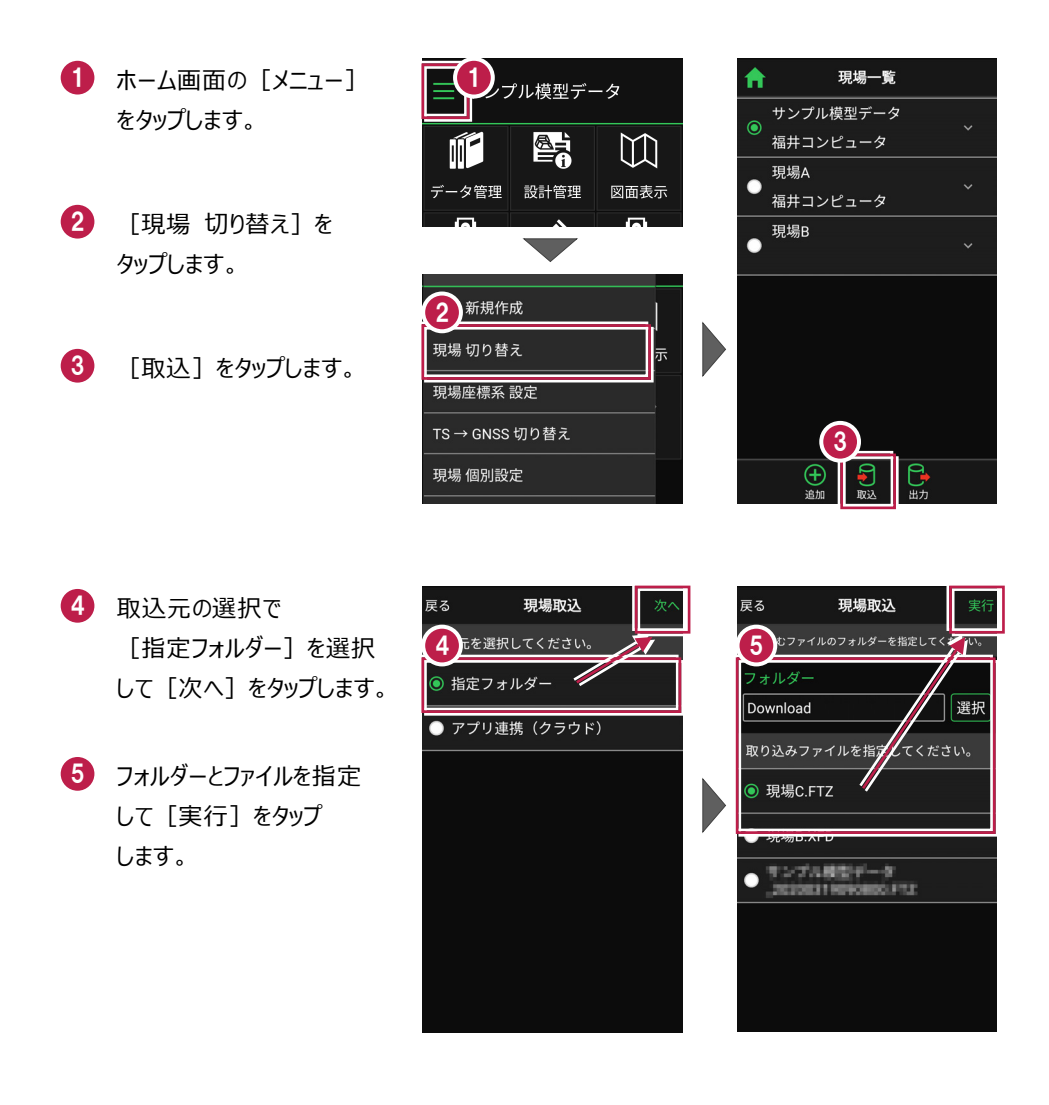

 ・ 現場データが新規作成 されます。
 FTZファイル内に
 ・座標データ
 ・ CADデータ
 ・ CADデータ
 ・ TINデータ
 が含まれている場合は、
 同時に取り込まれます。
 観測する現場を選択し、
 「ホーム」アイコンをタップ

して戻ります。

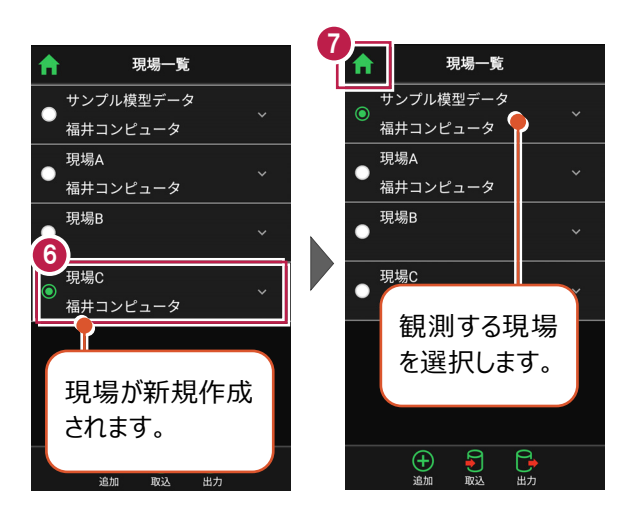

## ファイルの受け渡しにクラウドストレージを使用する場合は

取込元の選択で、「アプリ連携(クラウド)」を選択します。 [次へ]をタップ後に表示される画面で、使用するクラウド ストレージの選択や、受け渡しするファイルの選択をおこなって ください。

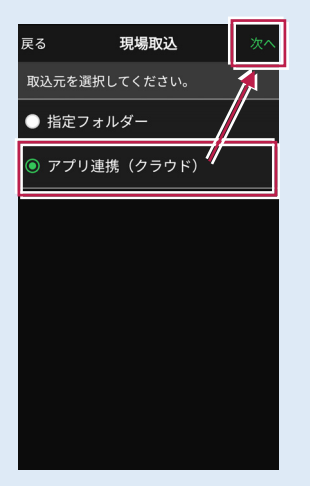

# ■表示桁を設定します

- ホーム画面の [メニュー]
   をタップします。
- [現場 共通設定]
   をタップします。

| プル模型データ                                                                                                    |                     |                     |  |  |
|----------------------------------------------------------------------------------------------------|---------------------|---------------------|--|--|
|                                                                                                    |                     | []                  |  |  |
| データ管理                                                                                                    | 設計管理                | 図面表示                |  |  |
| <u></u>                                                                                                    | , K                 | <u>0</u>            |  |  |
| 器械設置                                                                                                    | 測設                  | 観測                  |  |  |
| $\Gamma$                                                                                                    |                     |                     |  |  |
| 3D施工                                                                                                    |                     |                     |  |  |
|                                                                                                    |                     |                     |  |  |
| ◆     ◆     ◆     ◆     ◆     ◆     ◆     ◆     ◆     ◆     ◆     ◆     ◆     ◆     ◆     ◆     ◆     ◆     ◆     ◆     ◆     ◆     ◆     ◆     ◆     ◆     ◆     ◆     ◆     ◆     ◆     ◆     ◆     ◆     ◆     ◆     ◆     ◆     ◆     ◆     ◆     ◆     ◆     ◆     ◆     ◆     ◆     ◆     ◆     ◆     ◆     ◆     ◆     ◆     ◆     ◆     ◆     ◆     ◆     ◆     ◆     ◆     ◆     ◆     ◆     ◆     ◆     ◆     ◆     ◆     ◆     ◆     ◆     ◆     ◆     ◆     ◆     ◆     ◆     ◆     ◆     ◆     ◆     ◆     ◆     ◆     ◆     ◆     ◆     ◆     ◆     ◆     ◆     ◆     ◆     ◆     ◆     ◆     ◆     ◆     ◆     ◆     ◆     ◆     ◆     ◆     ◆     ◆     ◆     ◆     ◆     ◆     ◆     ◆     ◆     ◆     ◆     ◆     ◆     ◆     ◆     ◆     ◆     ◆     ◆     ◆     ◆     ◆     ◆     ◆     ◆     ◆     ◆     ◆     ◆     ◆     ◆     ◆     ◆     ◆     ◆     ◆     ◆     ◆     ◆     ◆     ◆     ◆     ◆     ◆     ◆     ◆     ◆     ◆     ◆     ◆     ◆     ◆     ◆     ◆     ◆     ◆     ◆     ◆     ◆     ◆     ◆     ◆     ◆     ◆     ◆     ◆     ◆     ◆     ◆     ◆     ◆     ◆     ◆     ◆     ◆     ◆     ◆     ◆     ◆     ◆     ◆     ◆     ◆     ◆     ◆     ◆     ◆     ◆     ◆     ◆     ◆     ◆     ◆     ◆     ◆     ◆     ◆     ◆     ◆     ◆     ◆     ◆     ◆     ◆     ◆     ◆     ◆     ◆     ◆     ◆     ◆     ◆     ◆     ◆     ◆     ◆     ◆     ◆     ◆     ◆     ◆     ◆     ◆     ◆     ◆     ◆     ◆     ◆     ◆     ◆     ◆     ◆     ◆     ◆     ◆     ◆     ◆     ◆     ◆     ◆     ◆     ◆     ◆     ◆     ◆     ◆     ◆     ◆     ◆     ◆     ◆     ◆     ◆     ◆     ◆     ◆     ◆     ◆     ◆     ◆     ◆     ◆     ◆     ◆     ◆     ◆     ◆     ◆     ◆     ◆     ◆     ◆     ◆     ◆     ◆     ◆     ◆     ◆     ◆     ◆     ◆     ◆     ◆     ◆     ◆     ◆     ◆     ◆     ◆     ◆     ◆     ◆     ◆     ◆     ◆     ◆     ◆     ◆     ◆     ◆     ◆     ◆     ◆     ◆     ◆     ◆     ◆     ◆     ◆     ◆     ◆     ◆     ◆     ◆     ◆     ◆     ◆     ◆     ◆     ◆     ◆     ◆     ◆     ◆     ◆     ◆     ◆     ◆     ◆     ◆     ◆     ◆     ◆     ◆ | <ul> <li></li></ul> | ©;t [∂<br>1.000m -% |  |  |

- 3 [桁 設定]をタップ します。
- 各項目の桁数を設定
   します。
- 5 [戻る] をタップして 桁数を保存します。

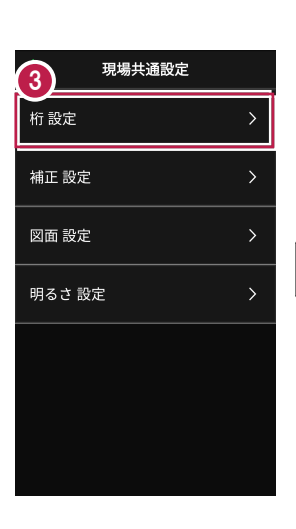

(6) [ホーム] アイコンをタップ してホーム画面に戻ります。

| ↑ 6 現場共通設定 |   |
|------------|---|
| 桁設定        | > |
| 補正 設定      | > |
| 図面 設定      | > |
| 明るさ 設定     | > |

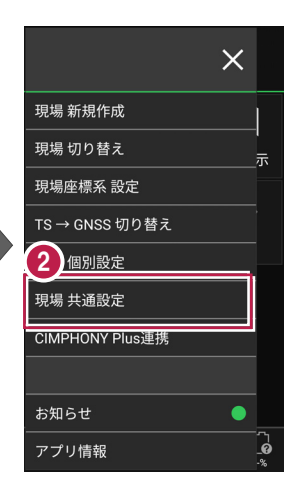

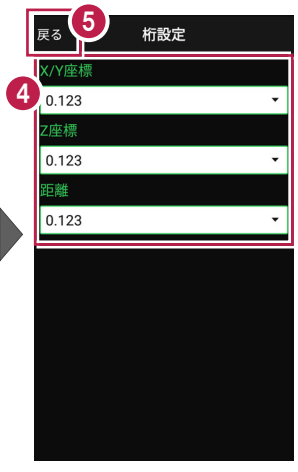

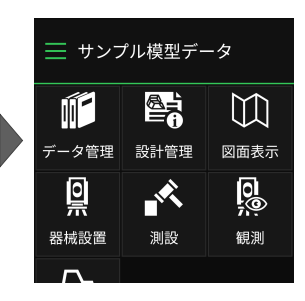

## ■縮尺係数補正・投影補正を設定します

- ホーム画面の [メニュー]
   をタップします。
- [現場 共通設定]
   をタップします。

| フル模型データ             |                     |           |  |  |
|---------------------|---------------------|-----------|--|--|
|                     |                     |           |  |  |
| データ管理               | 設計管理                | 図面表示      |  |  |
| <u></u>             |                     | <u>0</u>  |  |  |
| 器械設置                | 測設                  | 観測        |  |  |
| $\Gamma$            |                     |           |  |  |
| 3D施工                |                     |           |  |  |
|                     |                     |           |  |  |
| <b>◆</b><br>観測設定 接続 | <ul> <li></li></ul> | i.000m -% |  |  |

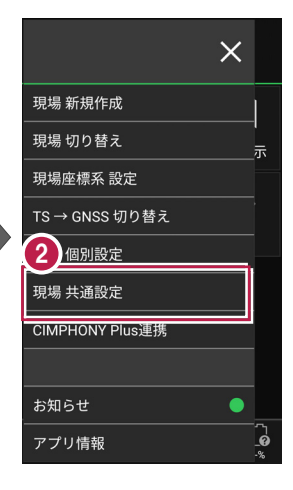

補正

1.000000

1.000

< / ▲ 縮尺係数補正

✔ 投影補正

3 [補正 設定]をタップ します。

- ④ [縮尺係数補正]と [投影補正]のチェックを オンにして、補正値を入力 します。 チェックがオフの場合は、 補正はおこないません。
- 5 [戻る] をタップして 補正値を保存します。

⑥ [ホーム] アイコンをタップ してホーム画面に戻ります。

| <b>↑</b> 現場共通設定 |   |
|-----------------|---|
| <b>1</b> 設定     | > |
| 補正 設定           | > |
| 図面 設定           | > |
| 明るさ 設定          | > |
|                 |   |
|                 |   |
|                 |   |

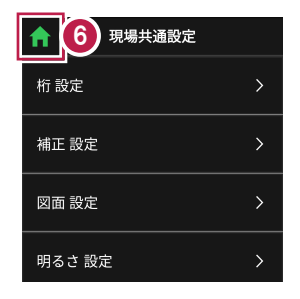

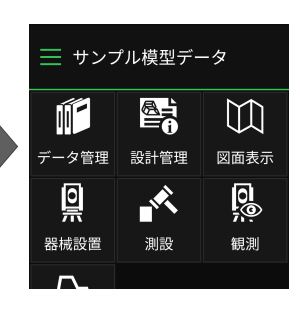

# ■ 図面の表示設定をおこないます

- ホーム画面の [メニュー] をタップします。
- [現場 共通設定]
   をタップします。

| プル模型データ                                  |           |            |  |  |
|------------------------------------------|-----------|------------|--|--|
| Ń                                        |           | ${}^{}$    |  |  |
| データ管理                                    | 設計管理      | 図面表示       |  |  |
| <u></u>                                  |           | <u>0</u> ; |  |  |
| 器械設置                                     | 測設        | 観測         |  |  |
|                                          |           |            |  |  |
| 30.他工                                    |           |            |  |  |
|                                          |           |            |  |  |
|                                          |           |            |  |  |
| 11.1.11.11.12.12.12.12.12.12.12.12.12.12 | 目動造庵 リモコン | 1.000m -%  |  |  |

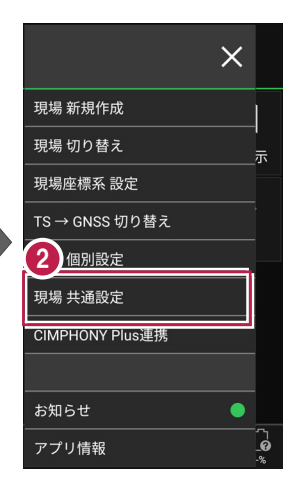

- 3 [図面 設定]をタップ します。
- 図面の
   [背景色] と [表示] の
   色を設定します。
- 5 [戻る] をタップして 図面設定を保存します。
- ⑥ [ホーム] アイコンをタップ してホーム画面に戻ります。

| <b>f</b>        | 現場共通設定 |   |
|-----------------|--------|---|
| 桁 設定            |        | > |
| <u> 構正</u> 設定 3 |        | > |
| 図面 設定           |        | > |
| 明るさ 設           | 定      | > |
|                 |        |   |
|                 |        |   |
|                 |        |   |
|                 |        |   |

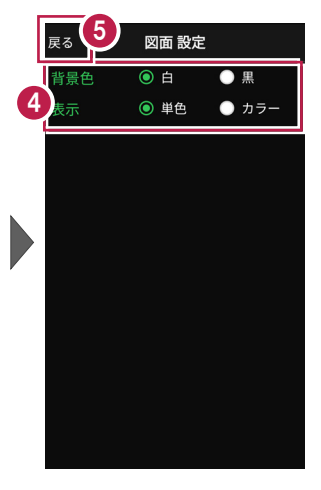

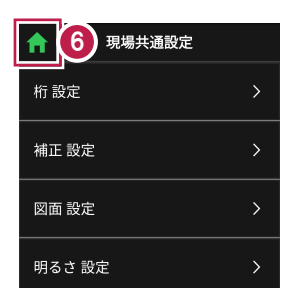

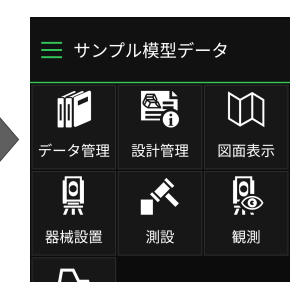

# ■画面の明るさの自動調整を設定します

- 🚺 ホーム画面の [メニュー] をタップします。
- 2 [現場 共通設定] をタップします。

| コル模型データ             |                     |                            |  |  |
|---------------------|---------------------|----------------------------|--|--|
|                     |                     | []                         |  |  |
| データ管理               | 設計管理                | 図面表示                       |  |  |
| <u></u>             |                     | <u>0</u>                   |  |  |
| 器械設置                | 測設                  | 観測                         |  |  |
| <b>/</b> ∽、<br>3D施工 |                     |                            |  |  |
|                     |                     |                            |  |  |
| ■<br>「<br>観測設定 接続   | <ul> <li></li></ul> | © <b>†</b> [₽<br>1.000m -% |  |  |

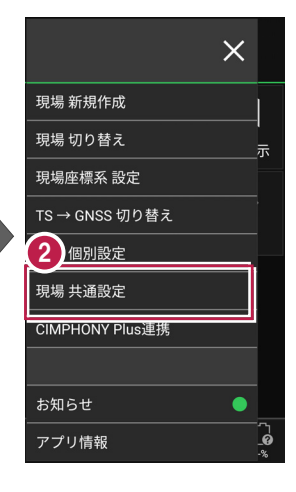

- 3 [明るさ 設定] をタップ します。
- 4 画面の明るさの自動調整 について設定します。
- 6 [戻る] をタップして 明るさ設定を保存します。

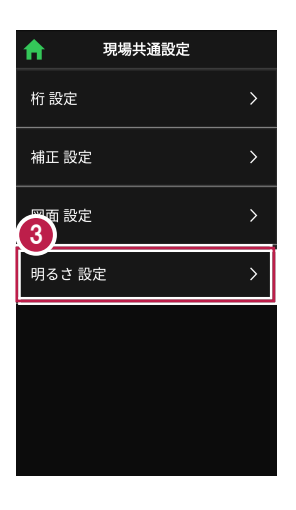

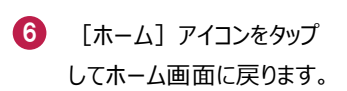

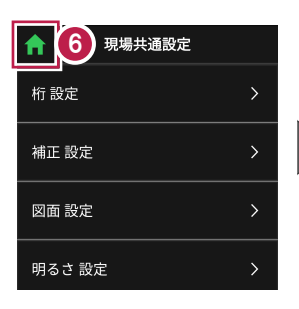

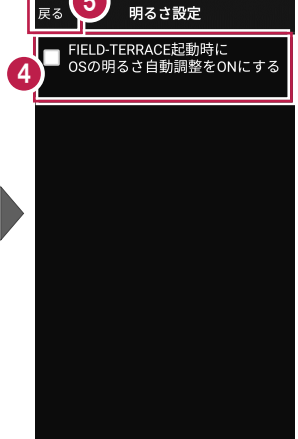

5

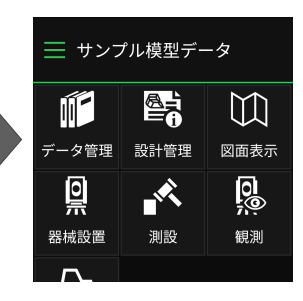

現場データを切り替える場合は

ホーム画面の [メニュー] から「現場一覧」を開いて、観測する現場に切り替えます。

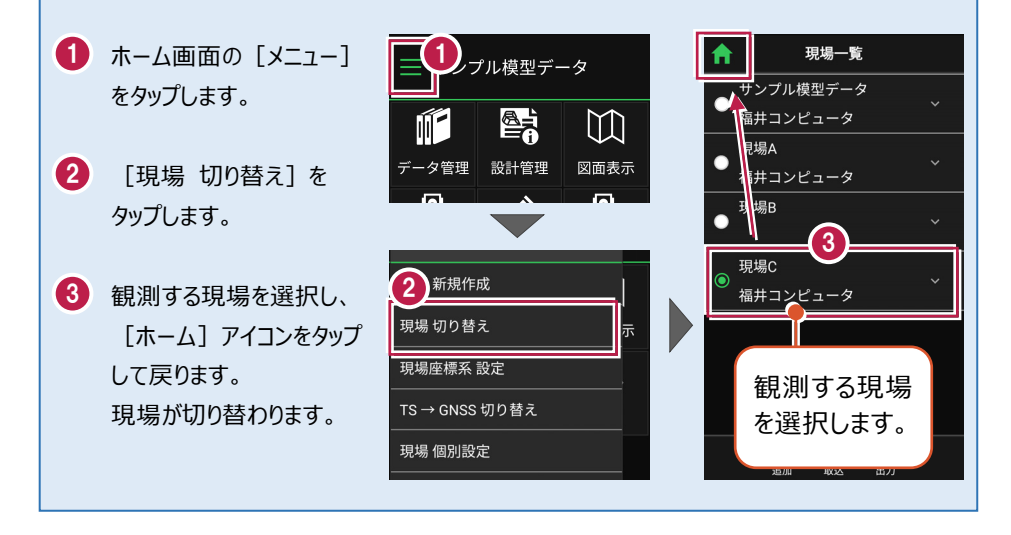

現場設定(「現場名」や「工種」等)の確認・編集方法 現場データの「現場名」や「工種」等は、「現場一覧」で確認・変更が可能です。 「現場一覧」を開く手順は、上記「他の現場データに切り替える場合は」を参照してください。

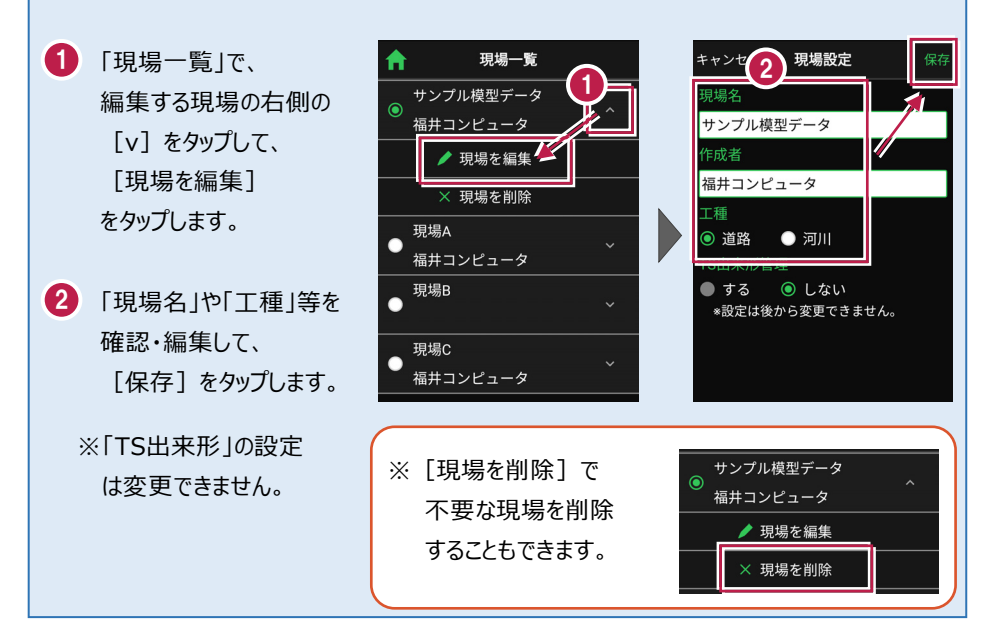

### 各観測で事前に取り込みが必要なデータ(その1)

各観測では、事前に下記データのいずれかを取り込んでおく必要があります。

| おこなう観測        |            | 取り込みが必要なデータ                                                                                                    |  |  |
|---------------|------------|----------------------------------------------------------------------------------------------------|--|--|
|               | 座標         | ・ 座標、図面を含むXFD<br>・ 座標SIMA                                                                                                 |  |  |
|               | 路線         | ・武蔵の「線形計算」を入力したXFD<br>・武蔵の「3次元設計データ作成」で「線形」「縦断」<br>を入力したXFD<br>・武蔵の「3次元設計データ作成」で「線形」「縦断」                                  |  |  |
| 測設<br>路<br>(測 | 路線<br>(測点) | 「横断」を入力したXFD<br>・ TS出来形用のXML<br>・ TREND-ONEの「路線測量」で作成した路線データ<br>のXRF                                                      |  |  |
|               | 横断変化点      | ・武蔵の「3次元設計データ作成」で「線形」「縦断」<br>「横断」を入力したXFD<br>・TS出来形用のXML                                                                  |  |  |
|               | 放射         | ・ 図面を含むXFD                                                                                                    |  |  |
| 観測            | 路線         | <ul> <li>・武蔵の「線形計算」を入力したXFD</li> <li>・武蔵の「3次元設計データ作成」で「線形」「縦断」<br/>を入力したXFD</li> <li>・武蔵の「3次元設計データ作成」で「線形」「縦断」</li> </ul> |  |  |
|               | 横断放射       | 「横断」を入力したXFD<br>・ TS出来形用のXML<br>・ TREND-ONEの「路線測量」で作成した路線データ<br>のXRF                                                      |  |  |
|               |            |                                                                                                    |  |  |

#### 各観測で事前に取り込みが必要なデータ(その2)

各観測では、事前に下記データのいずれかを取り込んでおく必要があります。

| おこなう観測 |                | 取り込みが必要なデータ                                                                                                    |  |  |
|--------|----------------|----------------------------------------------------------------------------------------------------|--|--|
|        | 点検・検査          | ・武蔵の「3次元設計データ作成」で「線形」「縦断」<br>「横断」を入力したXFD                                                                                   |  |  |
|        | 丁張             | ・TS出来形用のXML                                                                                                    |  |  |
| 3D施工   | 点検·検査<br>(TIN) | <ul> <li>・ 武蔵の「3Dコマンド」で「TIN」を入力したXFD</li> <li>・ TINを含んだLandXML</li> <li>・ TREND-COREの専用オブジェクトを</li> </ul>                   |  |  |
|        | 構造物            | 「土エモデル出力」で出力したLandXML<br>※汎用オブジェクトは「専用オブジェクト」に変換する<br>必要があります。(凸凹地盤などに変換)                                                   |  |  |
| TS出来形  | 計測·検査          | <ul> <li>・武蔵の「3次元設計データ作成」で「線形」「縦断」<br/>「横断」を入力したXFD</li> <li>※基準点/水準点必須</li> <li>・TS出来形用のXML</li> <li>※基準点/水準点必須</li> </ul> |  |  |
| ТS西朱形  | 司測•快旦          | ※基準点//水準点必須<br>・ TS出来形用のXML<br>※基準点/水準点必須                                                                                   |  |  |

#### 取り込む図面の縮尺は「1つ」にすることをお勧めします

図面に複数の縮尺があると

- ・各縮尺上の要素の位置がずれて正しく表示されない
- ・ 「読み込んだ座標」や「計測した座標」が「図面」とずれる

などの症状が起きる場合があります。あらかじめEX-TREND武蔵で

- ・「属性移動」コマンドで縮尺を移動する
- ・ 不要な縮尺を削除または非表示にする

などをおこない、縮尺を「1つ」にしてからXFD出力した図面を取り込むことをお勧めします。

#### 取り込む図面のデータ量は「1万個以下」にしてください

図面のデータ量(線分や文字などの要素数)が多すぎると、図面の表示等が遅くなります。 実用上の目安として、データ量の合計が1万個以下になるよう、できるだけ不要な要素は削除 してください。

#### 測定時に使用できる路線は1つです

複数の路線データを取り込むことはできますが、測定時には、取り込んだ路線データから1つの 路線を選択して測定します。

測定中に路線を切り替えることは可能ですが、路線の「開始点」「終了点」「オフセット」などの 条件は保持されません。

# 2-2 設計データを取り込む

設計の座標データ・CADデータ・路線データを、個別に取り込みます。

## ■データ管理を開きます

個別の設計データは「データ管理」から取り込みます。

ホーム画面の
 [データ管理]をタップ

します。

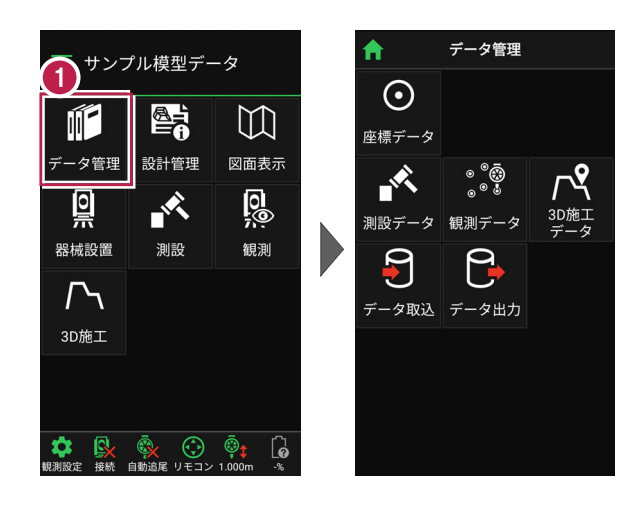

# ■ 座標データを取り込みます

- [データ取込]をタップ します。
- データ取込画面の [座標データ]を選択し、 [次へ]をタップします。

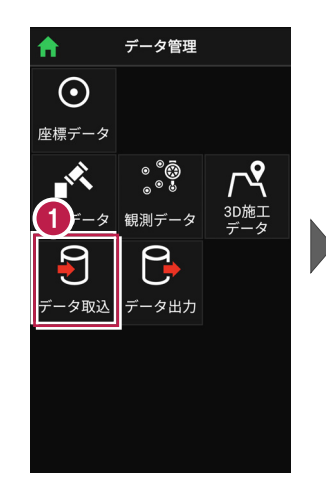

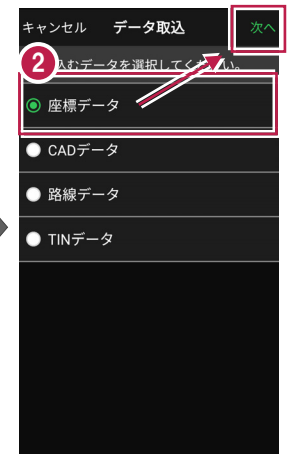

- ③ 取込元の選択で [指定フォルダー]を選択 して[次へ]をタップします。
- ④ フォルダーとファイルを指定して[実行]をタップします。

| 取り込める座標データ |  |
|------------|--|
| •SIMA      |  |
| •XFD       |  |

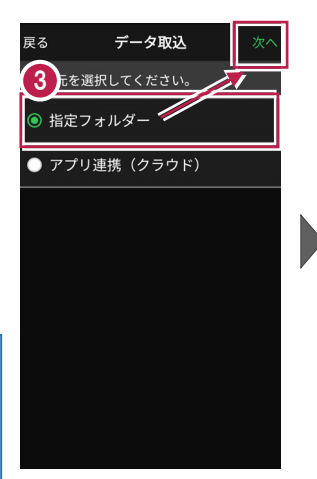

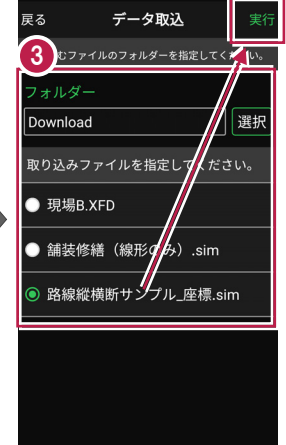

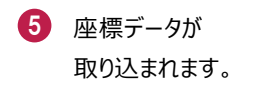

(戻る) をタップして
 データ管理に戻ります。

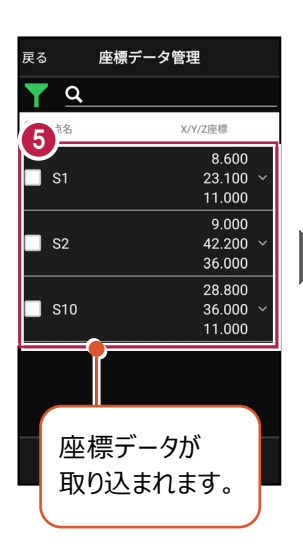

|   | 戻る 6 座標データ管理 |     |         |         |                            |   |
|---|--------------|-----|---------|---------|----------------------------|---|
| 1 | Y            | q   |         |         |                            |   |
|   |              | 点名  |         | X/Y     | 7/Z座標                      |   |
|   |              | S1  |         |         | 8.600<br>23.100<br>11.000  |   |
|   |              | S2  |         |         | 9.000<br>42.200<br>36.000  | ~ |
|   |              | S10 |         |         | 28.800<br>36.000<br>11.000 |   |
|   |              |     |         |         |                            |   |
|   |              |     | ×<br>削除 | ₩<br>確認 | <b>》</b> 取込                |   |

### ファイルの受け渡しにクラウドストレージを使用する場合は

取込元の選択で、「アプリ連携(クラウド)」を選択します。 [次へ]をタップ後に表示される画面で、使用するクラウド ストレージの選択や、受け渡しするファイルの選択をおこなって ください。

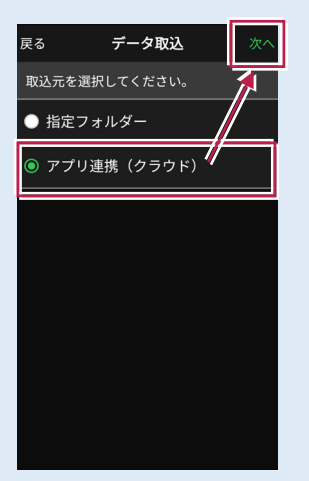

## ■ CADデータを取り込みます

#### 取り込む図面の縮尺は「1つ」にすることをお勧めします

図面に複数の縮尺があると

- ・各縮尺上の要素の位置がずれて正しく表示されない
- ・「読み込んだ座標」や「計測した座標」が「図面」とずれる

などの症状が起きる場合があります。あらかじめEX-TREND武蔵で

- ・「属性移動」コマンドで縮尺を移動する
- ・不要な縮尺を削除または非表示にする

などをおこない、縮尺を「1つ」にしてからXFD出力した図面を取り込むことをお勧めします。

#### 取り込む図面のデータ量は「1万個以下」にしてください

図面のデータ量(線分や文字などの要素数)が多すぎると、図面の表示等が遅くなります。 実用上の目安として、データ量の合計が1万個以下になるよう、できるだけ不要な要素は削除 してください。

- [データ取込]をタップ します。
- データ取込画面の
   [CADデータ]を選択し、
   [次へ]をタップします。

| <b>f</b>                                  | データ管理                                                                                                    |                         | キャンセル                                                  | データ取込                        | 次/         |
|-------------------------------------------|----------------------------------------------------------------------------------------------------|-------------------------|--------------------------------------------------------|------------------------------|------------|
| <b>・</b><br>座標データ                         |                                                                                                    |                         | 取り込むデー<br>2<br>振デー                                     | -タを選択してくだ <del>さ</del><br>-タ | <i>i</i> ° |
| ▲<br>1<br>1<br>1<br>- タ<br>1<br>- タ<br>取込 | <ul> <li>● ● ● ●</li> <li>● ● ●</li> <li>● ●</li> <li>●</li> <li>●</li></ul> | <b>入</b><br>30施工<br>データ | <ul> <li>CADデー</li> <li>路線デー</li> <li>TINデー</li> </ul> | -9 <b>//</b><br>-9<br>9      |            |

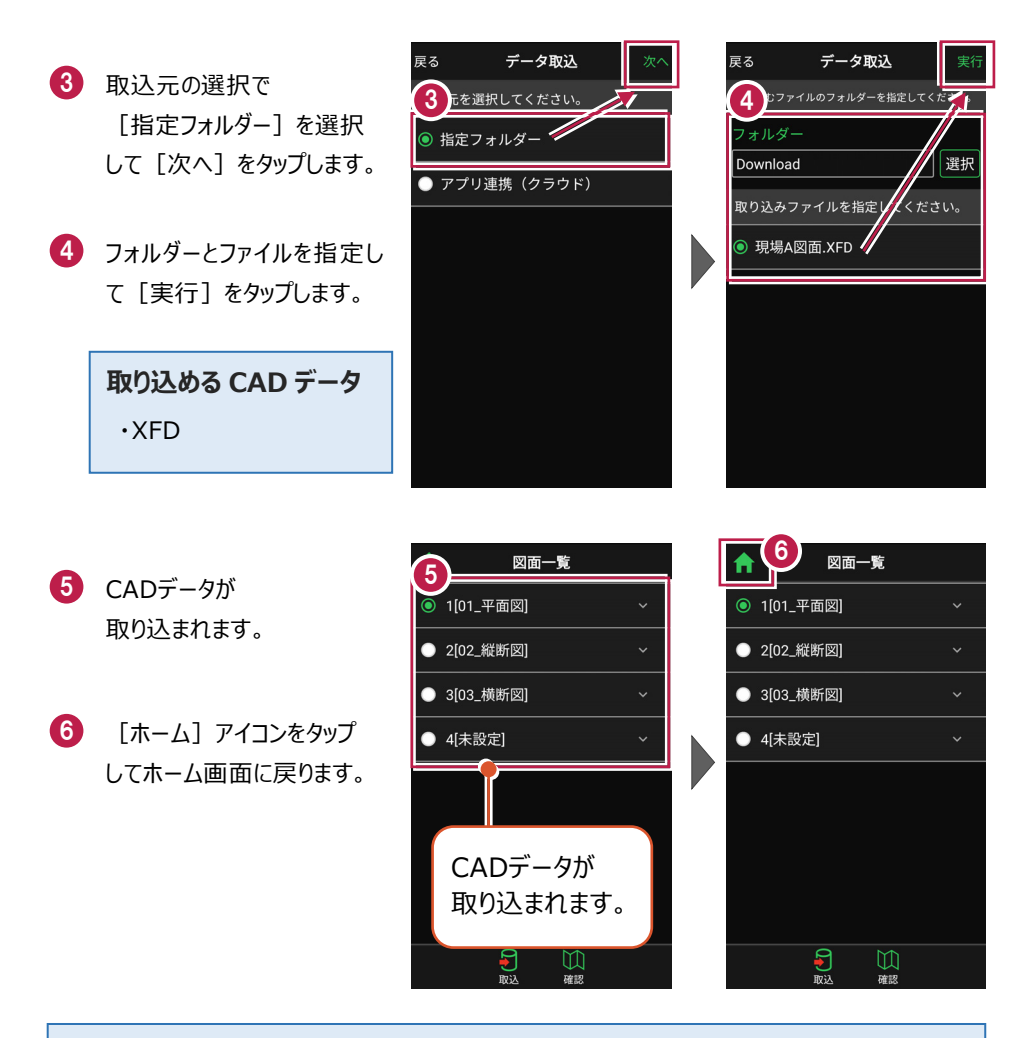

#### ファイルの受け渡しにクラウドストレージを使用する場合は

取込元の選択で、「アプリ連携(クラウド)」を選択します。 [次へ]をタップ後に表示される画面で、使用するクラウド ストレージの選択や、受け渡しするファイルの選択をおこなって ください。

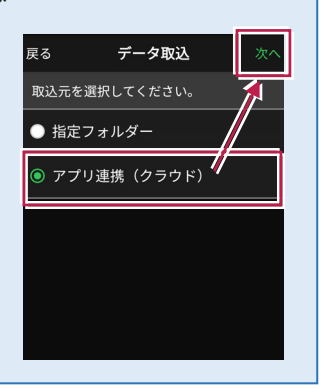

#### 測定時に使用できる路線は1つです

複数の路線データを取り込むことはできますが、測定時には、取り込んだ路線データから1つの 路線を選択して測定します。

測定中に路線を切り替えることは可能ですが、路線の「開始点」「終了点」「オフセット」などの 条件は保持されません。

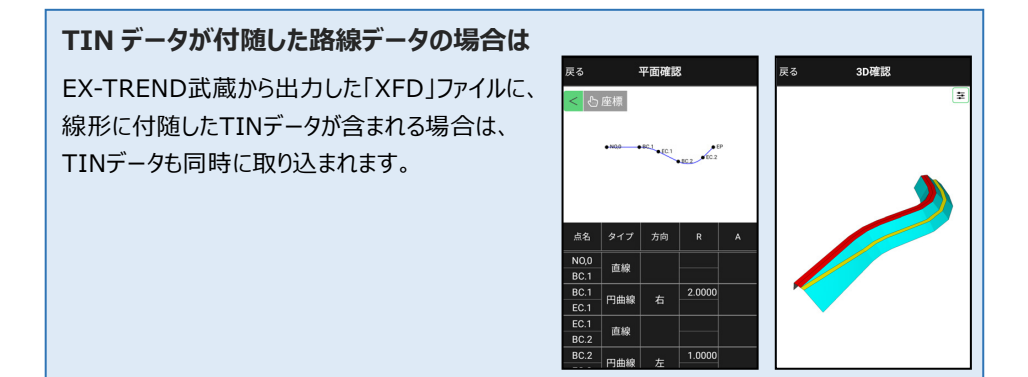

- [データ取込]をタップ します。
- データ取込画面の [路線データ]を選択し、 [次へ]をタップします。

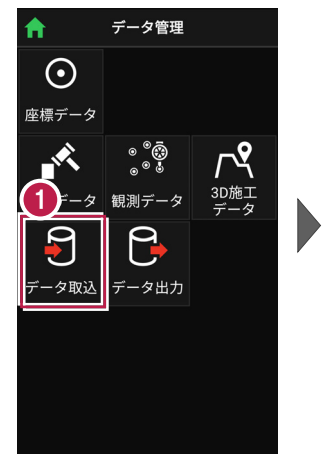

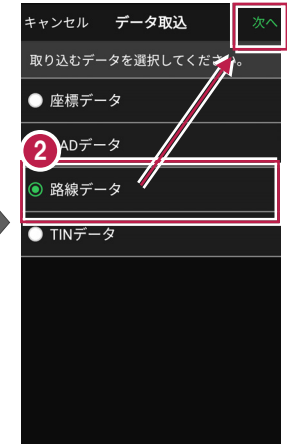

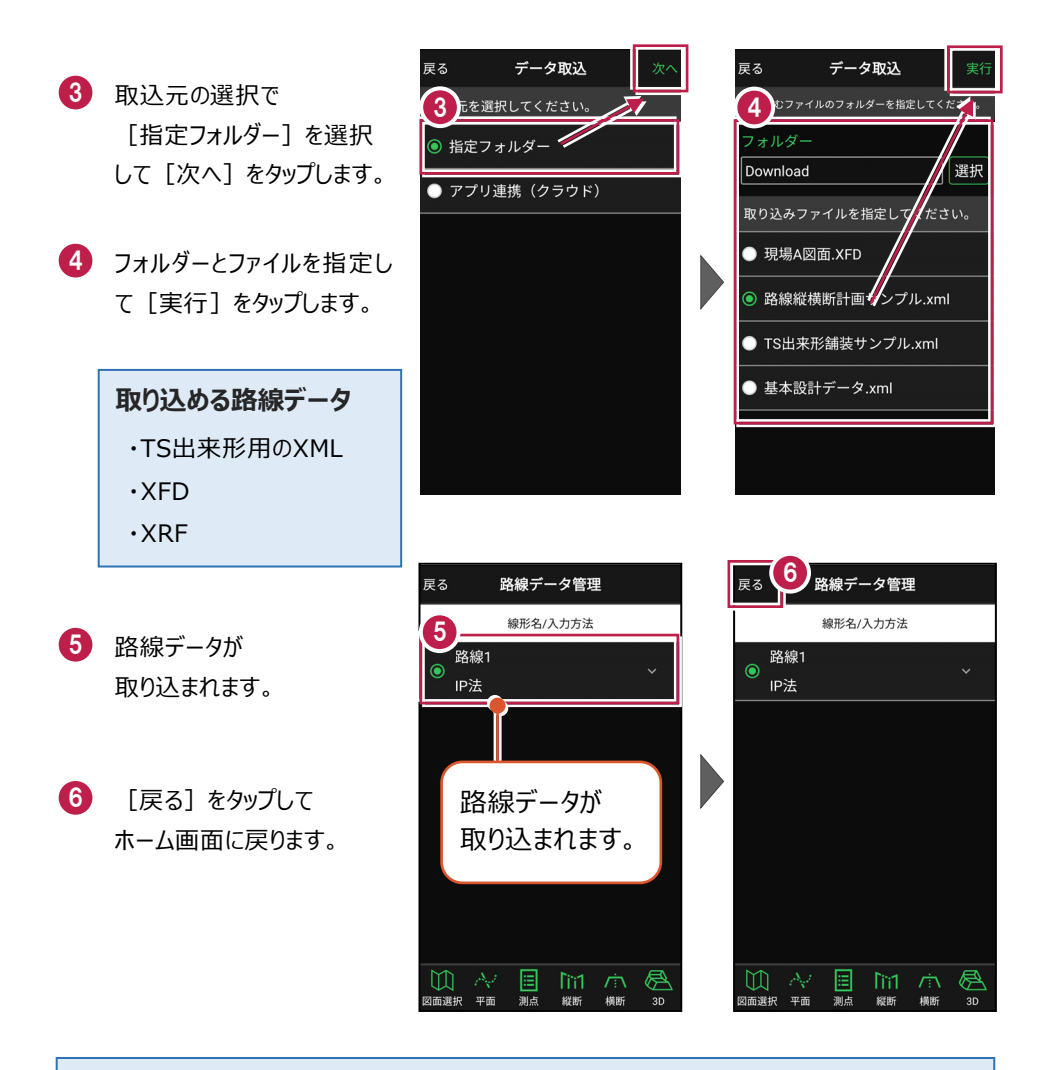

#### ファイルの受け渡しにクラウドストレージを使用する場合は

取込元の選択で、「アプリ連携(クラウド)」を選択します。 [次へ]をタップ後に表示される画面で、使用するクラウド ストレージの選択や、受け渡しするファイルの選択をおこなって ください。

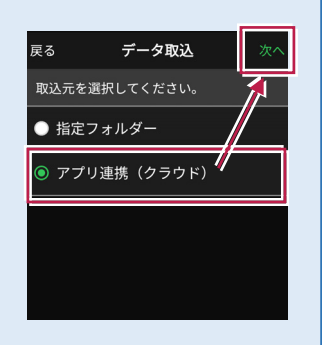

# ■ TINデータを取り込みます

- 1 [データ取込]をタップ します。
- 2 データ取込画面の [TINデータ]を選択し、 [次へ]をタップします。

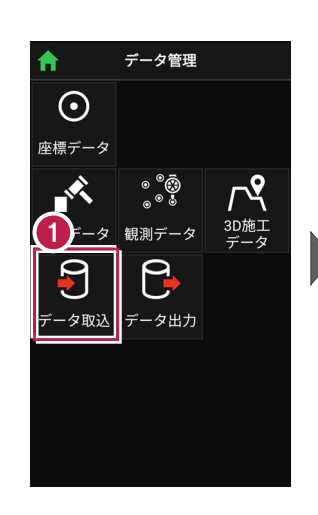

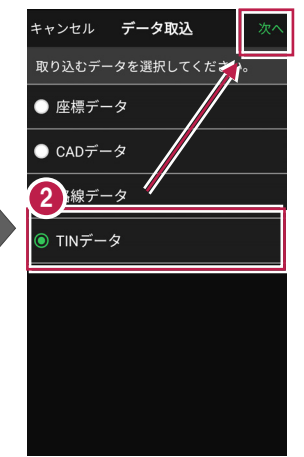

.xml

選択

- 取込元の選択で [指定フォルダー]を選択 して [次へ] をタップします。
- 4 フォルダーとファイルを指定し て [実行] をタップします。

取り込める TIN データ ・TINを含んだLandXML ・TINを含んだXFD

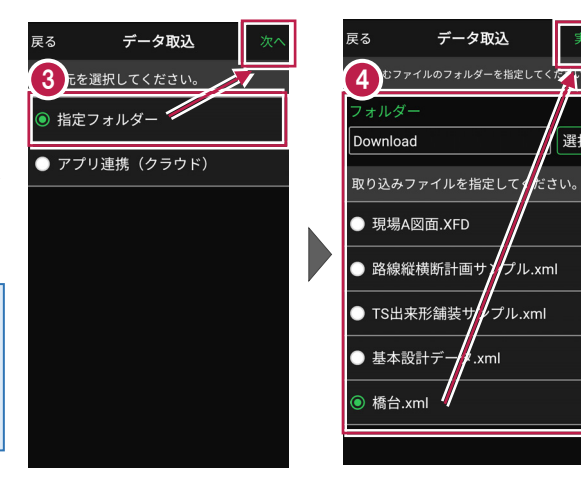

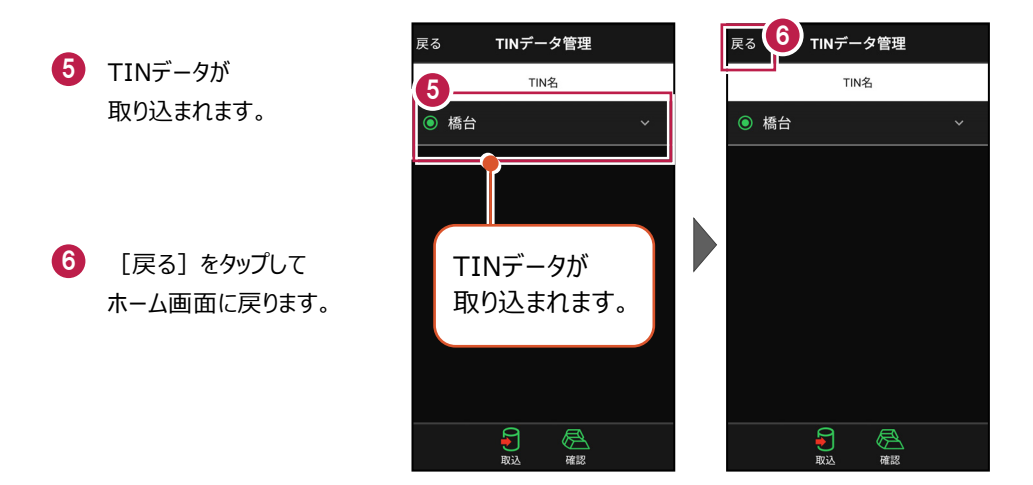

### ファイルの受け渡しにクラウドストレージを使用する場合は

取込元の選択で、「アプリ連携(クラウド)」を選択します。 [次へ]をタップ後に表示される画面で、使用するクラウド ストレージの選択や、受け渡しするファイルの選択をおこなって ください。

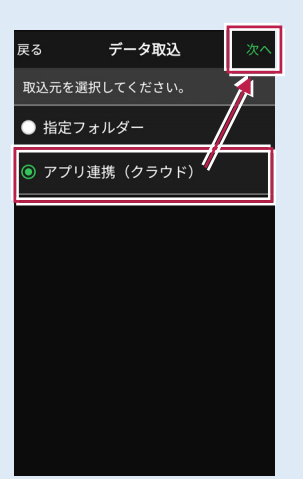

# 2-3 設計データを確認する

現場内の設計データ(座標データ・CADデータ・路線データ・TINデータ)を確認します。

■ 座標データを確認する

- ホーム画面の [データ管理]をタップ します。
- 2 [座標データ]をタップ します。

| 1 サンプル模型データ |                     |                            |  |  |
|-------------|---------------------|----------------------------|--|--|
|             |                     | []                         |  |  |
| データ管理       | 設計管理                | 図面表示                       |  |  |
| <u></u>     |                     | <u>0</u> ;                 |  |  |
| 器械設置        | 測設                  | 観測                         |  |  |
| ♪<br>3D施工   |                     |                            |  |  |
|             |                     |                            |  |  |
| な 朝測設定 接続 1 | <ul> <li></li></ul> | © <b>‡</b> [₽<br>1.000m -% |  |  |

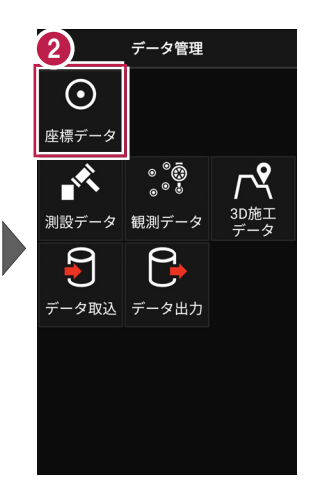

- ③「座標データ管理」画面で、 現場内の座標データが 確認できます。
- 4 確認を終えたら [戻る]をタップして データ管理に戻ります。
- 5 [ホーム] アイコンをタップ してホーム画面に戻ります。

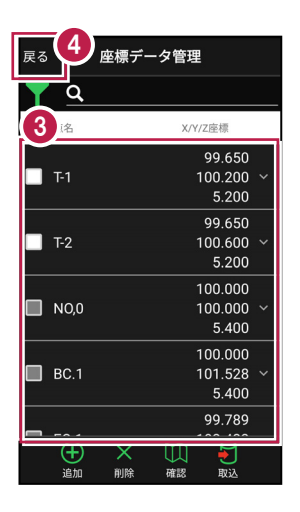

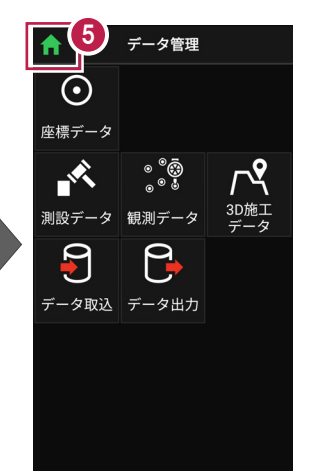

#### 手入力による座標の「追加」「編集」「削除」が可能です

「座標データ管理」画面では、手入力で座標の追加や編集、削除をおこなうことができます。

#### ■座標の追加方法

[追加]をタップします。

「点名」や「XYZ座標」等を 入力して [追加] をタップ します。

※ [図面から取得] ボタン で図面から座標を追加する こともできます、

#### ■座標の編集方法

編集する座標の右側にある [v] をタップして、 [座標を編集] をタップします。

座標を編集して [保存] をタップします。

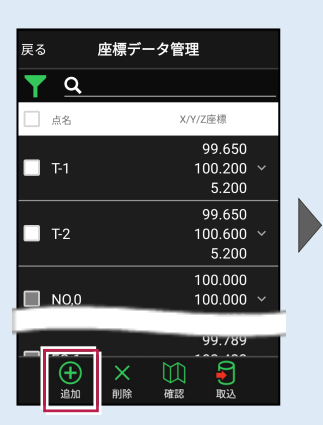

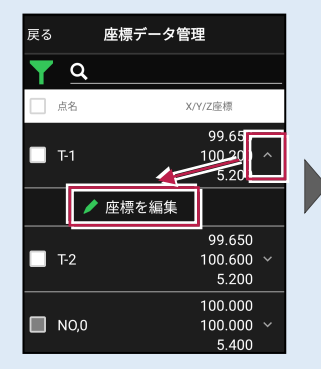

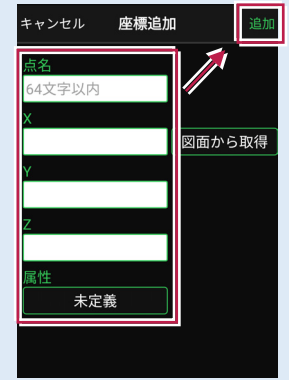

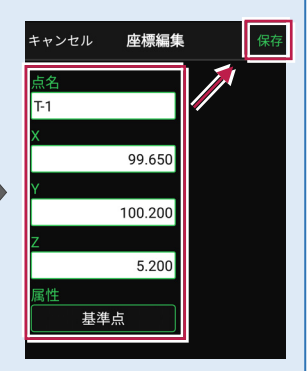

#### ■座標の削除方法

削除する座標をタップして 左側のチェックをオンにします。

[削除]をタップします。 確認メッセージで[はい] をタップします。

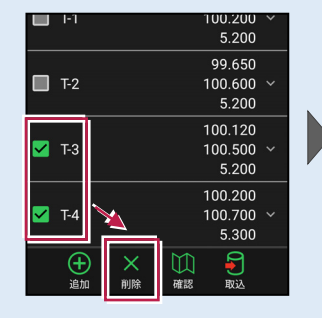

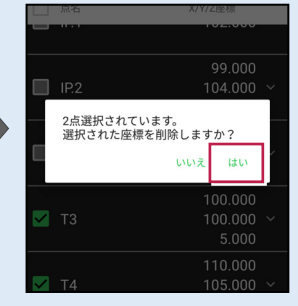

※「路線で使用している座標」や「器械設置で使用している座標」は、 「点名」のみ編集可能です。座標値は編集できません。また座標の削除もできません。

#### 「座標」と「図面」を重ねて確認できます

図面が取り込まれている場合 は、座標と図面を重ねて確認 することができます。

[座標確認] で、指定した 座標または図面の位置の 座標を確認できます。

[距離計測] で、指定した 座標または図面の位置の 2点間の距離を確認できます。

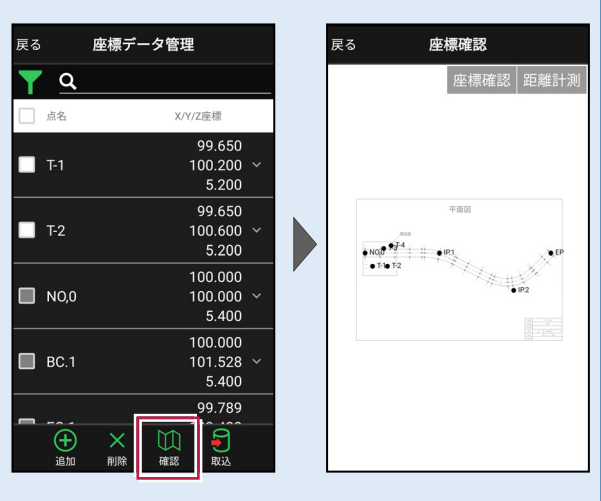

# ■ 路線データを確認する

- ホーム画面の
   [設計管理]をタップします。
- 2 [路線データ]をタップ します。

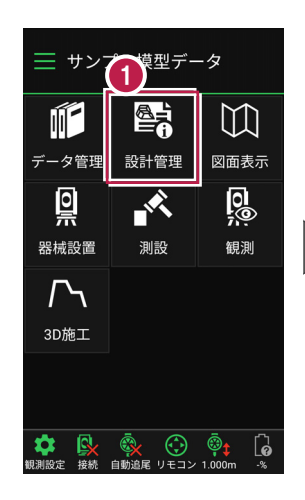

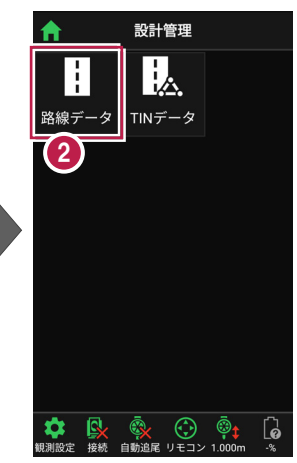

- ④ 確認する路線をタップして 選択します。
- 4 [測点]をタップします。
- 主要点・中間点の 点名・追加距離・ 接線方向角・座標 が表示されます。

6 確認を終えたら、 [戻る] をタップして 路線データ管理に戻ります。

| 戻る  |      | 路線デー     | -タ管理 | l   |    |
|-----|------|----------|------|-----|----|
| 3   |      | 線形名/フ    | 入力方法 |     |    |
|     | 路線1  |          |      |     | ~  |
|     | IP法  |          |      |     |    |
| •   | 路線2  |          |      |     | ~  |
|     | IP法  |          |      |     |    |
|     |      |          |      |     |    |
|     |      |          |      |     |    |
|     |      |          |      |     |    |
|     |      |          |      |     |    |
|     |      |          |      |     |    |
|     |      | $\frown$ |      |     |    |
|     |      | (4)      |      |     |    |
| M   | N AV |          | Lin1 | /÷\ | A  |
| 図面選 | 訳 平面 | 測点       | 縦断   | 橫断  | 3D |

| 戻る 6 測点確認     |         |
|---------------|---------|
| 5 '追加距離/接線方向角 | X/Y/Z座標 |
| NO,0          | 100.000 |
| 0.000         | 100.000 |
| 90° 00' 00"   | 5.400   |
| N0.1          | 100.000 |
| 0.400         | 100.400 |
| 90° 00' 00"   | 5.400   |
| N0.2          | 100.000 |
| 0.800         | 100.800 |
| 90° 00' 00"   | 5.400   |
| NO.3          | 100.000 |
| 1.200         | 101.200 |
| 90° 00' 00"   | 5.400   |
| BC.1          | 100.000 |
| 1.528         | 101.528 |
| 90° 00' 00"   | 5.400   |
| N0.4          | 99.999  |
| 1.600         | 101.600 |
| 92° 06' 26"   | 5.400   |

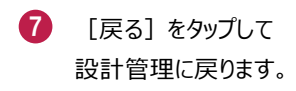

(8) [ホーム] アイコンをタップ してホーム画面に戻ります。

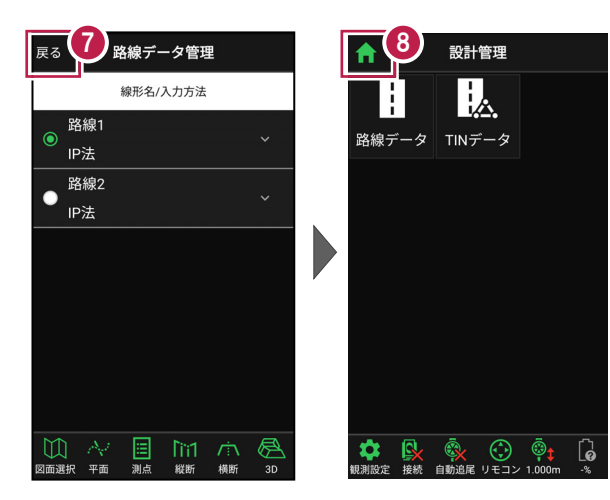

#### 路線の確認機能について(その1)

路線データは、「測点」以外にも以下の確認ができます。

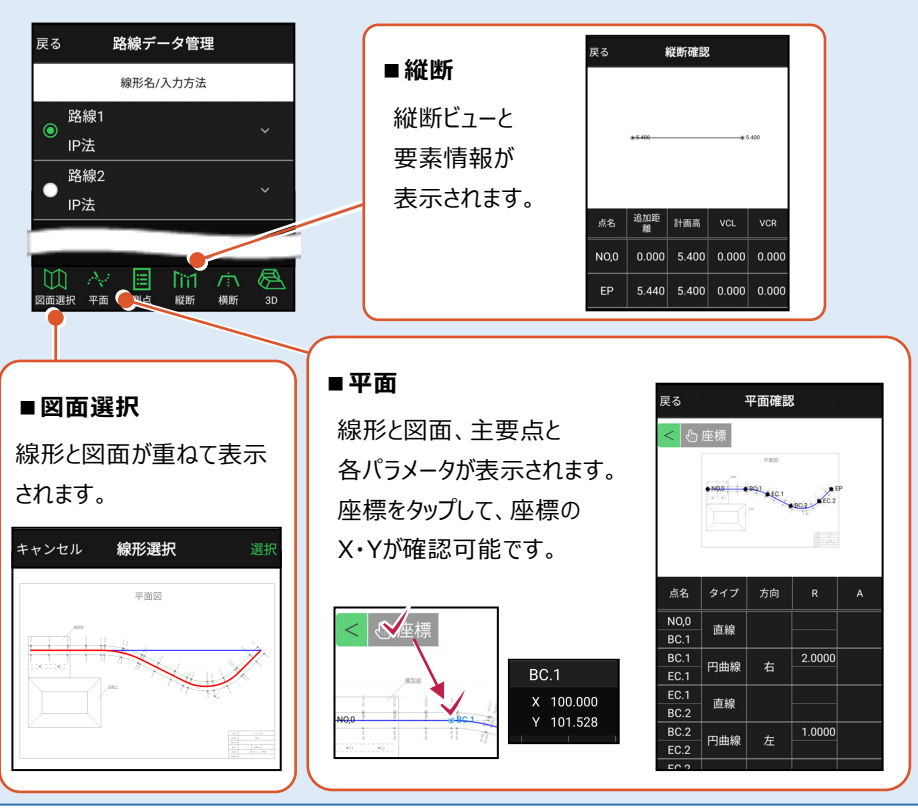

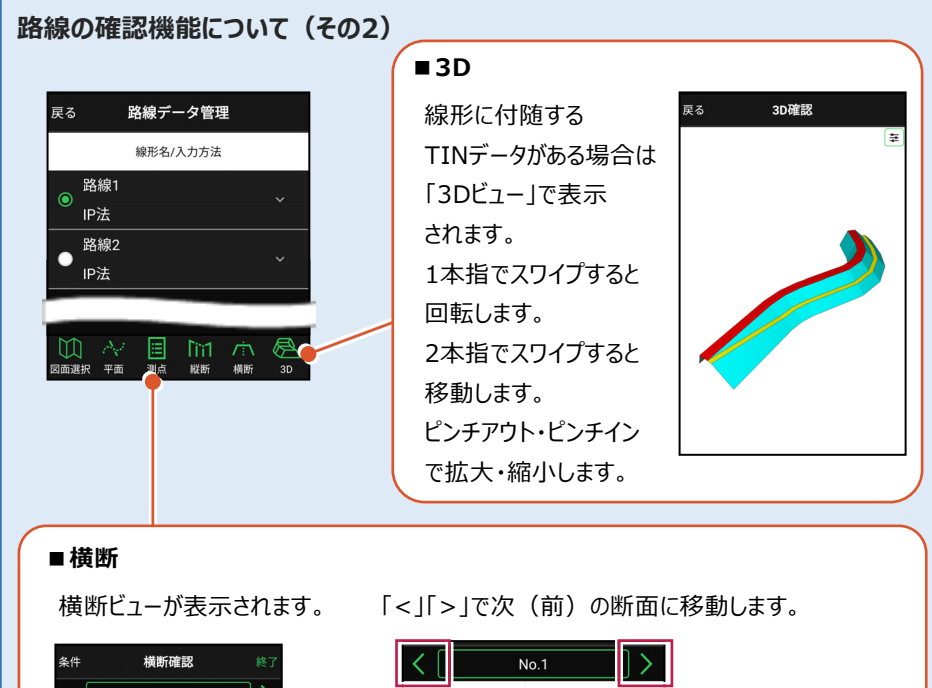

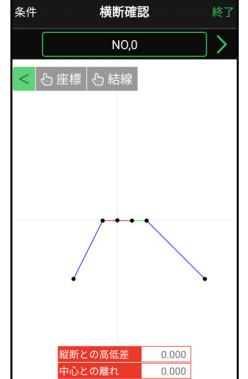

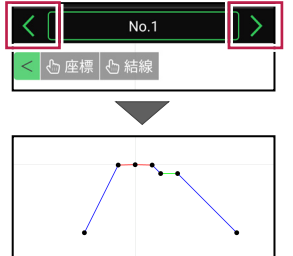

座標をタップして、構成点の 情報を確認可能です。

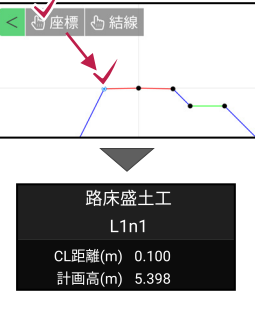

結線をタップして、結線の 情報を確認可能です。

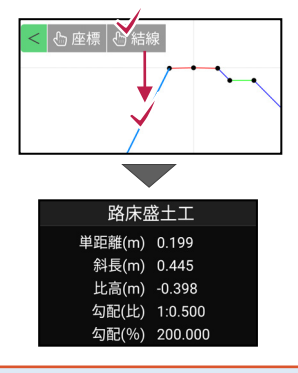
# ■TIN データを確認する

- ホーム画面の
   [設計管理]をタップします。
- 2 [TINデータ] をタップ します。

本コマンドで確認できるのは、 路線データ(線形)に付随 しないTINデータです。

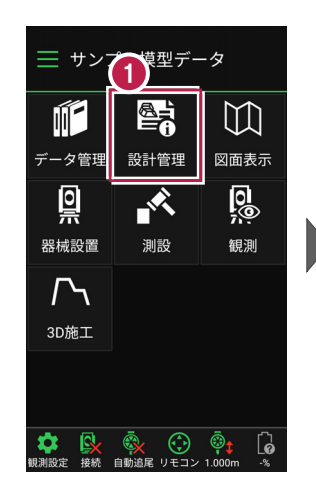

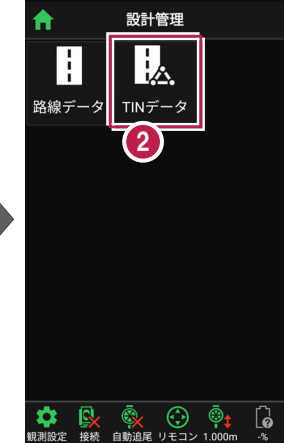

- 3 確認するTINデータを タップして選択します。
- 4 [確認] をタップします。
- 5 TINデータが「3Dビュー」で 表示されます。
- 確認を終えたら
   [戻る]をタップして
   戻ります。

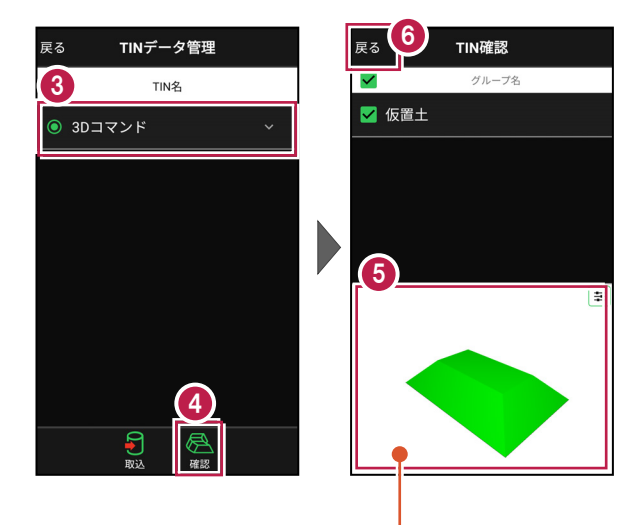

1本指でスワイプすると回転します。 2本指でスワイプすると移動します。 ピンチアウト・ピンチインで拡大・縮小します。

# ■CADデータ(図面)を確認する

- ホーム画面の
   [図面表示]をタップします。
- 2 確認するCADデータ (図面)をタップして選択 します。
- 3 [確認]をタップします。

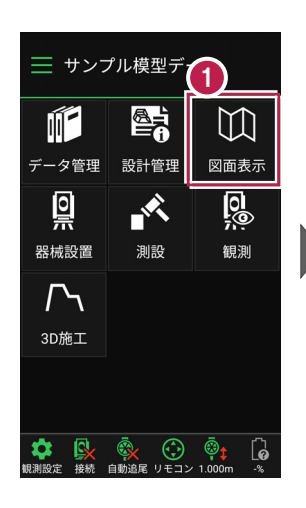

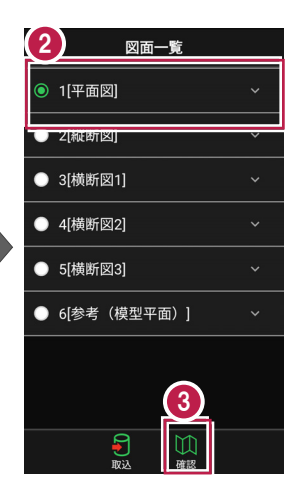

- CADデータ(図面)が 表示されます。
- 6 確認を終えたら [戻る]をタップして 図面一覧に戻ります。
- [ホーム]アイコンをタップ
   してホーム画面に戻ります。

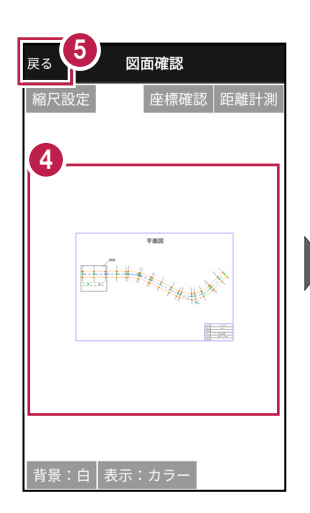

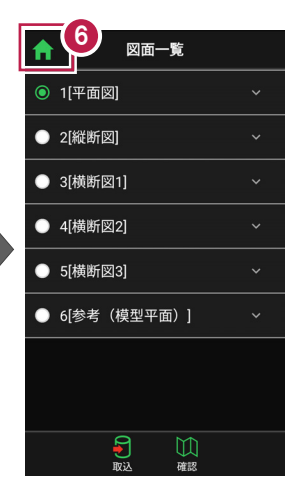

#### 図面に複数の縮尺がある場合は

図面確認の [縮尺設定] で、観測で使用する図面の縮尺を選択してください。 適切な縮尺が選択されていないと、「読み込んだ座標」や「計測した座標」が

「図面」とずれるといった症状が 起きる場合があります。 初期値は縮尺値が大きな縮尺 が選択されています。

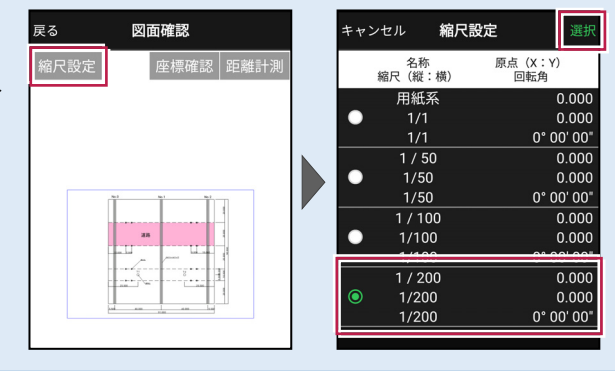

# 3 器械との接続

FIELD-TERRACEと、観測で使用する器械(TS)を接続します。 器械は電源を入れ、接続可能な状態にしておいてください。

# 3-1 器械と接続する

■LN-150(Wi-Fi)の場合

- ホーム画面の [接続] を タップします。
- 2 [メーカー]や[機種名] などを設定します。
- 3 [接続]をタップします。

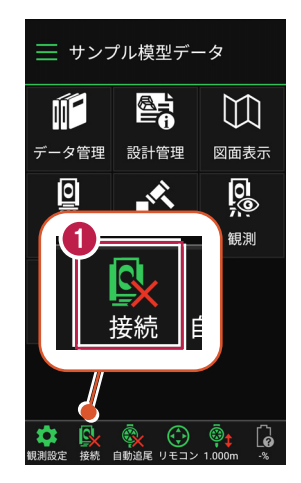

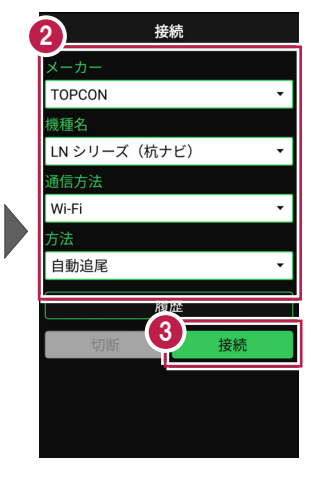

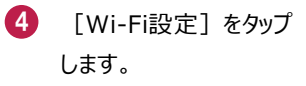

5 LN-150をタップします。

| 戻る 接続                                                        |    |
|--------------------------------------------------------------|----|
|                                                              |    |
| TOPCON                                                       | •  |
| 援 を<br>接続するデバイスを選択                                           |    |
| <ul> <li>通 すべての保存済みデバイスを表示</li> <li>W 接続可能なデバイス</li> </ul>   |    |
| 方 LN 190_LIV908020<br>自 :::::::::::::::::::::::::::::::::::: | Ŧ  |
| Wi-Fi 設定                                                     | P  |
|                                                              | ני |
|                                                              |    |
|                                                              |    |

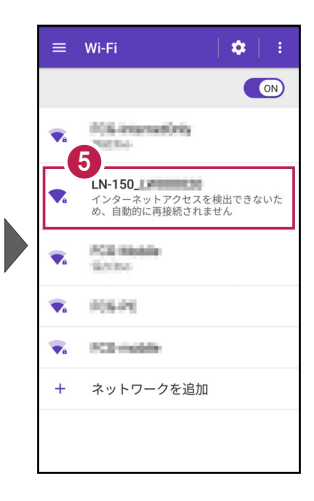

- 「パスワード」を入力して
   [接続] をタップします。
- 7 「接続済み」になったら、 端末の [戻る] をタップ します。

| バスワード<br>                                             | - Miller                                            |    |
|-------------------------------------------------------|-----------------------------------------------------|----|
| <ul> <li>□ パスワードを表示する</li> <li>&gt; 詳細設定項目</li> </ul> | パスワード                                               |    |
|                                                       | <ul> <li>パスワードを表示す。</li> <li>&gt; 詳細設定項目</li> </ul> | 5  |
| キャンセル 接続                                              | キャンセル                                               | 接続 |

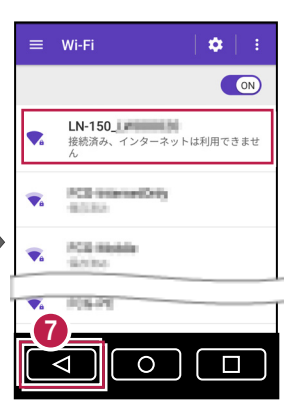

- 8 接続可能なデバイスで 「LN-150」をタップします。
- 9 器械と接続されると、器械の 設定画面が表示されます。 各項目をタップして、設定を 確認してください。
- 設定を終えたら、[戻る]を タップします。

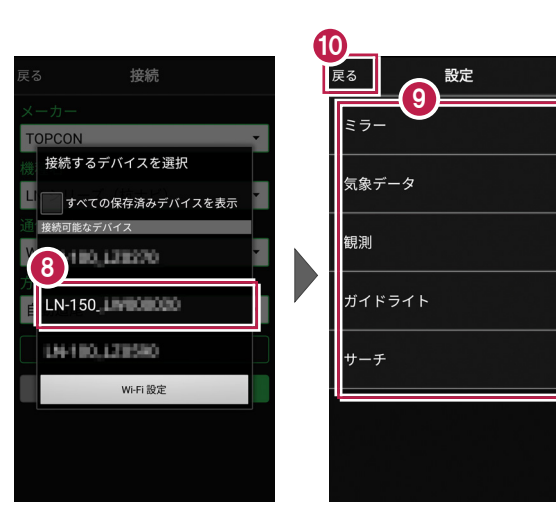

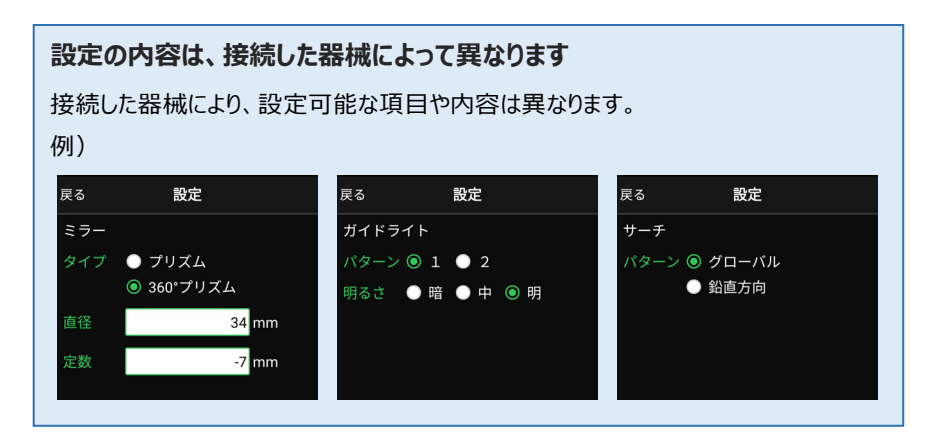

11 [戻る]をタップします。

2 器械と接続中の場合は、 [接続]のアイコンに 「〇」が表示されます。

| 0            |          |
|--------------|----------|
| 戻る 接続        |          |
| メーカー         |          |
| TOPCON       | •        |
| 機種名          |          |
| LN シリーズ(杭ナビ) | •        |
| 通信方法         |          |
| Wi-Fi        | <b>*</b> |
| 方法           |          |
| 自動追尾         | •        |
| 履歴           |          |
| 切断           | 接続       |
|              |          |
|              |          |
|              |          |

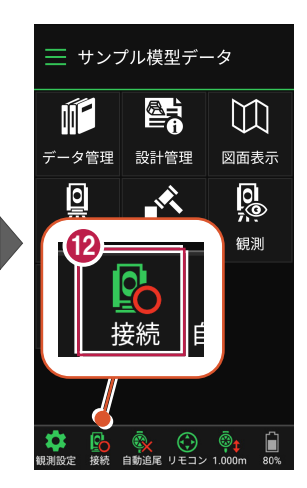

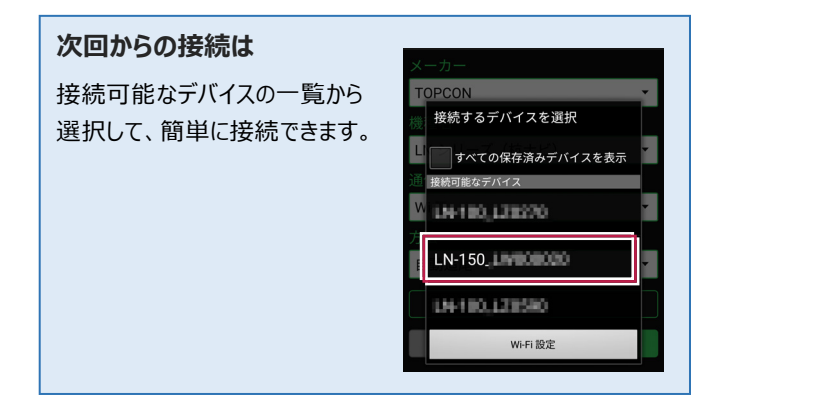

# Bluetooth で接続する場合は 戻る 接続 [通信方法]で「Bluetooth」を選択します。 メーカー 技続手順については、次ページからの 援墾名 ■ DX-200i(Bluetooth)の場合 LN シリーズ(航ナビ) を参考にしてください。 WI-Fi (機種をLN-150に置き換えてお読みください。) Bluetooth

# ■DX-200i(Bluetooth)の場合

- ホーム画面の [接続] を タップします。
- 2 [メーカー]や[機種名] などを設定します。
- 3 [接続]をタップします。

- ④ [デバイスを検索]をタップ します。

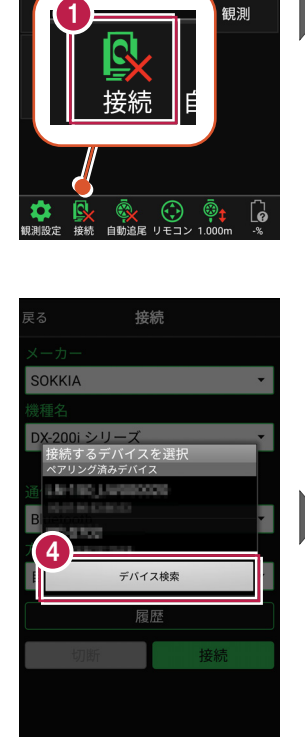

📃 サンプル模型データ

データ管理 設計管理

Ň

 $\square$ 

図面表示

0

Ĩ.

0

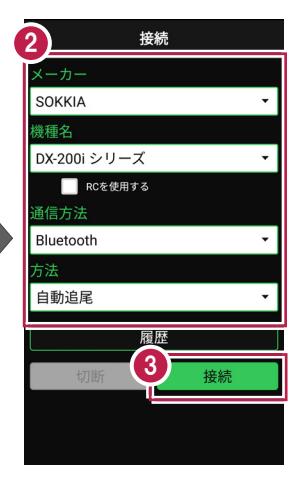

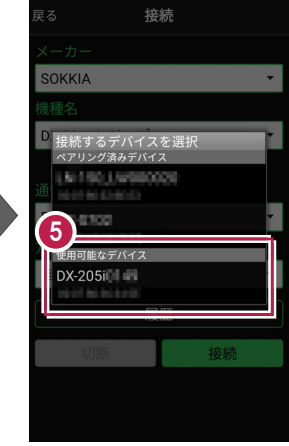

#### 次回からの接続は

ペアリング済みデバイスの一覧から選択して、 簡単に接続できます。

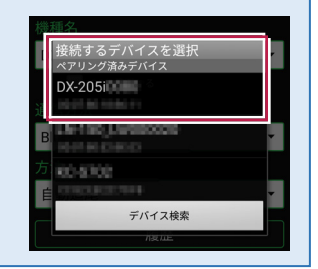

- 6 [ペア設定する]をタップ します。
- 7 器械と接続されると、器械の 設定画面が表示されます。 各項目をタップして、設定を 確認してください。
- 8 設定を終えたら、[戻る]を タップします。
- 🥑 [戻る]をタップします。
- 器械と接続中の場合は、
   [接続]のアイコンに
   「〇」が表示されます。

| 戻る                                   | 接続                      |
|--------------------------------------|-------------------------|
| メーカー                                 |                         |
| SOKKIA                               | •                       |
| 機種名                                  |                         |
| DX-200i シリーズ<br>DX-205i のよう<br>しますか? | をペアに設定                  |
| i ペア設定コード<br>Returnキーまた<br>ください      | を入力してから<br>はEnterキーを押して |
| □ 連絡先と通 る                            | いのアクセスを許可す              |
| キャンセル                                | ペア設定する                  |
|                                      | 復歴                      |
| 切断                                   | 接続                      |
|                                      |                         |
|                                      |                         |
|                                      |                         |

|   | 8<br><sub>戻る</sub> 設定 |   |
|---|-----------------------|---|
| Ľ | ターゲット                 | > |
|   | 気象データ                 | > |
|   | 観測                    | > |
|   | サーチ                   | > |
|   |                       |   |
|   |                       |   |
|   |                       |   |

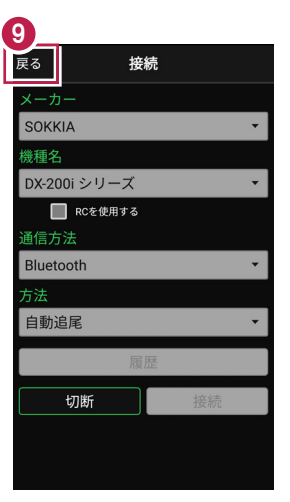

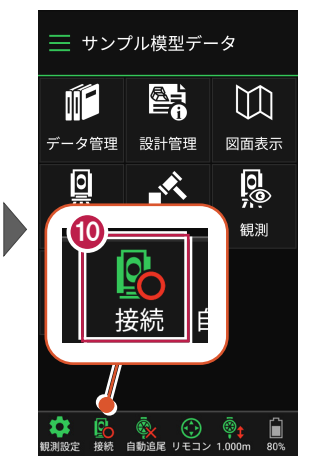

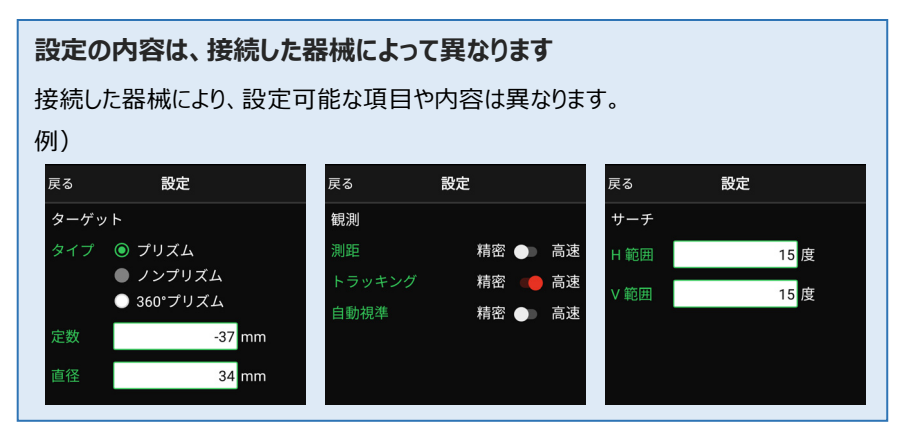

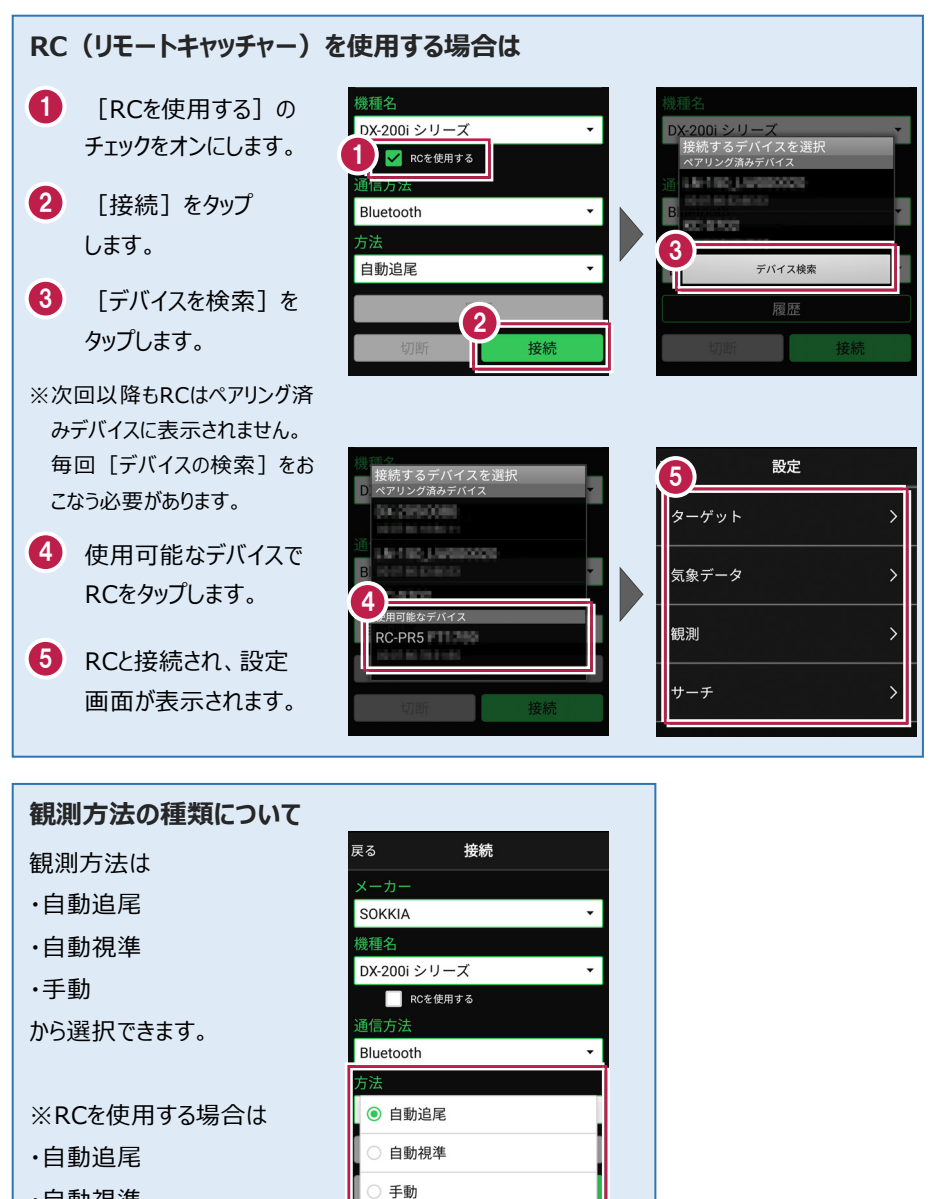

·自動視準

のみ選択できます。

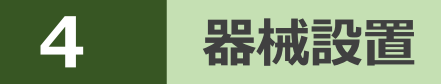

既知点または任意点に器械を設置します。

# 4-1 既知点上に器械を設置する

既知点上に器械を据えて後視点を測距し、器械を設置します。

#### ■器械点、後視点を選択します

- ホーム画面の
   【器械設置】をタップ します。
- 2 [既知点]をタップします。

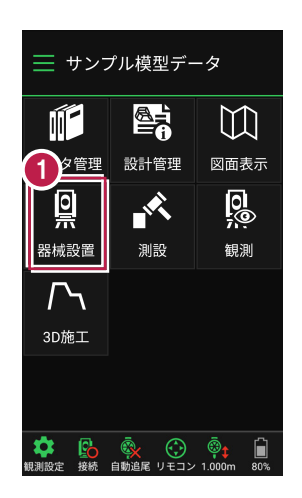

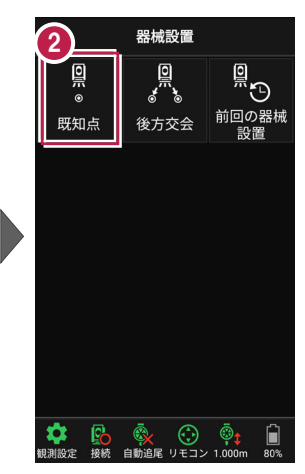

【図面】または【座標】を タップして、器械点、後視点 を選択します。

④ [ミラ−高] を入力します。

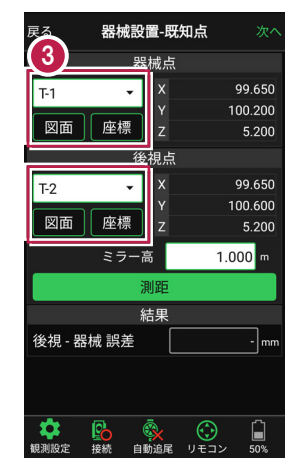

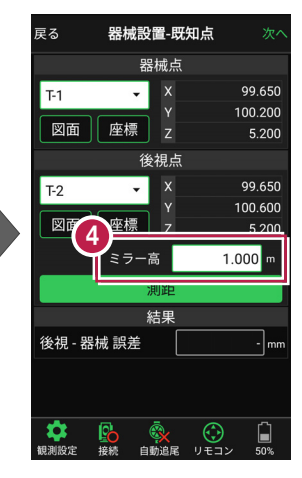

#### [図面] から選択する場合は 図面上で使用する点をタップ 戻る 器械設置-既知点 戻る 座標選択 して選択し、「選択」をタップ 器械点 (未選択) します。 • v 図面 座標 z 後視点 ※この時表示される図面は、 (未選択) • ホーム画面の [図面表示] 図面 座標 z で選択されている図面です。 ミラー高 1.000 m •72 測距 結果 📃 サンプル模型データ 後視 - 器械 誤差 - mn 点をタッブ $\mathbb{M}$ データ管理 設計管理 図面表示 ● ● ● ● 50% - $(\cdot)$ 0 0 観測設定 リモコン

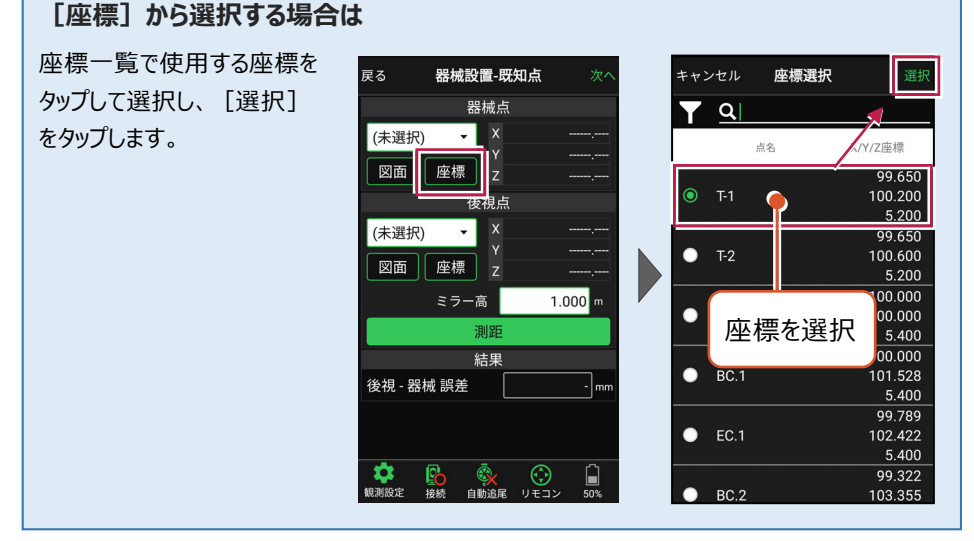

#### 器械設置は現場データごとに必要です

器械設置は現場データごとに必要です。同一現場で現場データを分けている場合でも、 他の現場データから器械設置の情報を取得することはできません。

# ■プリズムをロックします(自動追尾の場合)

[リモコン] をタップします。

リモコンで器械をプリズムの 方向に向けてから [サーチ]をタップします。

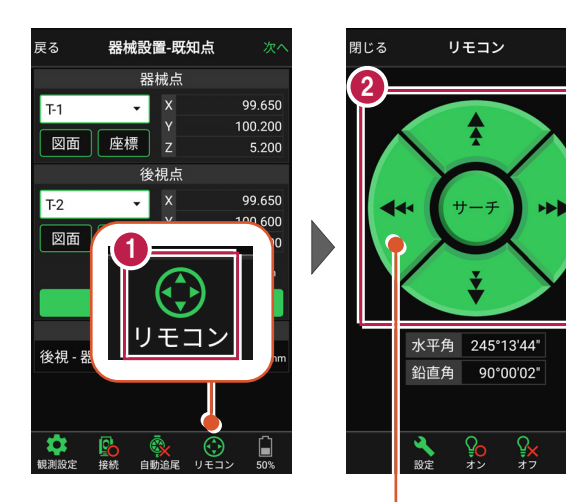

外側をタッチすると、早く動きます。 内側をタッチすると、ゆっくり動きます。

3 プリズムがロックされると 「サーチ完了」 と表示されます。 【閉じる】をタップします。

 プリズムがロックされ追尾中の 場合は、自動追尾のアイコンに「〇」が表示されます。

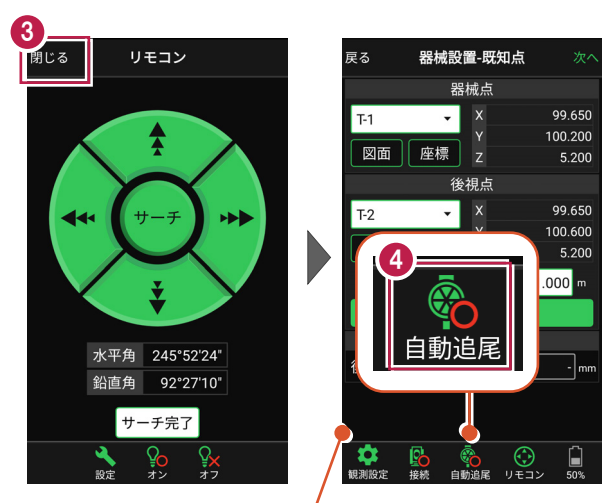

プリズムがロックされると自動で測距が開始されます。 測距を停止する場合は、 [測距停止] タップします。 測距を再開する場合は、 [測距開始] をタップします。

### ■ 測距します

- 後視点にプリズムを設置し、
   [測距]をタップします。
- 2 [次へ]をタップします。

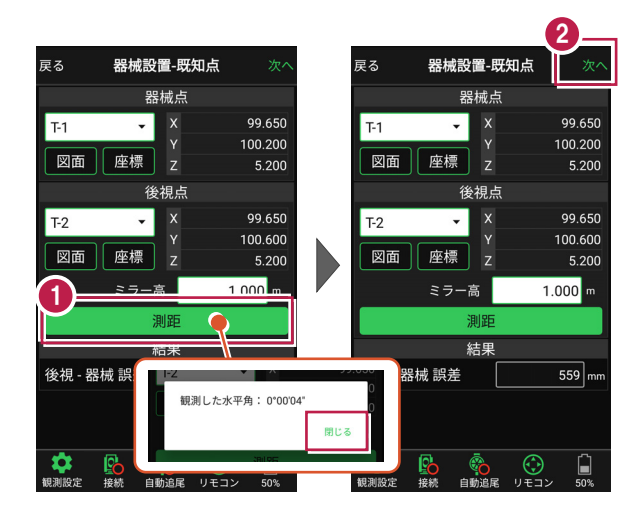

#### 自動視準の場合は

[リモコン] で器械をプリズムに向けてから [サーチ] し、[測距] します。

- [基準標高]で器械標高
   の計算方法を選択します。
- 【 [実行]をタップします。
  器械の設置は完了です。

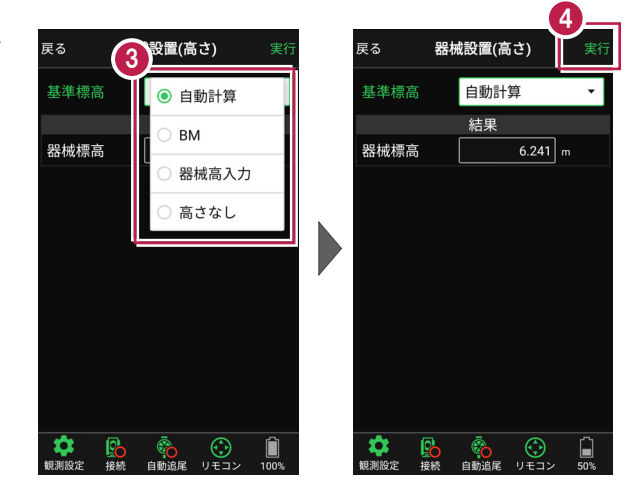

# 4-2 任意点に器械を設置する(後方交会法)

任意点上に器械を据えて後視点を2点以上測距し、後方交会法で器械を設置します。

#### ■後視点(1点目)を選択します

- ホーム画面の [器械設置]をタップ します。
- [後方交会]をタップ します。

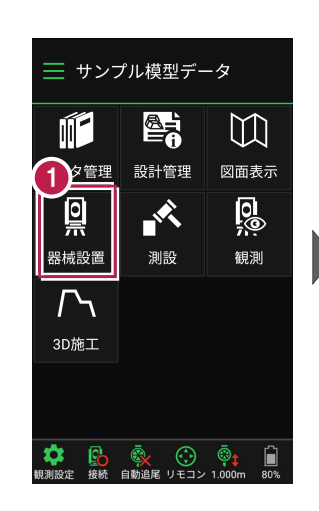

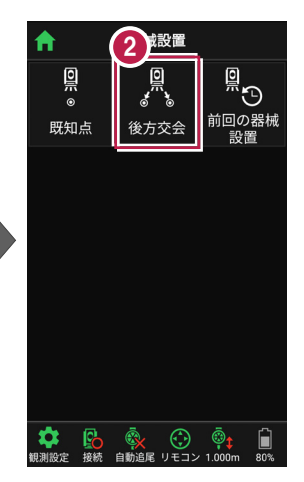

- 観測する後視点(1点目)
   を選択します。
- 4 [ミラ−高]を入力します。

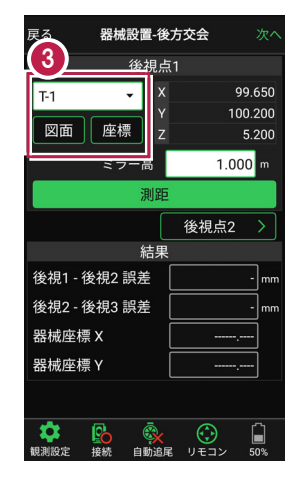

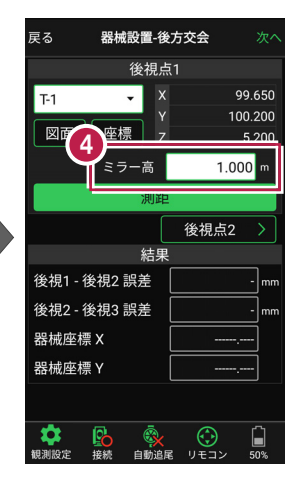

#### [図面] から選択する場合は

図面上で使用する点をタップ して選択し、[選択]をタップ します。

※この時表示される図面は、 ホーム画面の [図面表示] で選択されている図面です。

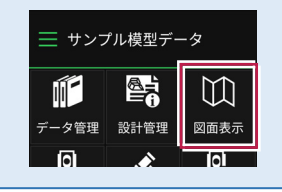

|                | 後視点1            |       |      |  |
|----------------|-----------------|-------|------|--|
| (未選択)<br>図面 座相 | → X<br>Y<br>示 Z |       |      |  |
| 27             | ,一高             | 1.000 | ) m  |  |
|                | 測距              |       |      |  |
|                | ĺ.              | 後視点2  | >    |  |
|                | 結果              |       |      |  |
| 後視1 - 後視2      | 誤差              |       | - mm |  |
| 後視2 - 後視3      | 誤差 🗌            |       | - mm |  |
| 器械座標 X         |                 | ,     | -    |  |
| 器械座標 Y         |                 | ,     | -    |  |
|                |                 |       |      |  |
|                |                 |       | -    |  |

座標選択

点をタップ

•72

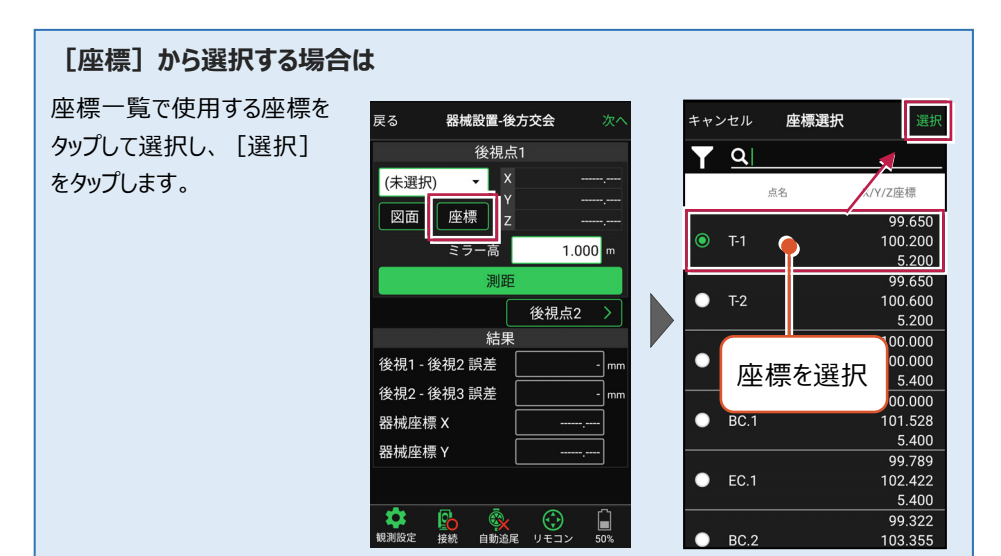

#### 器械設置は現場データごとに必要です

器械設置は現場データごとに必要です。同一現場で現場データを分けている場合でも、 他の現場データから器械設置の情報を取得することはできません。

#### ■プリズムをロックします(自動追尾の場合)

[リモコン] をタップします。

 リモコンで器械をプリズムの 方向に向けてから [サーチ]をタップします。

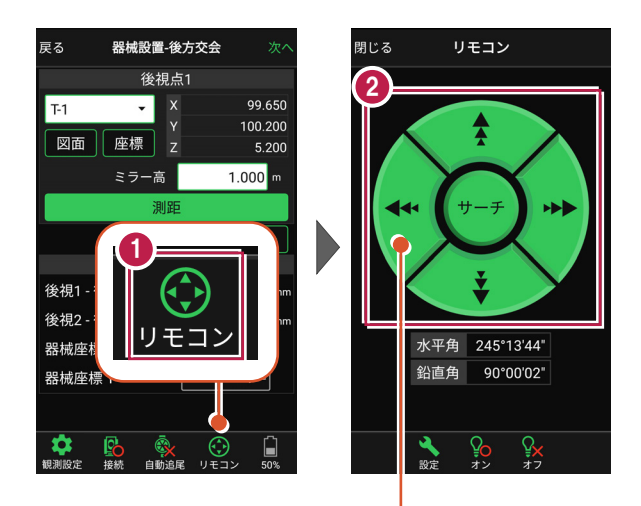

外側をタッチすると、早く動きます。 内側をタッチすると、ゆっくり動きます。

3 プリズムがロックされると 「サーチ完了」 と表示されます。 【閉じる】をタップします。

 プリズムがロックされ追尾中の 場合は、自動追尾のアイコンに「〇」が表示されます。

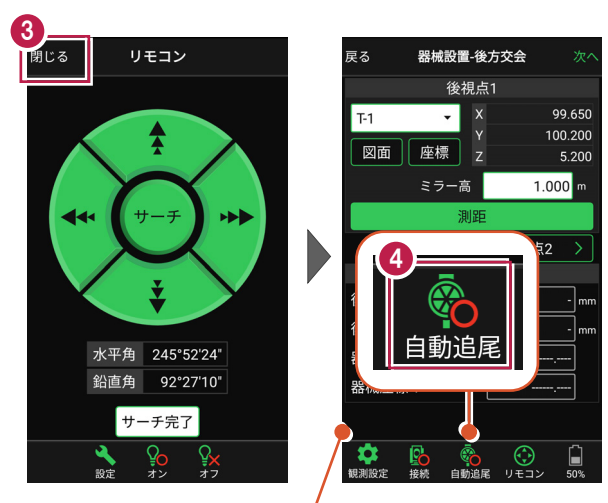

プリズムがロックされると自動で測距が開始されます。 測距を停止する場合は、 [測距停止] タップします。 測距を再開する場合は、 [測距開始] をタップします。

#### ■ 測距します

- 後視点(1点目)に プリズムを設置し、[測距] をタップします。
- [後視点2] をタップ します。

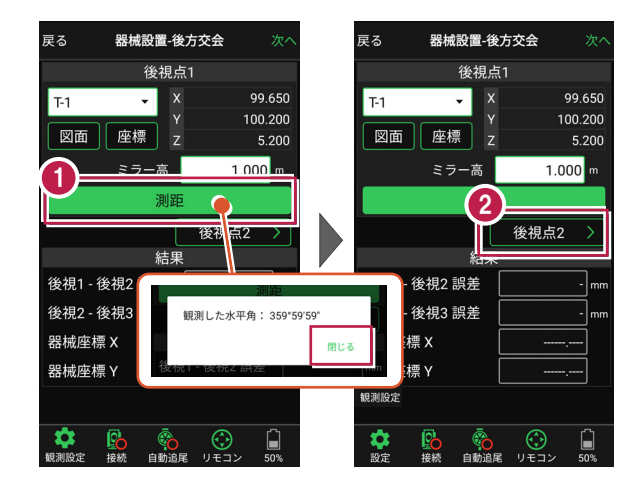

#### 自動視準の場合は

[リモコン] で器械をプリズムに向けてから [サーチ] し、[測距] します。

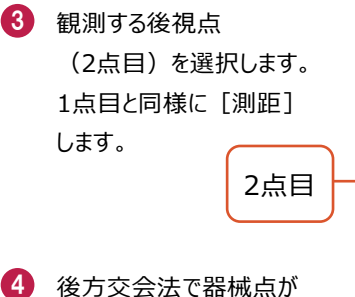

はり くろく くちゅう (初点)が 計算されます。 誤差を確認して [次へ] を タップします。

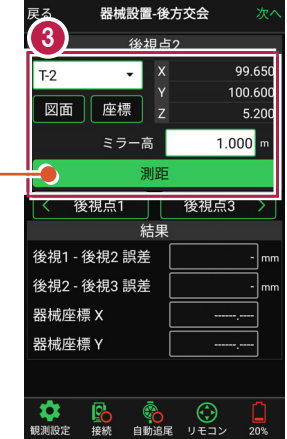

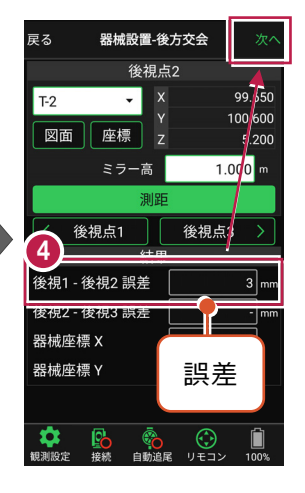

- 5 [基準標高] で器械標高 の計算方法を選択します。
- (5) [実行] をタップします。
  器械の設置は完了です。

| 戻る             | (5        | 設置(清       | 高さ)    | 実行                |
|----------------|-----------|------------|--------|-------------------|
| 基準標準           | ā         | <b>(</b> ) | 1動計算   | ( <b>)</b>        |
| 自              | 動計算<br>L- | (;<br>О В  | м      | c                 |
| ● 後視:<br>[T-1] | ລຸ1       | 흙 ()       | 話さなし   | , c               |
| ● 後視<br>[T 2]  | 点2        |            | Y<br>Y | 99.650<br>100.600 |
| [1-2]          |           | 結果         | Z      | 5.200             |
| 器械標調           | 高         |            | 6.200  | ) m               |
| ミラー            | 高         |            | 1.000  | ) m               |
|                |           |            |        |                   |
|                |           |            |        |                   |

|                             |          |       |        |            | 6.            |          |
|-----------------------------|----------|-------|--------|------------|---------------|----------|
| 戻る                          | 器机       | 戒設置(7 | 高      | <u></u> ±) |               | 〔行       |
| 基準標調                        | <b>3</b> | 自動計   | 뛹      | Į          |               |          |
| 自                           | 動計算      | に使用   | する     | る後視        | 点             |          |
| ● 後視点<br>(T-1)              | ້ສຸ1     |       | X<br>Y |            | 99.6<br>100.2 | 50<br>00 |
| [1-1]                       |          |       | z      |            | 5.2           | 00       |
| /// 10                      |          |       | Х      |            | 99.6          | 50       |
| ● <sup>  使倪月</sup><br>[T-2] | <u>2</u> |       |        |            | 100.6         | 00       |
| (12)                        | [1-2]    |       | Z      |            | 5.2           | 00       |
|                             |          | 結果    |        |            |               |          |
| 器械標調                        |          |       |        | 6.200      |               |          |
| ミラー福                        |          |       |        | 1.000      |               |          |
|                             |          |       |        |            |               |          |
| (1)<br>観測設定                 | 接続       | 自動追尾  |        | ()<br>リモコン | 100           | ]<br>%   |

# 5 測設

座標点を現地に設置します。

# 5-1 座標点を測設する

設計データの座標点にプリズムを誘導して、杭打ちをおこないます。

#### ■ 設置する座標点を選択します

- 1 ホーム画面の [測設] を タップします。
- 2 [座標]をタップします。

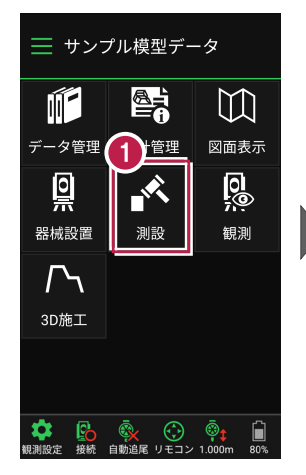

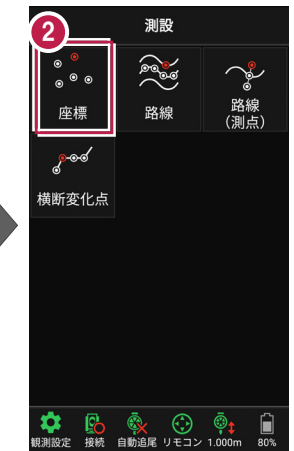

③ [座標]をタップして、設置 する座標点をタップします。

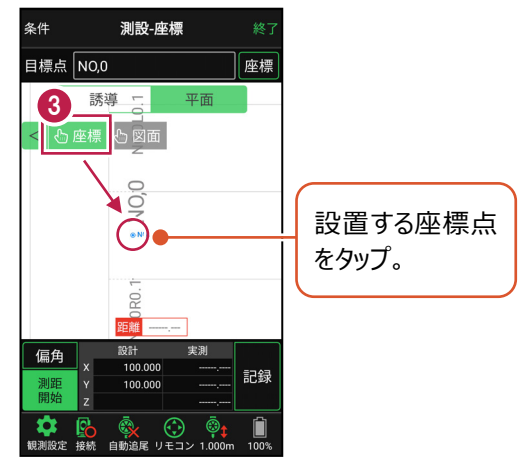

#### ■プリズムをロックします(自動追尾の場合)

[リモコン] をタップします。

リモコンで器械をプリズムの 方向に向けてから [サーチ]をタップします。

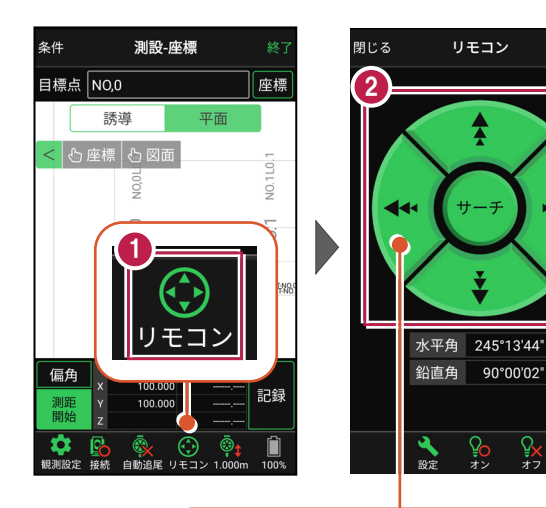

外側をタッチすると、早く動きます。 内側をタッチすると、ゆっくり動きます。

3 プリズムがロックされると 「サーチ完了」 と表示されます。 【閉じる】をタップします。

 プリズムがロックされ追尾中の 場合は、自動追尾のアイコンに「〇」が表示されます。

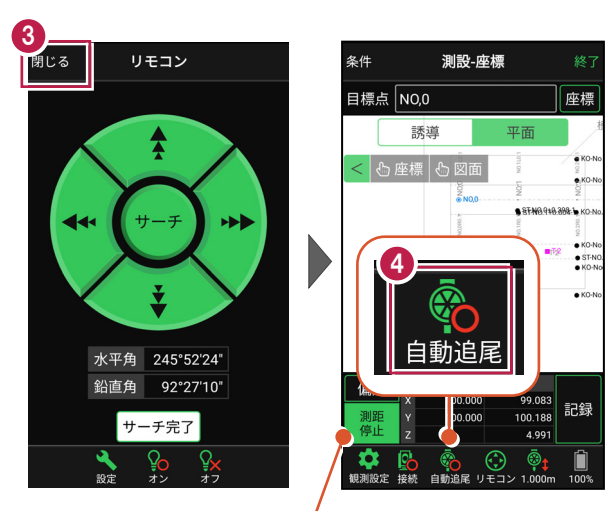

プリズムがロックされると自動で測距が開始されます。 測距を停止する場合は、 [測距停止] タップします。 測距を再開する場合は、 [測距開始] をタップします。

# ■ プリズムを誘導して杭打ちします

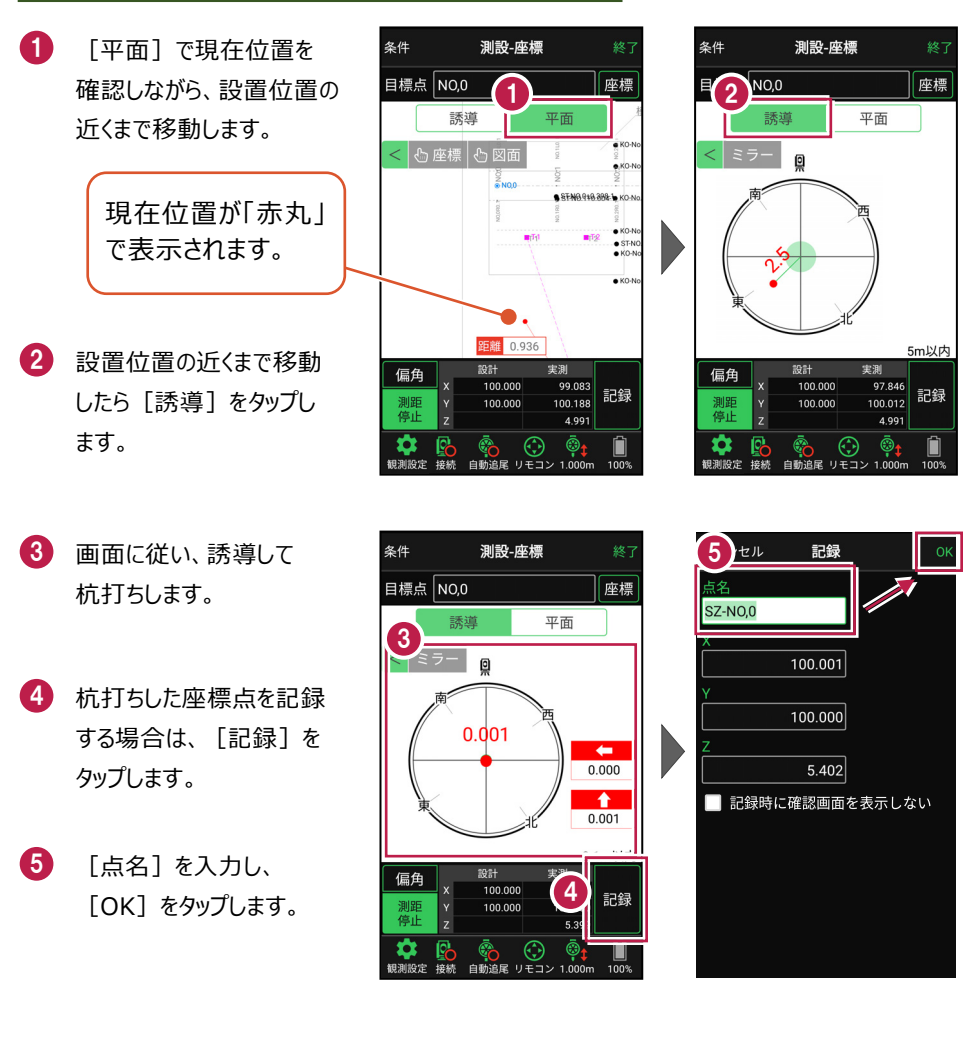

#### 自動視準の場合は

[リモコン] で器械をプリズム方向に向けて から [測距] をタップすると、自動視準して 測定します。

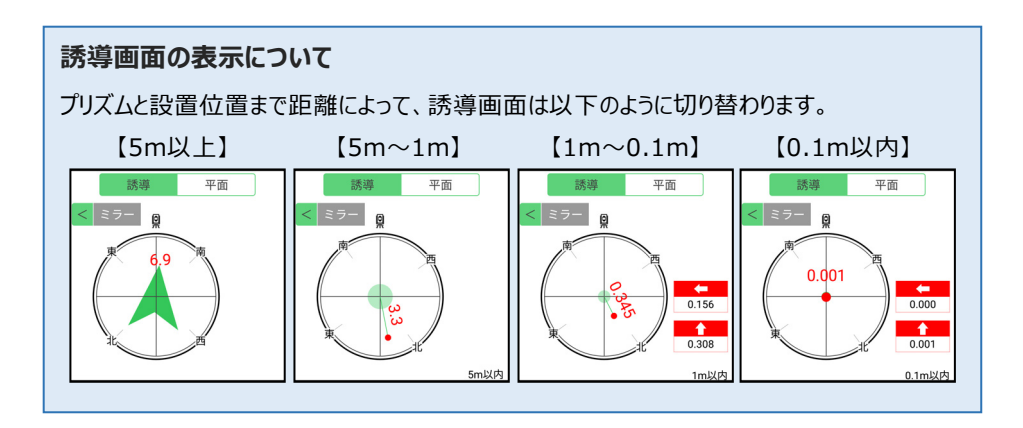

#### 背景に CAD 図面を表示するには

図面が取り込まれている場合は、[条件]で背景に表示する図面を選択できます。 測設や観測の「平面」表示では、画面上が北(0度)になるように、図面が回転します。

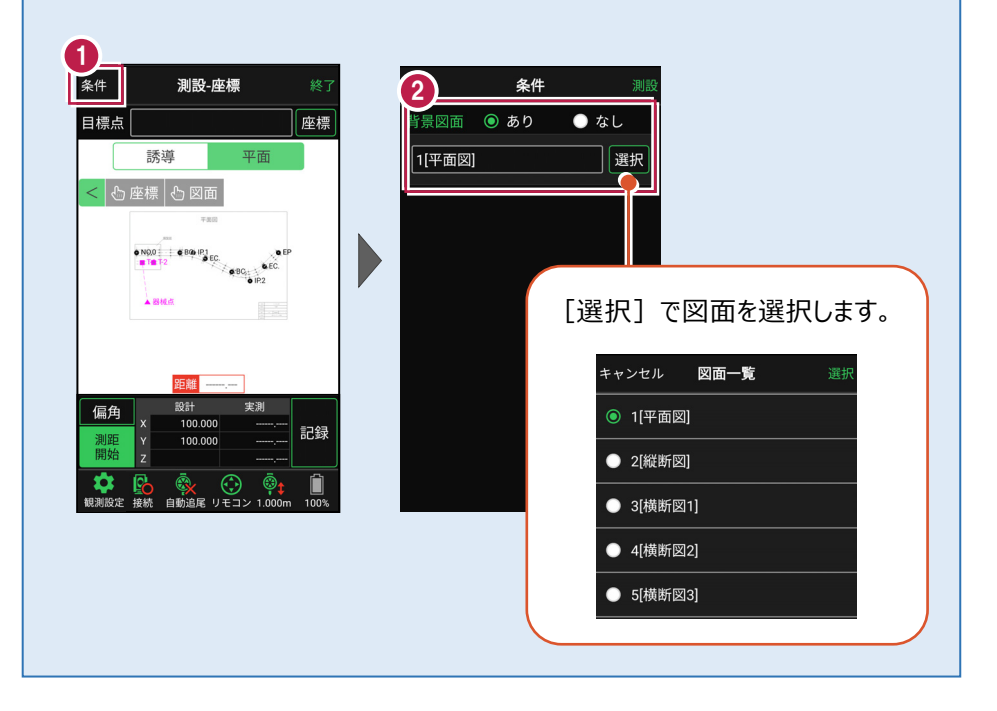

#### 器械が「自動追尾」または「自動視準」の場合は、設置位置に器械を偏角できます

設置位置を指定した後 [偏角] をタップすると、 設置位置方向に器械が偏角します。

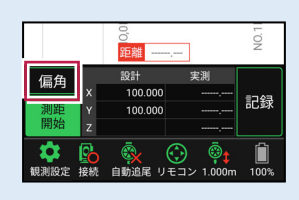

#### 器械が「手動」の場合は、設置位置までの「水平角」と「水平距離」を確認できます

設置位置を指定した後 [距離角度] をタップすると、 設置位置までの「水平角」と「水平距離」が表示されます。

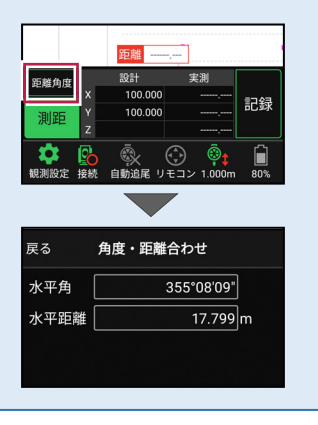

5-2 CAD図面上の点を測設する

CAD図面の端点や交点の位置に誘導して、杭打ちをおこないます。

#### ■ 設置する座標点を選択します

- ホーム画面の [測設] を タップします。
- 2 [座標]をタップします。

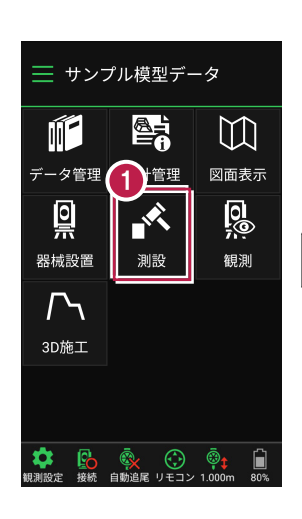

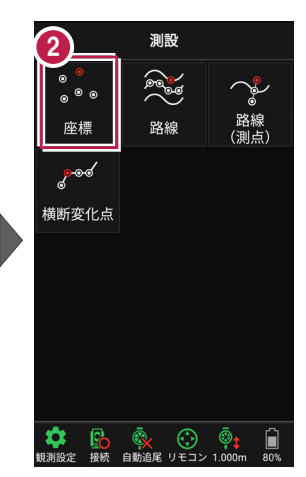

③ [図面]をタップして、 設置する端点・交点を タップします。

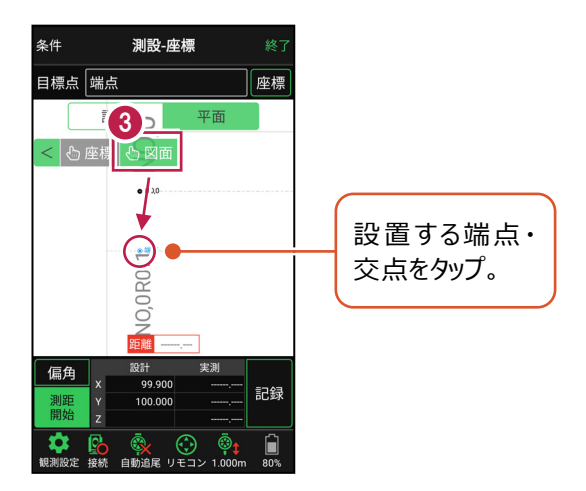

#### ■プリズムをロックします(自動追尾の場合)

[リモコン] をタップします。

 リモコンで器械をプリズムの 方向に向けてから [サーチ]をタップします。

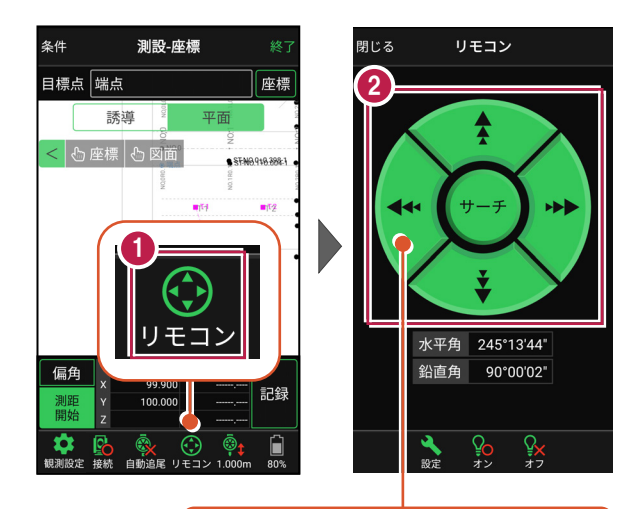

外側をタッチすると、早く動きます。 内側をタッチすると、ゆっくり動きます。

3 プリズムがロックされると 「サーチ完了」 と表示されます。 【閉じる】をタップします。

 プリズムがロックされ追尾中の 場合は、自動追尾のアイコンに「〇」が表示されます。

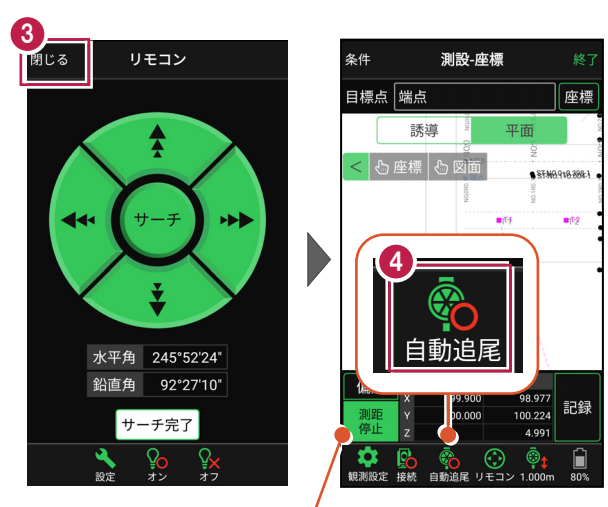

プリズムがロックされると自動で測距が開始されます。 測距を停止する場合は、 [測距停止] タップします。 測距を再開する場合は、 [測距開始] をタップします。

# ■ プリズムを誘導して杭打ちします

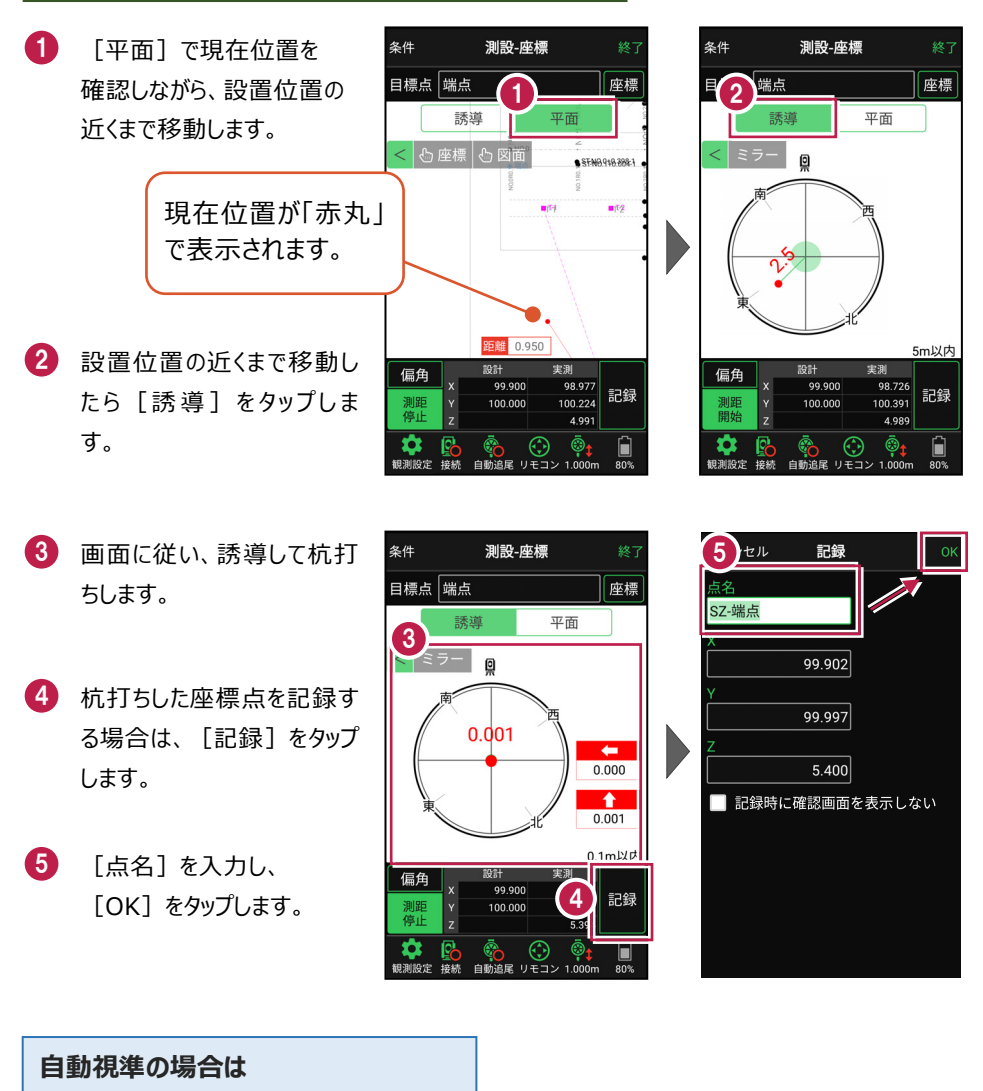

[リモコン] で器械をプリズム方向に向けて から [測距] をタップすると、自動視準して 測定します。

#### 器械が「自動追尾」または「自動視準」の場合は、設置位置に器械を偏角できます

設置位置を指定した後 [偏角] をタップすると、 設置位置方向に器械が偏角します。

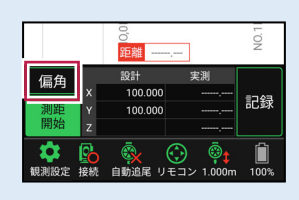

#### 器械が「手動」の場合は、設置位置までの「水平角」と「水平距離」を確認できます

設置位置を指定した後 [距離角度] をタップすると、 設置位置までの「水平角」と「水平距離」が表示されます。

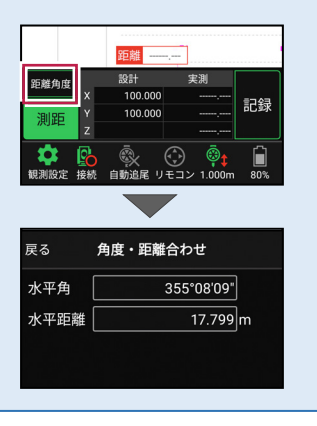

5-3 路線の「線形」を利用した点を測設する

路線の線形のセンターの測点や幅杭の位置に誘導し、杭打ちをおこないます。

#### ■ 設置する座標点を選択します

- ホーム画面の [測設] を タップします。
- 2 [路線] をタップします。

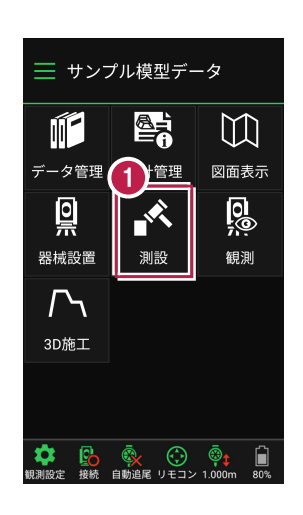

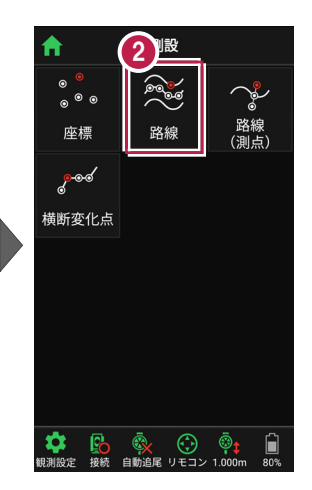

[条件1] [条件2] で 利用する線形の条件を 設定します。

3

幅杭を設置する場合は、 オフセットを [あり] にして、 左右の幅と勾配を入力し ます。

施工範囲を指定する場合 は、線形の開始点・終了点 を指定することで、 指定範囲外の測点を省く ことができます。

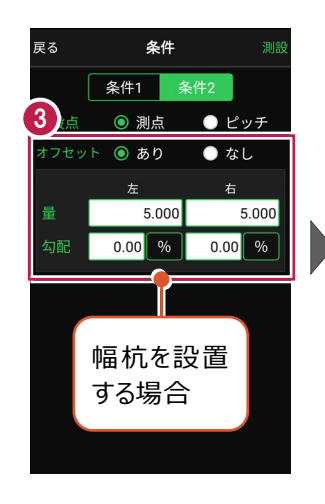

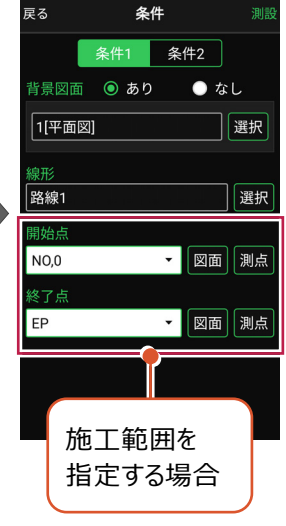

[測設] をタップします。

4

「座標」をタップして、設置 する座標点をタップします。

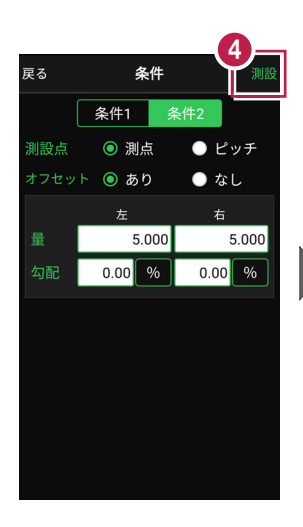

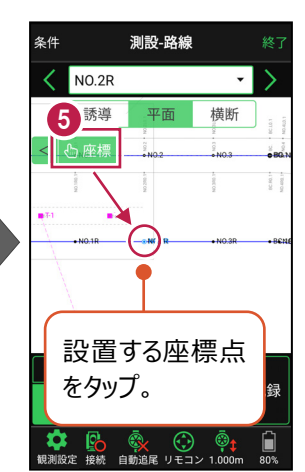

#### 杭ピッチを指定して杭打ちする場合は

条件で [ピッチ] を選択し、杭の間隔を入力します。

●「プラス杭」の場合
 ピッチを指定します。
 オフセットはなしです。

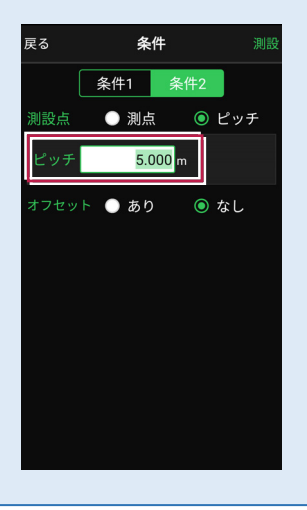

●「側溝」などの場合 ピッチとオフセットを指定し、 オフセットした線をピッチ割 します。

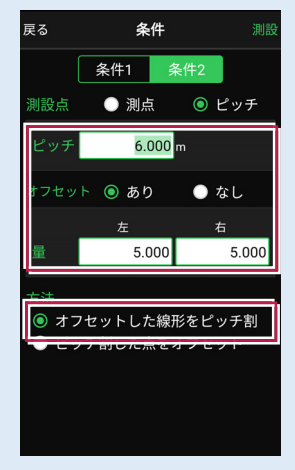

「プラス杭の幅杭」の場合
 ピッチとオフセットを指定し、
 ピッチ割した線をオフセット
 します。

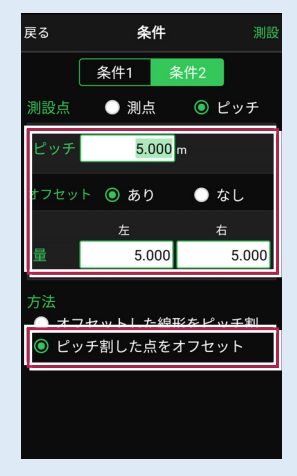

# ■プリズムをロックします(自動追尾の場合)

- [リモコン] をタップします。
- リモコンで器械をプリズムの 方向に向けてから [サーチ]をタップします。

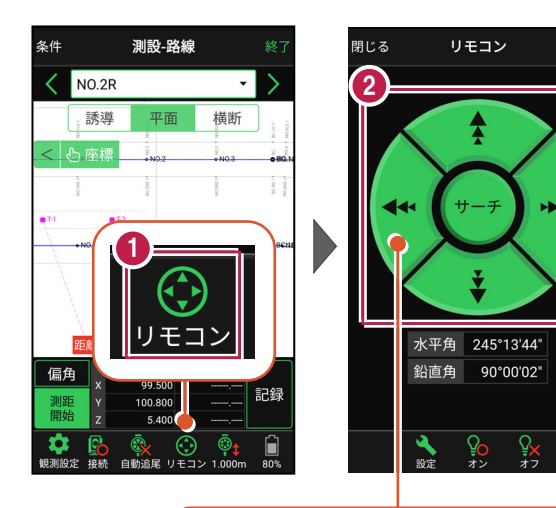

外側をタッチすると、早く動きます。 内側をタッチすると、ゆっくり動きます。

3 プリズムがロックされると 「サーチ完了」 と表示されます。 【閉じる】をタップします。

 プリズムがロックされ追尾中の 場合は、自動追尾のアイコンに「〇」が表示されます。

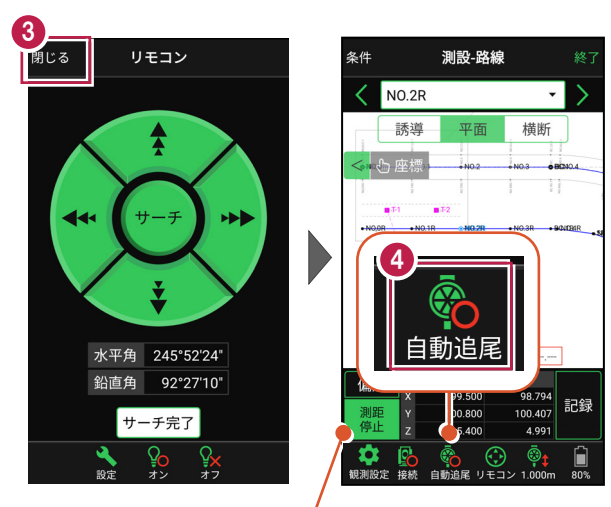

プリズムがロックされると自動で測距が開始されます。 測距を停止する場合は、 [測距停止] タップします。 測距を再開する場合は、 [測距開始] をタップします。

# ■プリズムを誘導して杭打ちします

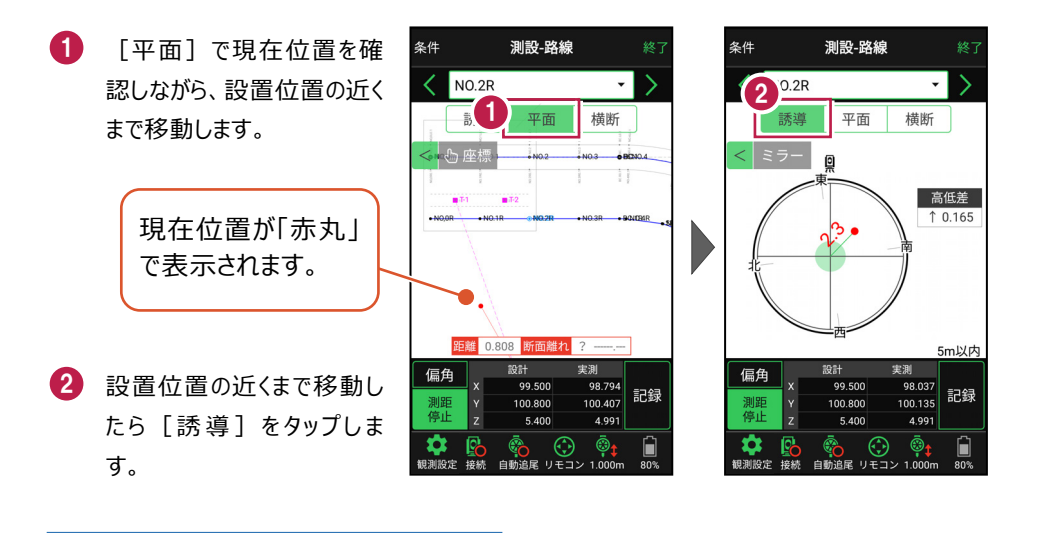

#### 自動視準の場合は

[リモコン] で器械をプリズム方向に向けて から [測距] をタップすると、自動視準して 測定します。

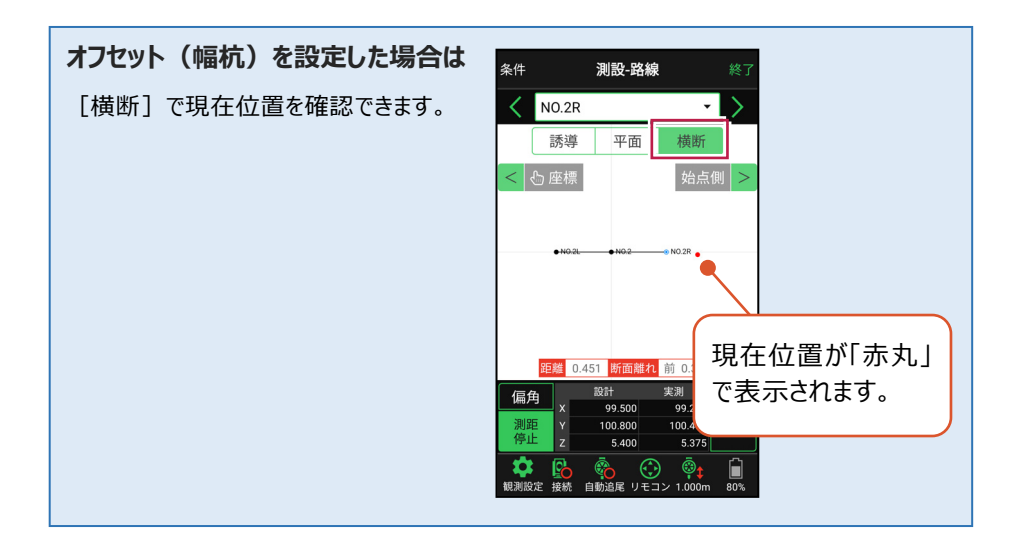

- 3 画面に従い、誘導して杭打ちします。
- 4 杭打ちした座標点を記録す る場合は、[記録]をタップ します。
- 5 点名を入力し、[OK]を タップします。

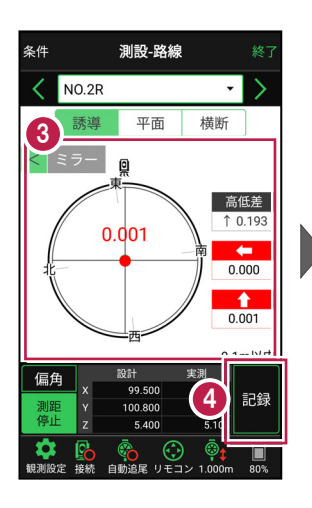

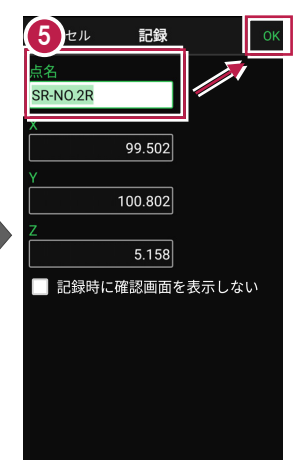

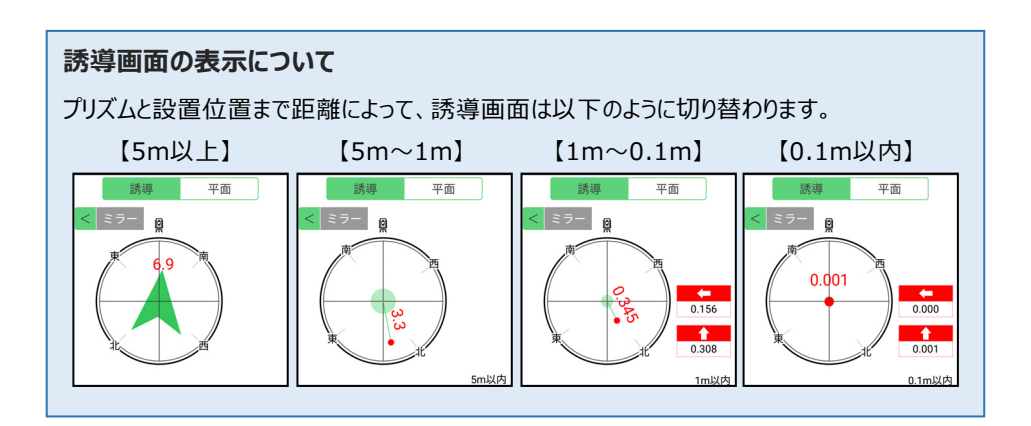

#### 器械が「自動追尾」または「自動視準」の場合は、設置位置に器械を偏角できます

設置位置を指定した後 [偏角] をタップすると、 設置位置方向に器械が偏角します。

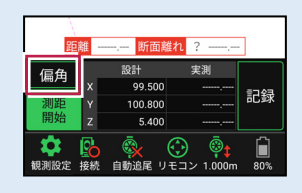

#### 器械が「手動」の場合は、設置位置までの「水平角」と「水平距離」を確認できます

設置位置を指定した後 [距離角度] をタップすると、 設置位置までの「水平角」と「水平距離」が表示されます。

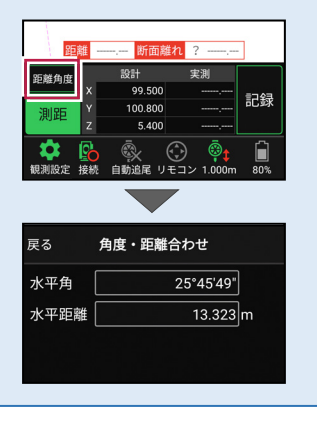

# 5-4 路線の「測点」を利用した点を測設する

路線の任意の測点からの「単距離」と「幅(オフセット)」を指定し、誘導と杭打ちを おこないます。

#### ■ 設置する座標点を選択します

- ホーム画面の [測設] を タップします。
- [路線(測点)]を タップします。

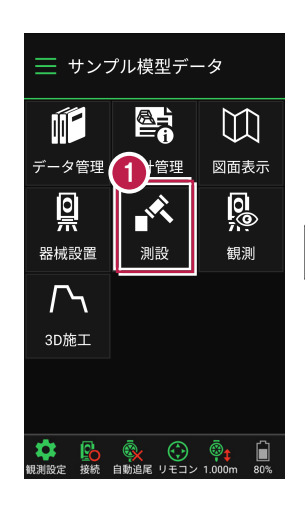

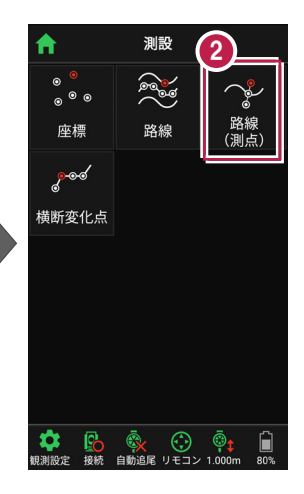

- 3 [測点]をタップします。
- 【測点】 [単距離]
   【オフセット]を入力して、
   測設位置を指定します。

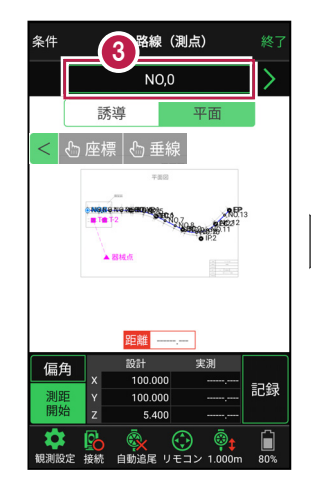

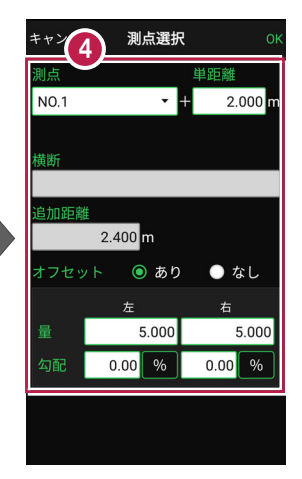

5 [OK] をタップします。

6 設置する座標点をタップ します。

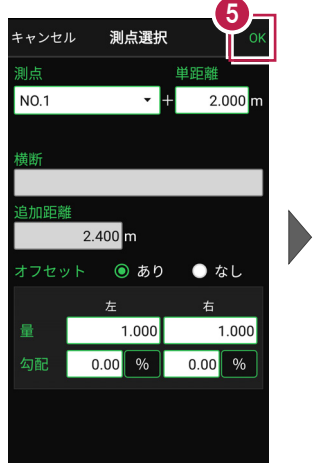

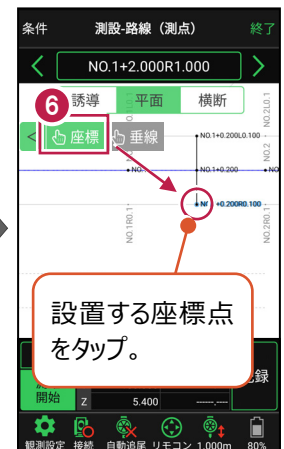

#### 「横断」が未入力の路線の場合は

EX-TREND武蔵の「3次元設計データ作成」で作成した路線で、「横断」が未入力の路線の 場合は、「オフセット」を「あり」にすると「拡幅片勾配」が表示されます。

この時 [拡幅片勾配] を「あり」にすると、オフセットの [量] と [勾配] の表示が、 [幅員] と [勾配] の 表示に切り替わります。

[幅員]には、路線に設定されている「標準幅員」の 値が設定されます。

[勾配]には、路線に設定されている「標準片勾配」 の値が設定されます。

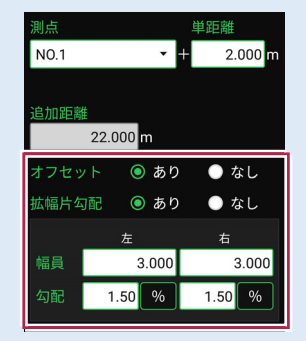

また [拡幅片勾配] を「あり」にした場合は、各測点に設定されている拡幅量、前後の 測点、カーブのタイプなどを考慮して左右の位置が計算されます。

### ■プリズムをロックします(自動追尾の場合)

- [リモコン] をタップします。
- リモコンで器械をプリズムの 方向に向けてから [サーチ]をタップします。

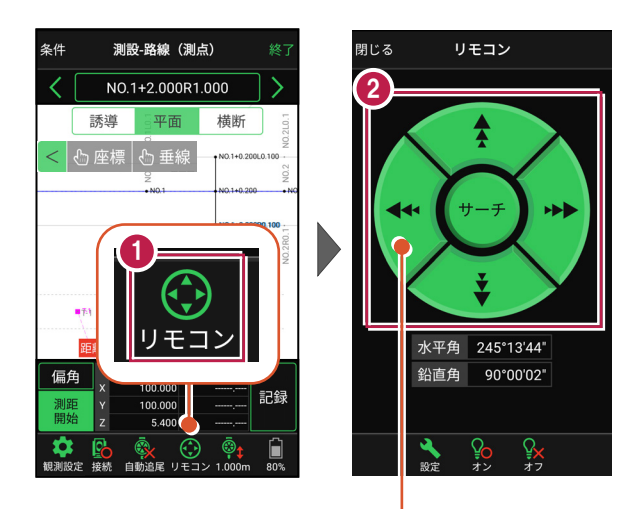

外側をタッチすると、早く動きます。 内側をタッチすると、ゆっくり動きます。

3 プリズムがロックされると 「サーチ完了」 と表示されます。 【閉じる】をタップします。

 プリズムがロックされ追尾中の 場合は、自動追尾のアイコンに「〇」が表示されます。

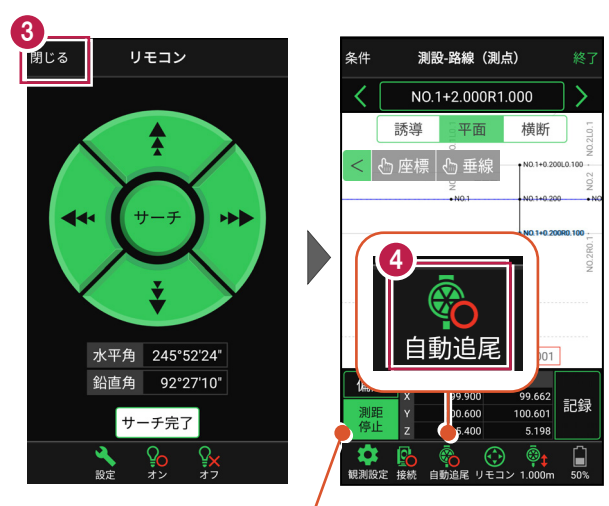

プリズムがロックされると自動で測距が開始されます。 測距を停止する場合は、 [測距停止] タップします。 測距を再開する場合は、 [測距開始] をタップします。
# ■プリズムを誘導して杭打ちします

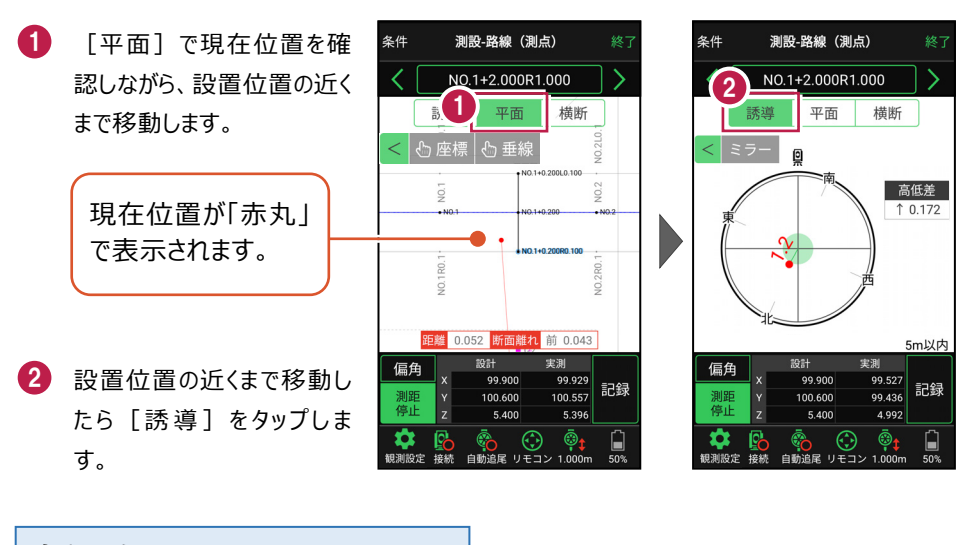

#### 自動視準の場合は

[リモコン] で器械をプリズム方向に向けて から [測距] をタップすると、自動視準して 測定します。

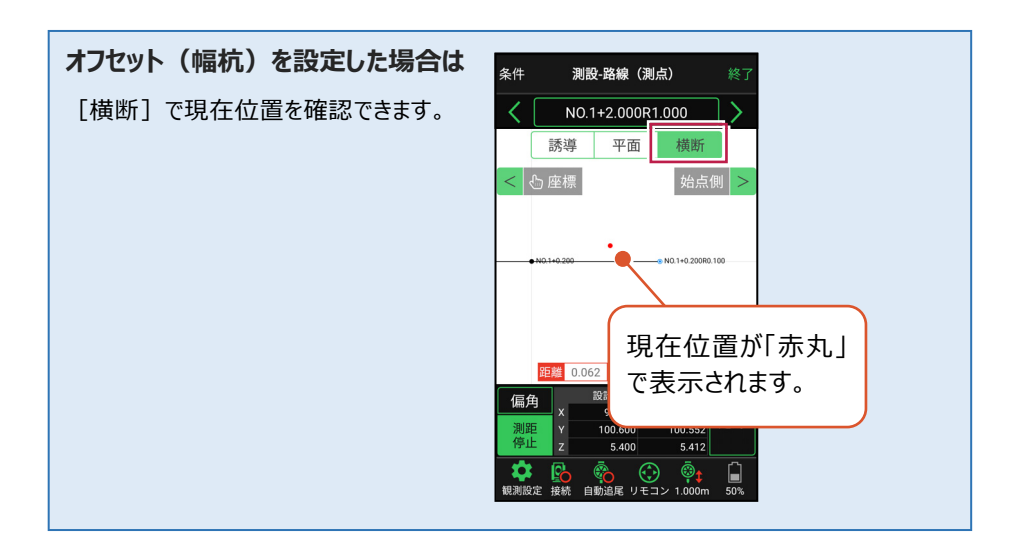

- 3 画面に従い、誘導して杭打ちします。
- 4 杭打ちした座標点を記録す る場合は、[記録]をタップ します。
- 5 点名を入力し、[OK]を タップします。

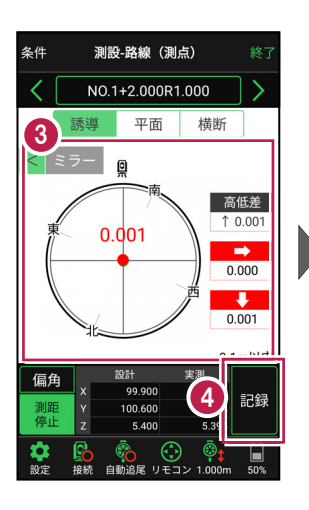

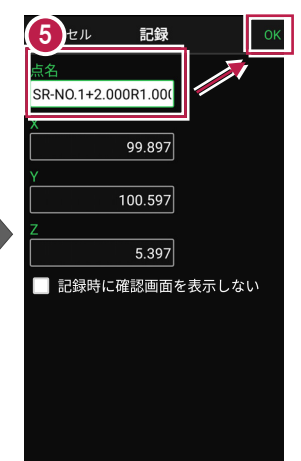

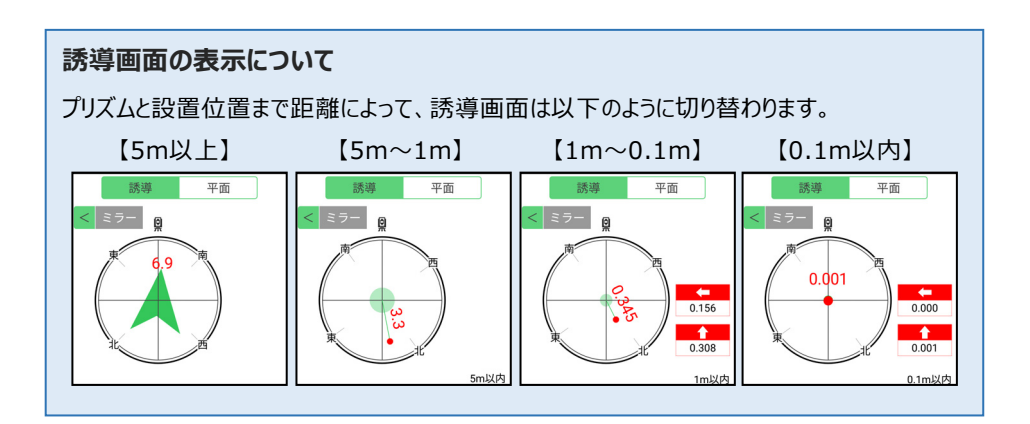

### 器械が「自動追尾」または「自動視準」の場合は、設置位置に器械を偏角できます

設置位置を指定した後 [偏角] をタップすると、 設置位置方向に器械が偏角します。

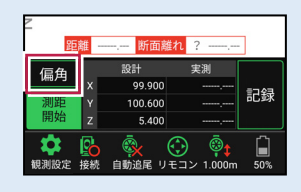

### 器械が「手動」の場合は、設置位置までの「水平角」と「水平距離」を確認できます

設置位置を指定した後 [距離角度] をタップすると、 設置位置までの「水平角」と「水平距離」が表示されます。

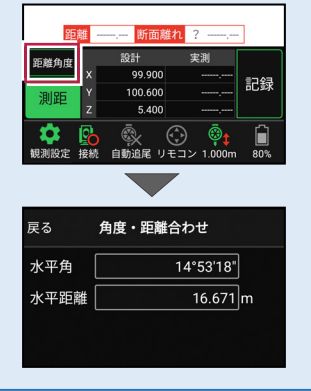

### 任意の座標点や図面上の点から、線形に垂線をおろして測設できます

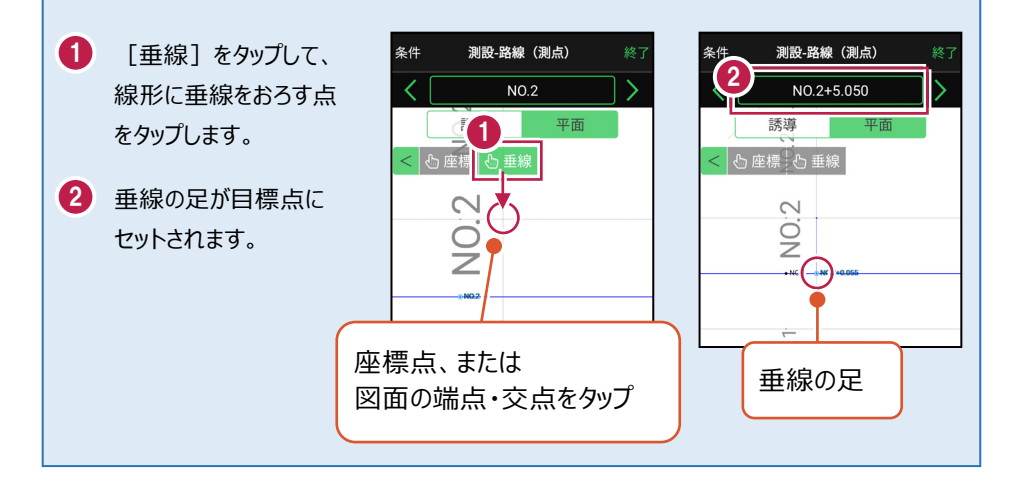

5-5 路線の横断方向上の点を測設する

路線の横断方向上の変化点の位置に誘導して、杭打ちをおこないます。

### ■ 設置する座標点を選択します

- ホーム画面の [測設] を タップします。
- [横断変化点]をタップ します。

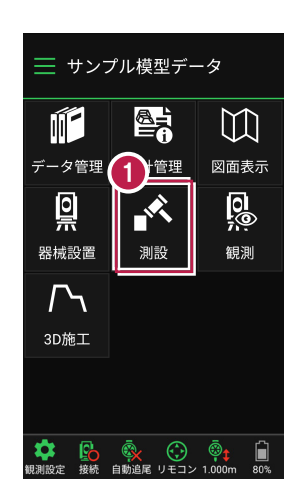

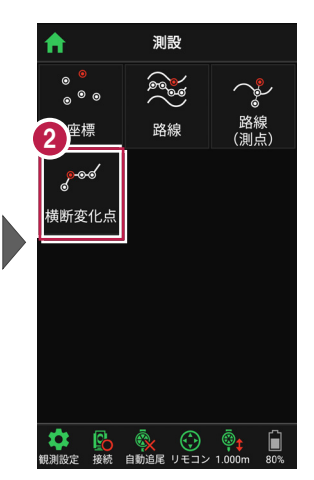

- 3 利用する線形、構築形状 など条件を設定します。 施工範囲を指定する場合 は、線形の開始点・終了点 を指定することで、 指定範囲外の測点を省く ことができます。
- 4 [測設]をタップします。
- 5 断面を選択します。
- 「座標」をタップして、
  設置する座標点
  (横断変化点)をタップ
  します。

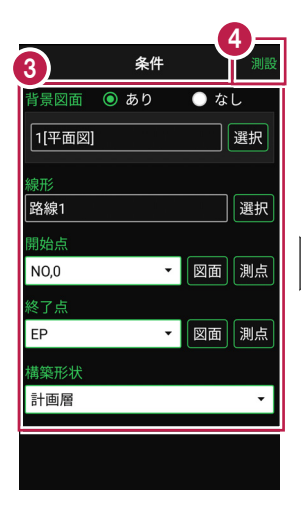

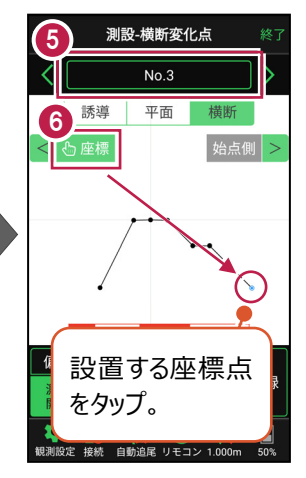

# ■ プリズムをロックします(自動追尾の場合)

G [リモコン] をタップします。

2 リモコンで器械をプリズムの 方向に向けてから [サーチ] をタップします。

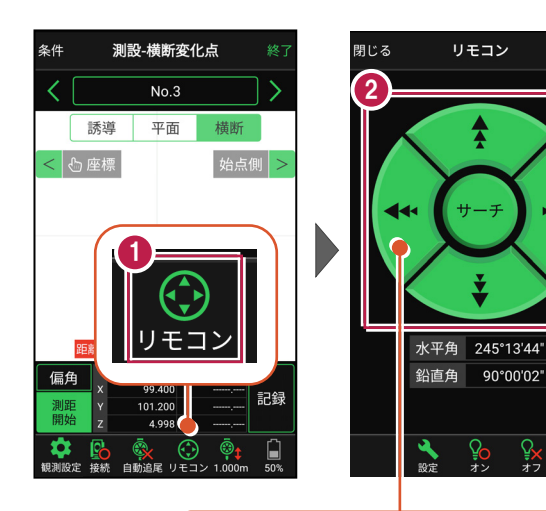

外側をタッチすると、早く動きます。 内側をタッチすると、ゆっくり動きます。

....

90°00'02"

3 プリズムがロックされると 「サーチ完了」 と表示されます。 「閉じる]をタップします。

4 プリズムがロックされ追尾中の 場合は、自動追尾のアイコ ンに「〇」が表示されます。

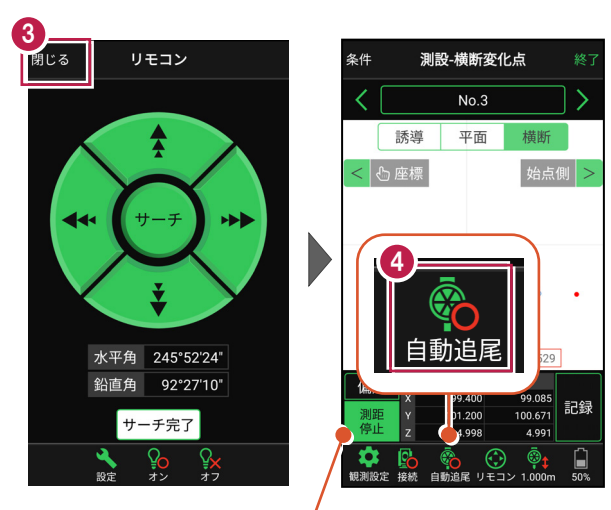

プリズムがロックされると自動で測距が開始されます。 測距を停止する場合は、「測距停止」タップします。 測距を再開する場合は、「測距開始」をタップします。

# ■プリズムを誘導して杭打ちします

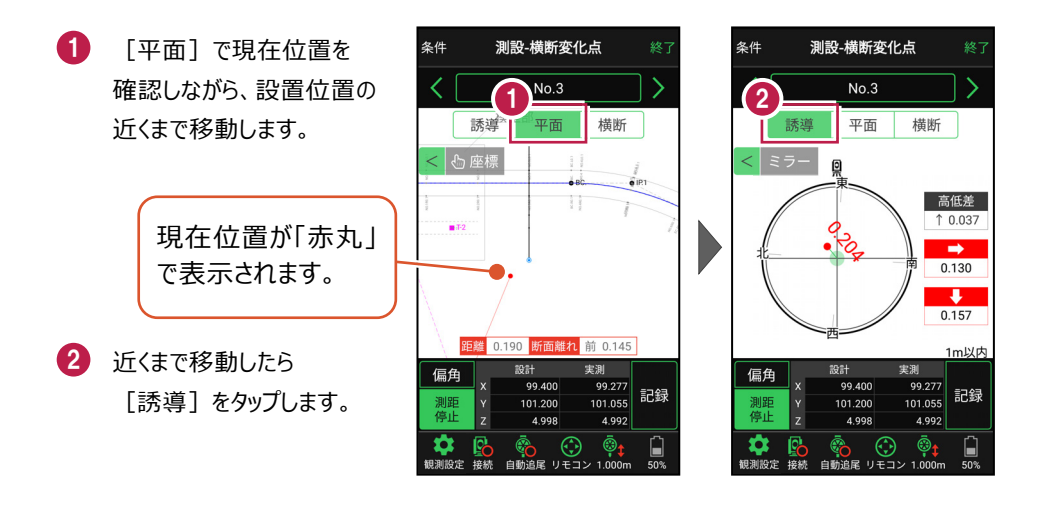

#### 自動視準の場合は

[リモコン] で器械をプリズム方向に向けて から [測距] をタップすると、自動視準して 測定します。

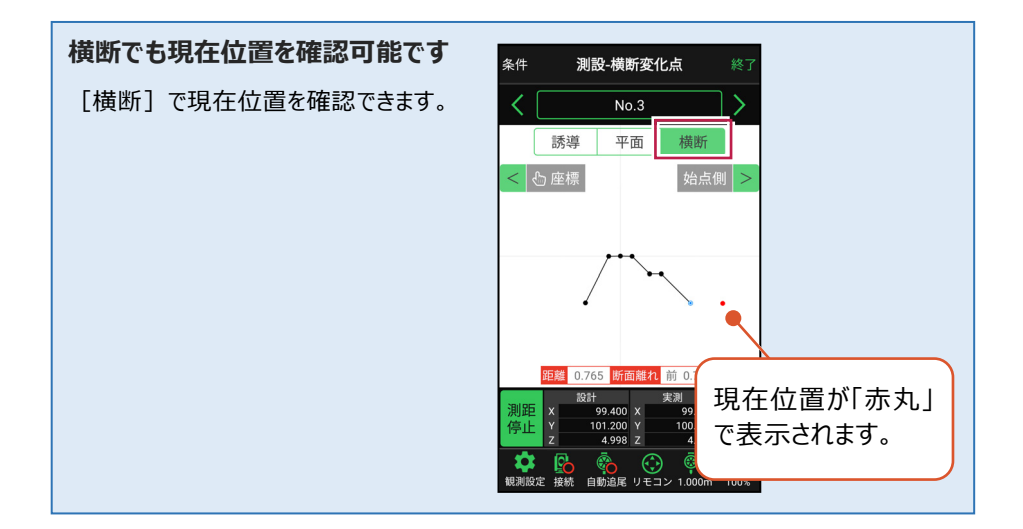

- 3 画面に従い、誘導して 杭打ちします。
- 4 杭打ちした座標点を記録す る場合は、[記録]をタップ します。
- 5 点名を入力し、[OK]を タップします。

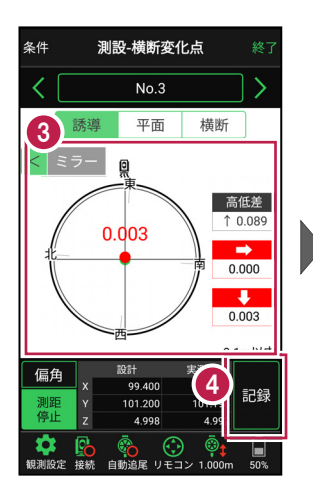

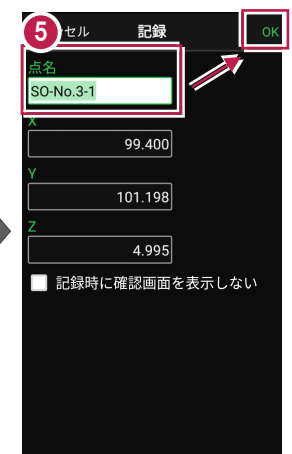

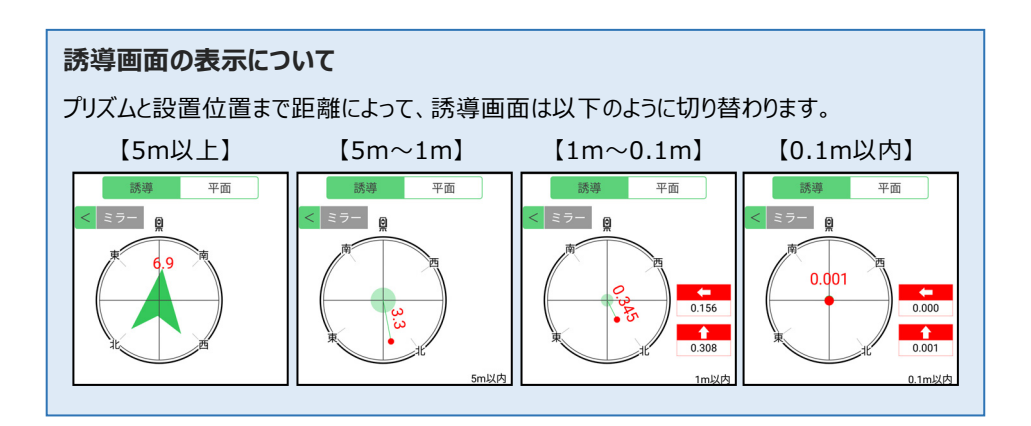

### 器械が「自動追尾」または「自動視準」の場合は、設置位置に器械を偏角できます

設置位置を指定した後 [偏角] をタップすると、 設置位置方向に器械が偏角します。

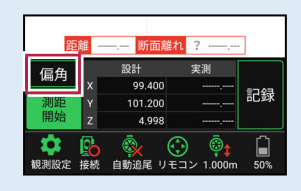

### 器械が「手動」の場合は、設置位置までの「水平角」と「水平距離」を確認できます

設置位置を指定した後 [距離角度] をタップすると、 設置位置までの「水平角」と「距離」が表示されます。

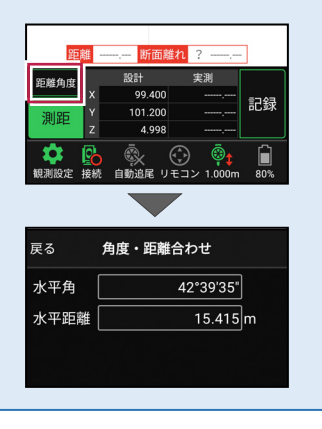

現況を観測して、座標を記録します。

# 6-1 任意点を観測する

現況の任意の場所を観測して座標を記録します。

### ■ 放射観測を起動します

- 🚺 ホーム画面の [観測] を タップします。
- 2 [放射] をタップします。

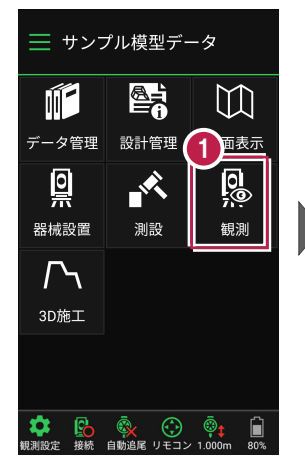

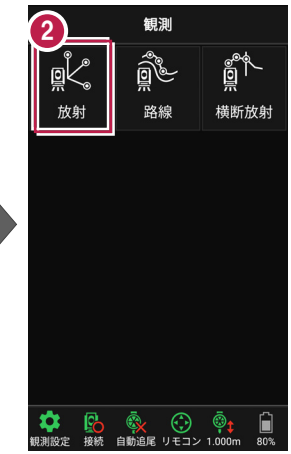

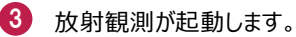

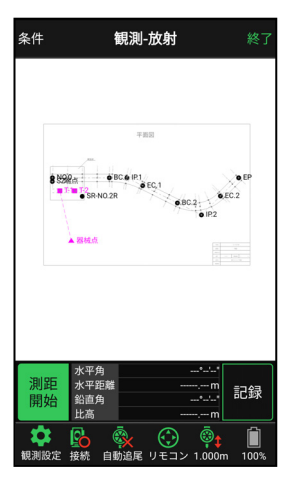

### 背景に CAD 図面を表示するには

図面が取り込まれている場合は、 [条件] で背景に表示する図面を選択できます。 測設や観測の「平面」表示では、画面上が北(0度)になるように、図面が回転します。

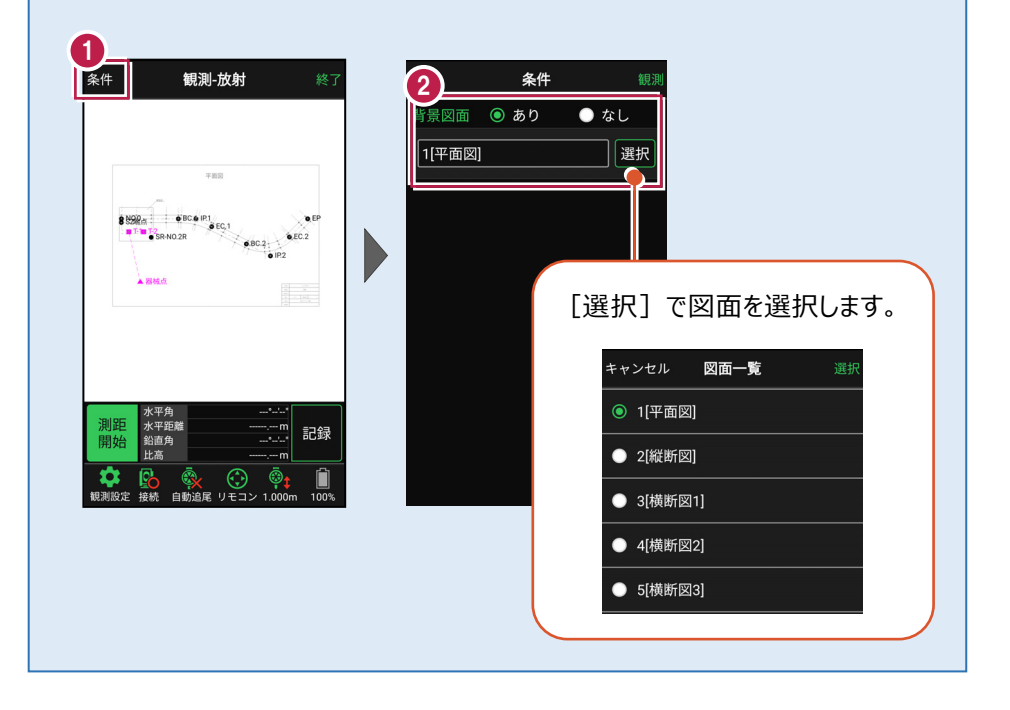

# ■プリズムをロックします(自動追尾の場合)

[リモコン] をタップします。

リモコンで器械をプリズムの 方向に向けてから [サーチ]をタップします。

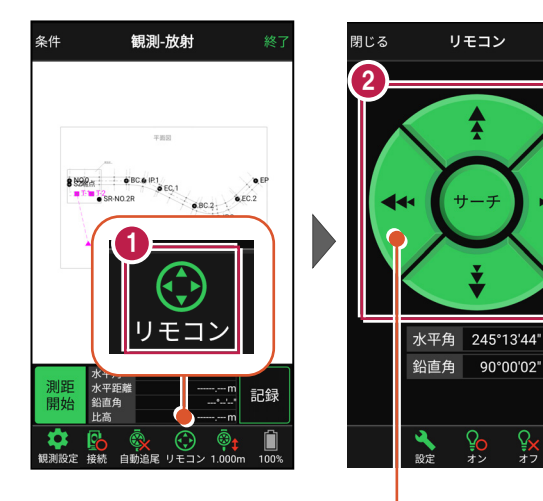

外側をタッチすると、早く動きます。 内側をタッチすると、ゆっくり動きます。

3 プリズムがロックされると 「サーチ完了」 と表示されます。 【閉じる】をタップします。

 プリズムがロックされ追尾中の 場合は、自動追尾のアイコンに「〇」が表示されます。

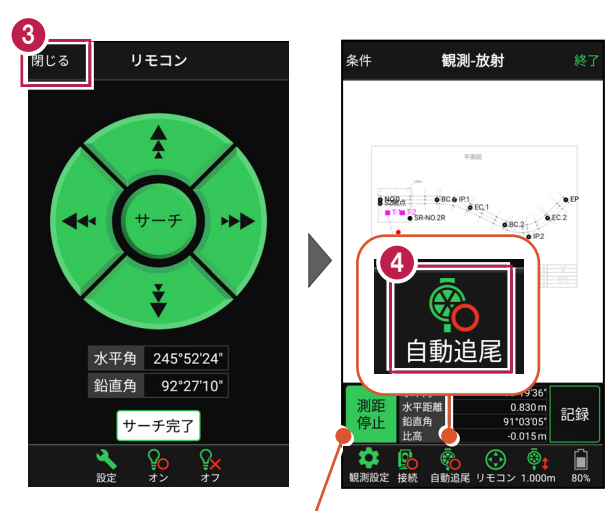

プリズムがロックされると自動で測距が開始されます。 測距を停止する場合は、 [測距停止] タップします。 測距を再開する場合は、 [測距開始] をタップします。

# ■ 現地を観測して記録します

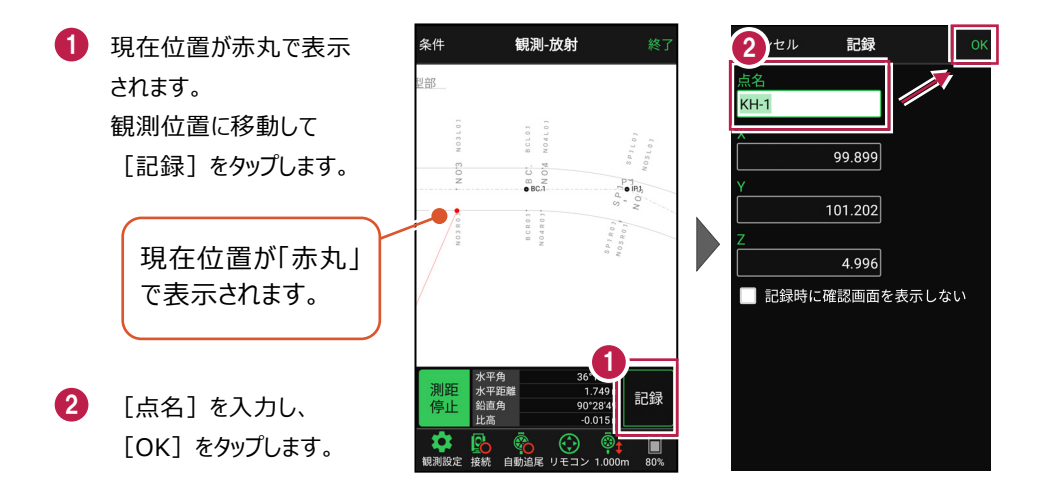

#### 自動視準の場合は

[リモコン] で器械をプリズム方向に向けて から [測距] をタップすると、自動視準して 測定します。

# 6-2 路線上に誘導しながら観測する

路線上または路線をオフセットした線上に誘導しながら、現況を観測して座標を記録 します。

■ 路線観測を起動します

- ホーム画面の [観測] を タップします。
- 2 [路線]をタップします。

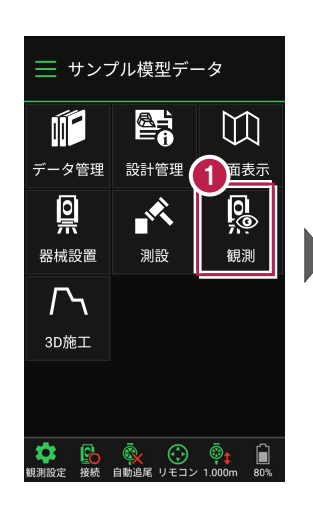

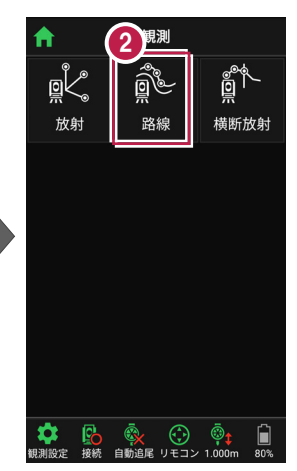

- 利用する線形の条件を 設定します。
- 【観測】をタップします。 路線観測が起動します。

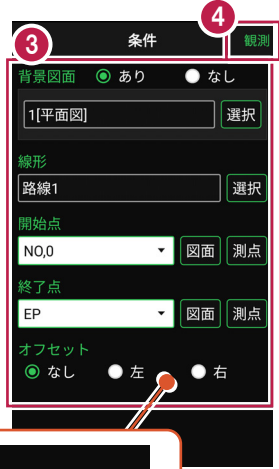

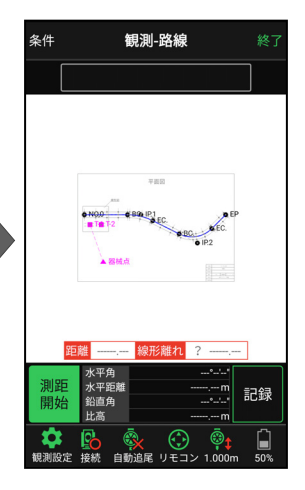

幅杭など線形を オフセットした 線上を観測する場合は、左または右の オフセット値を入力します。

### 背景に CAD 図面を表示するには

図面が取り込まれている場合は、 [条件] で背景に表示する図面を選択できます。 測設や観測の「平面」表示では、画面上が北(0度)になるように、図面が回転します。

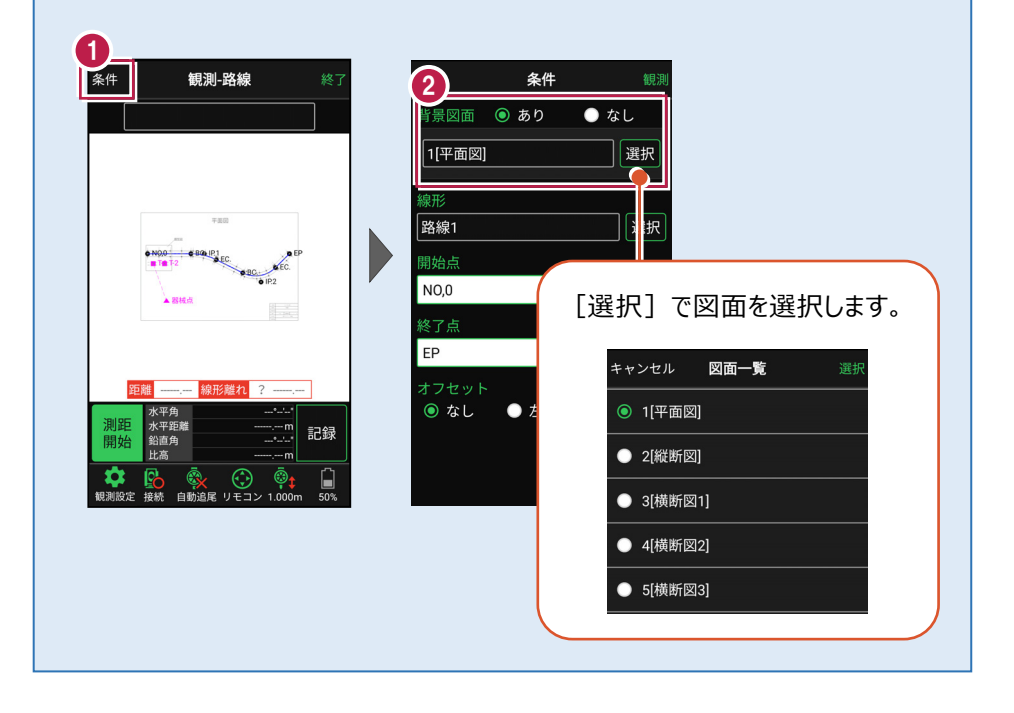

# ■プリズムをロックします(自動追尾の場合)

[リモコン] をタップします。

リモコンで器械をプリズムの 方向に向けてから [サーチ]をタップします。

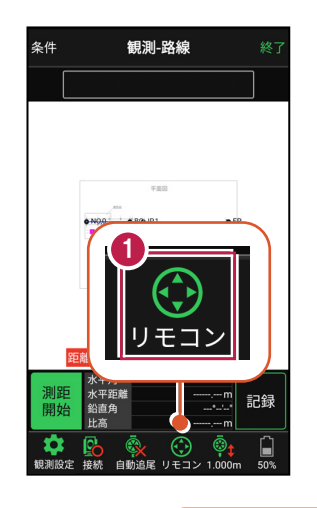

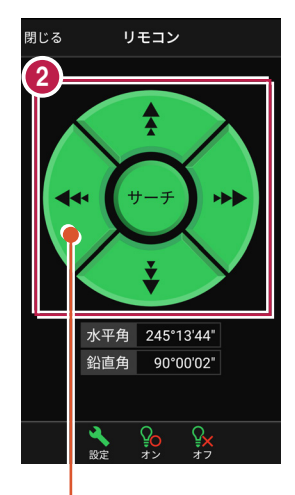

外側をタッチすると、早く動きます。 内側をタッチすると、ゆっくり動きます。

3 プリズムがロックされると 「サーチ完了」 と表示されます。 【閉じる】をタップします。

プリズムがロックされ追尾中の 場合は、自動追尾のアイコ ンに「〇」が表示されます。

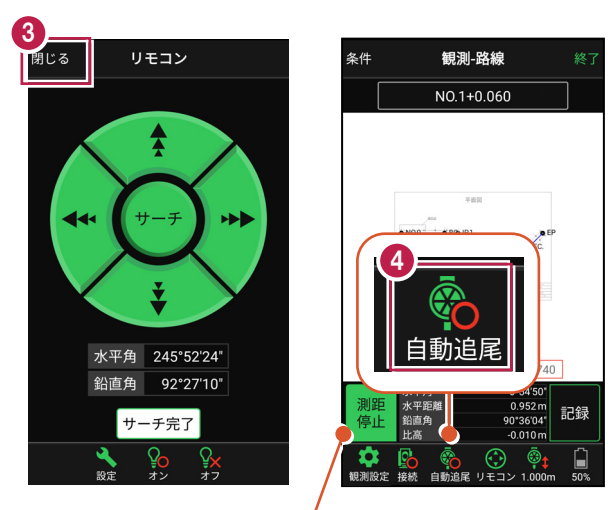

プリズムがロックされると自動で測距が開始されます。 測距を停止する場合は、 [測距停止] タップします。 測距を再開する場合は、 [測距開始] をタップします。

# ■ 現地を観測して記録します

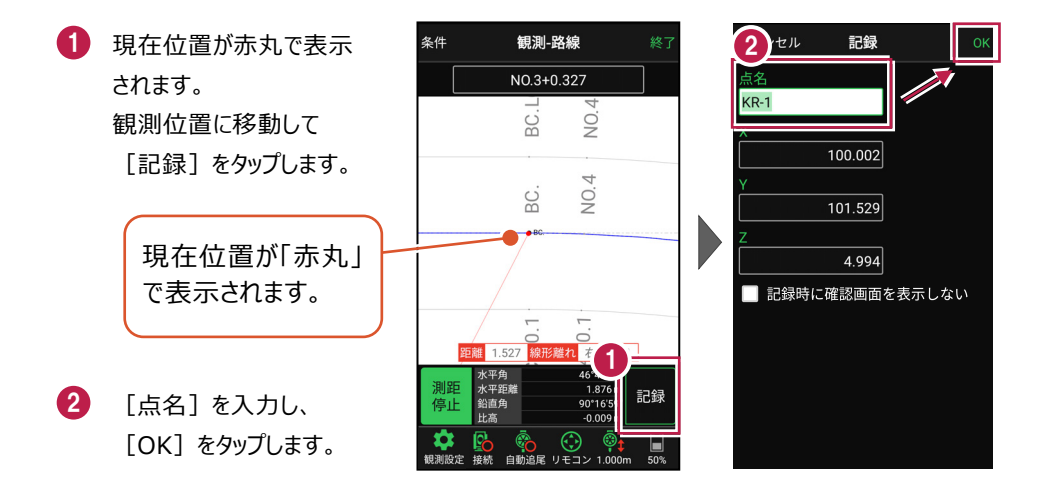

#### 自動視準の場合は

[リモコン] で器械をプリズム方向に向けて から [測距] をタップすると、自動視準して 測定します。 6-3 路線の横断方向上に誘導しながら観測する

路線の横断線上に誘導しながら、現況の変化点を観測して座標を記録します。

### ■ 横断放射を起動します

- ホーム画面の [観測] を タップします。
- [横断放射]をタップ します。

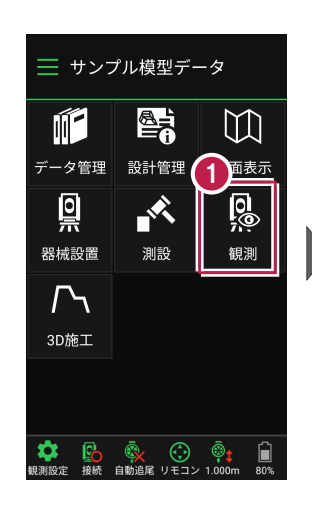

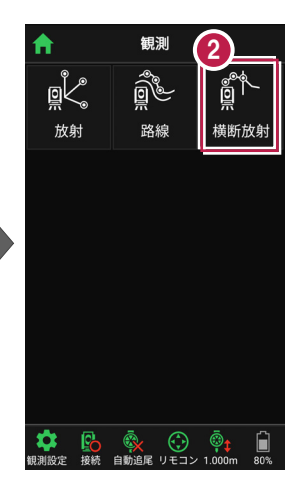

- 利用する線形の条件を 設定します。
- 【観測】をタップします。 横断放射が起動します。
- 5 観測する測点を選択 します。

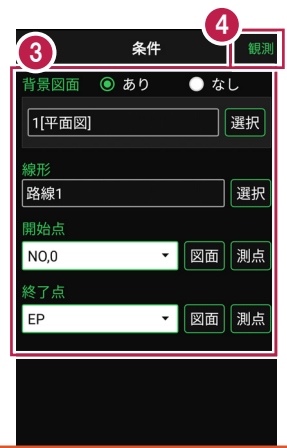

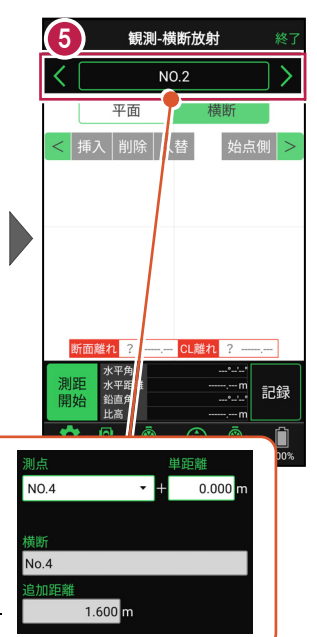

プラス杭を指定する場合は、測点名を

を入力します。

タップして「単距離]または「追加距離]

指定したプラス杭は、路線に登録されます。

# ■プリズムをロックします(自動追尾の場合)

[リモコン] をタップします。

リモコンで器械をプリズムの 方向に向けてから [サーチ]をタップします。

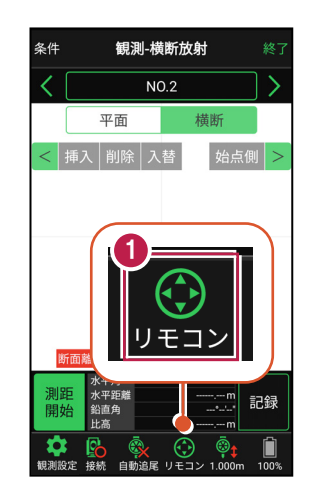

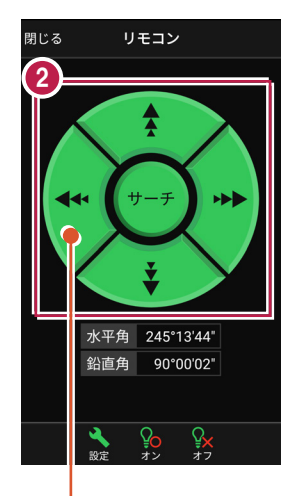

外側をタッチすると、早く動きます。 内側をタッチすると、ゆっくり動きます。

3 プリズムがロックされると 「サーチ完了」 と表示されます。 【閉じる】をタップします。

 プリズムがロックされ追尾中の 場合は、自動追尾のアイコンに「〇」が表示されます。

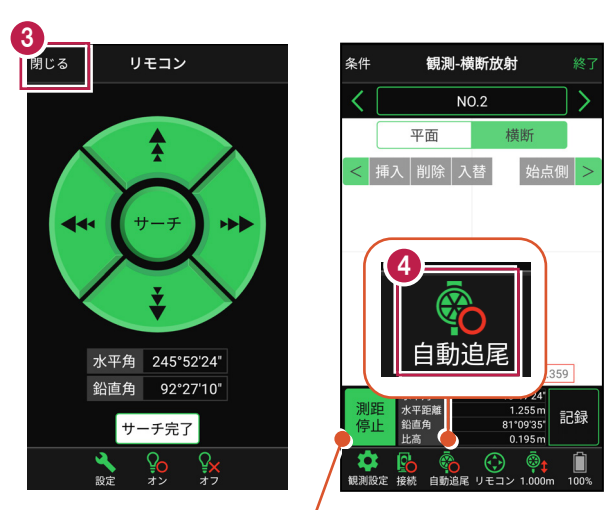

プリズムがロックされると自動で測距が開始されます。 測距を停止する場合は、 [測距停止] タップします。 測距を再開する場合は、 [測距開始] をタップします。

# ■現地を観測して記録します

前 0 002

自動追尾 リモコ

ά

則設定

記録

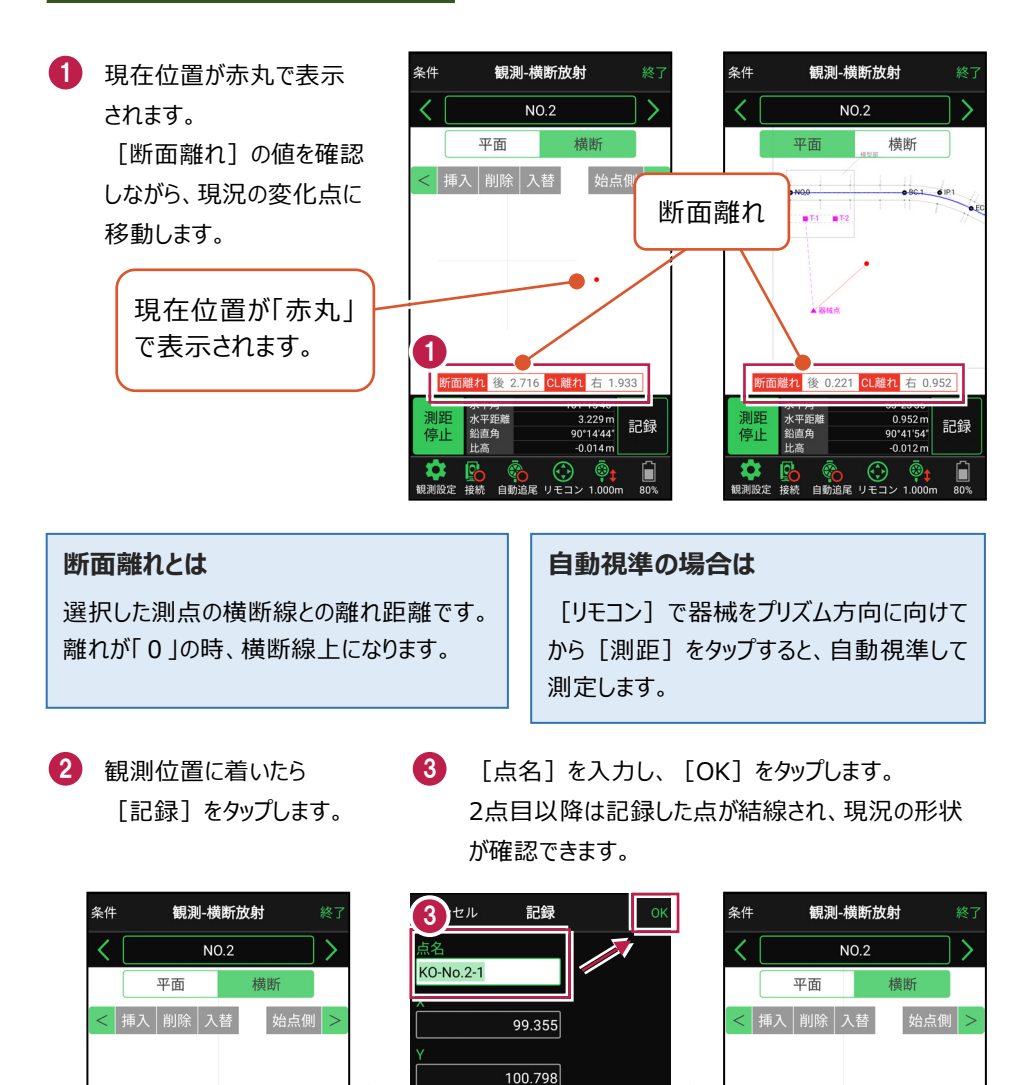

91

4.993 記録時に確認画面を表示しない

面離れ 前 0.002 CL離れ 左 0.275

自動追尾 リモ

1 923 m

記録 0°20'19

水平角 水平距離

# **7** 3D 施工

線形を利用して計測位置の計画横断形状を表示し、水平離れ・垂直離れ・ 鉛直離れを確認しながら、位置の誘導や丁張の設置などをおこないます。

── サンプル模型データ

データ管理 設計管理

測設

 $\square$ 

図面表示

<u>0</u>

観測

# 7-1 点検・検査(線形利用)をおこなう

計測位置と計画横断形状、線形、変化点までの離れを確認します。

Ĩ.

0

1 設置

3D施工

### ■点検・検査を起動します

- 1 ホーム画面の [3D施工] をタップします。
- [点検・検査] をタップ します。

- 3 観測する線形、構築形状 など条件を設定します。
- ④ [点検・検査]をタップ します。 点検・検査が起動します。

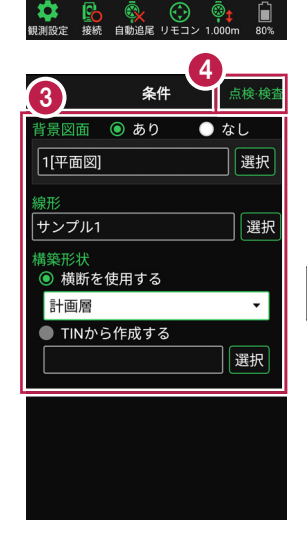

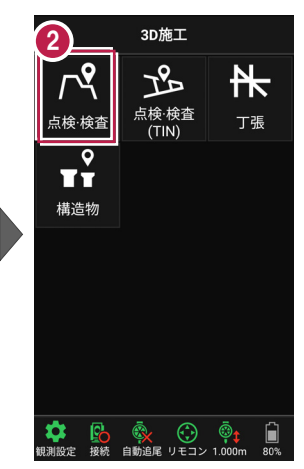

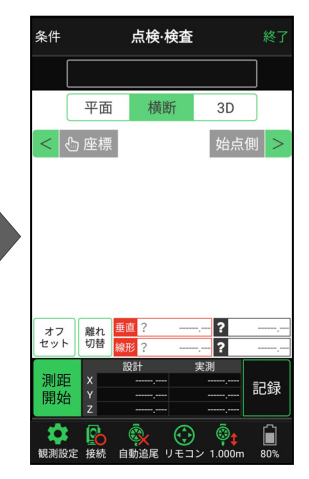

# ■プリズムをロックします(自動追尾の場合)

[リモコン] をタップします。

 リモコンで器械をプリズムの 方向に向けてから [サーチ]をタップします。

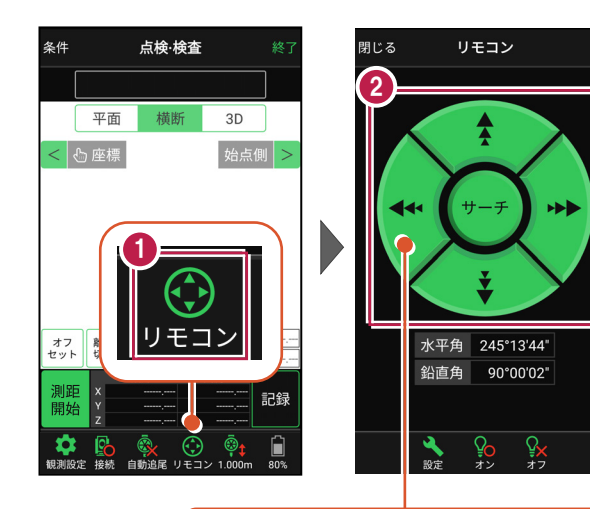

外側をタッチすると、早く動きます。 内側をタッチすると、ゆっくり動きます。

3 プリズムがロックされると 「サーチ完了」 と表示されます。 【閉じる】をタップします。

 プリズムがロックされ追尾中の 場合は、自動追尾のアイコンに「〇」が表示されます。

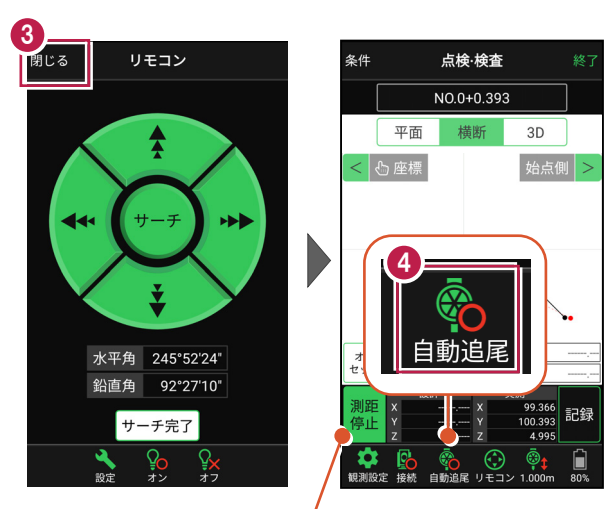

プリズムがロックされると自動で測距が開始されます。 測距を停止する場合は、 [測距停止] タップします。 測距を再開する場合は、 [測距開始] をタップします。

# ■現在位置と横断形状・線形との離れを確認します

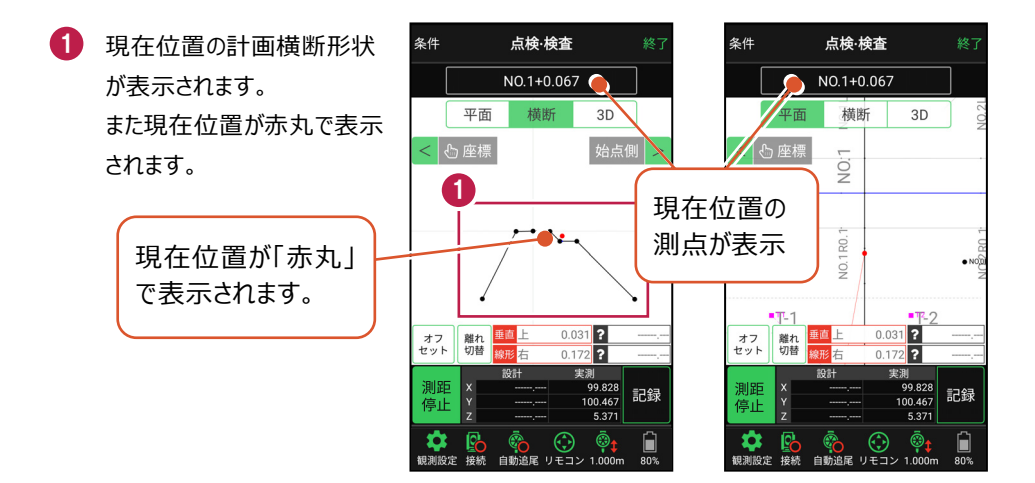

#### 自動視準の場合は

[リモコン] で器械をプリズム方向に向けて から [測距] をタップすると、自動視準して 測定します。

- 計測位置に移動して、 横断形状との「離れ」を 確認します。
- 3 計測位置の座標を記録 する場合は、[記録]を タップします。
- ④ [点名]を入力し、
  [OK]をタップします。

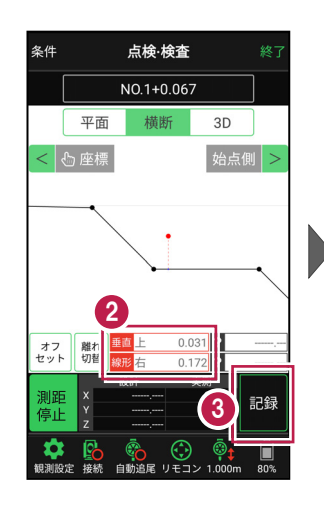

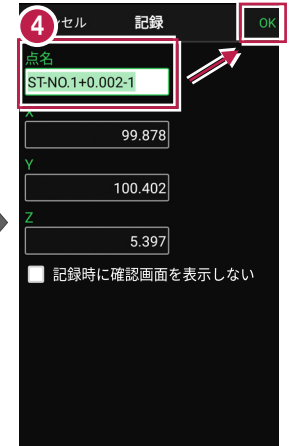

# ■ 変化点までの離れを確認します

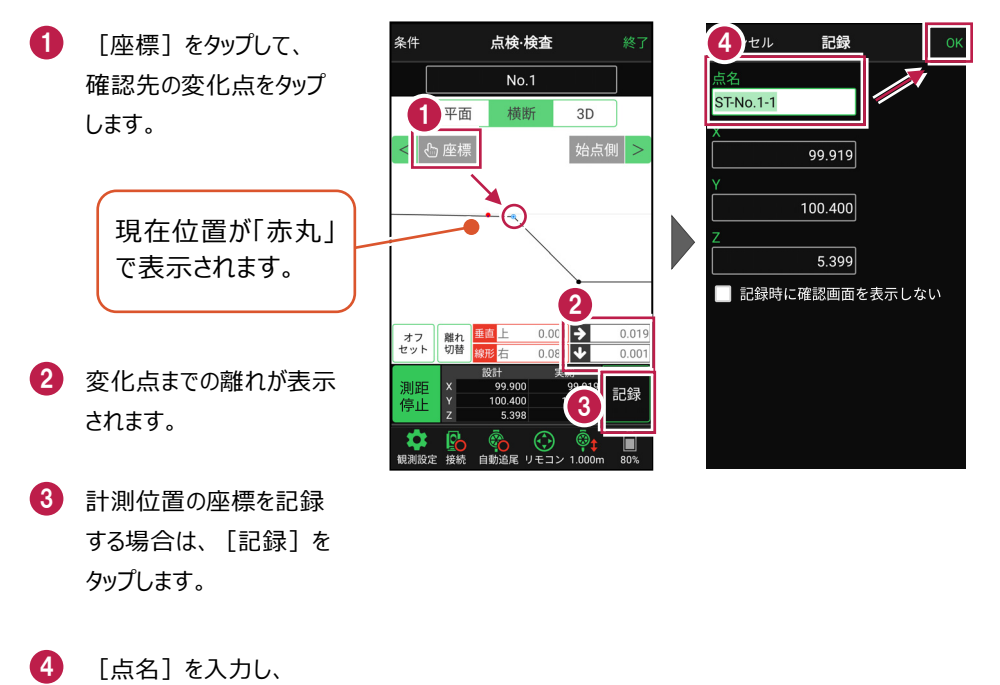

[OK] をタップします。

※ プリズム(ミラー)の移動距離や目標点までの距離により、 画面の更新頻度は適切に制御されます。

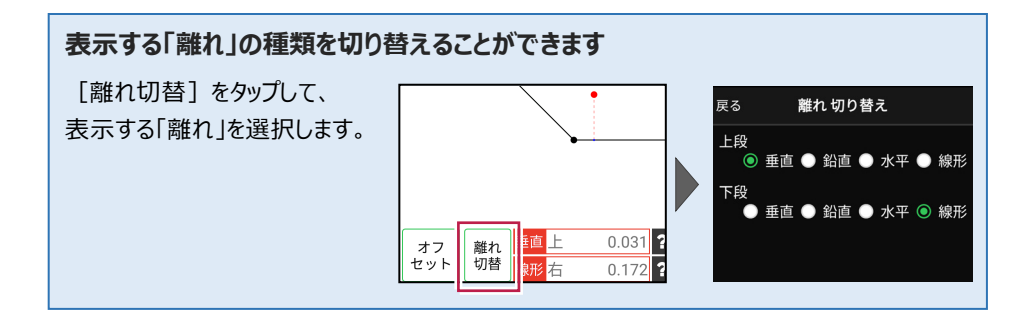

### 線形に付随する TIN データがある場合は

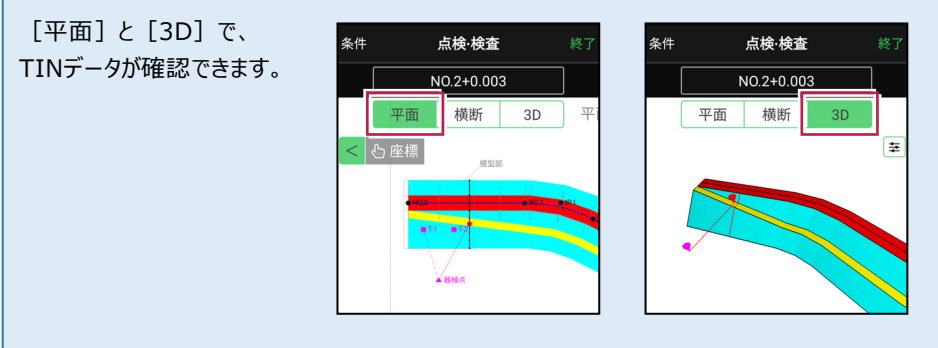

### 設計面の TIN データを利用して点検・検査を行うことができます

線形に横断形状が無い場合でも設計面のTINデータがあれば、TINデータから横断形状を 抽出して、点検・検査を行うことができます。

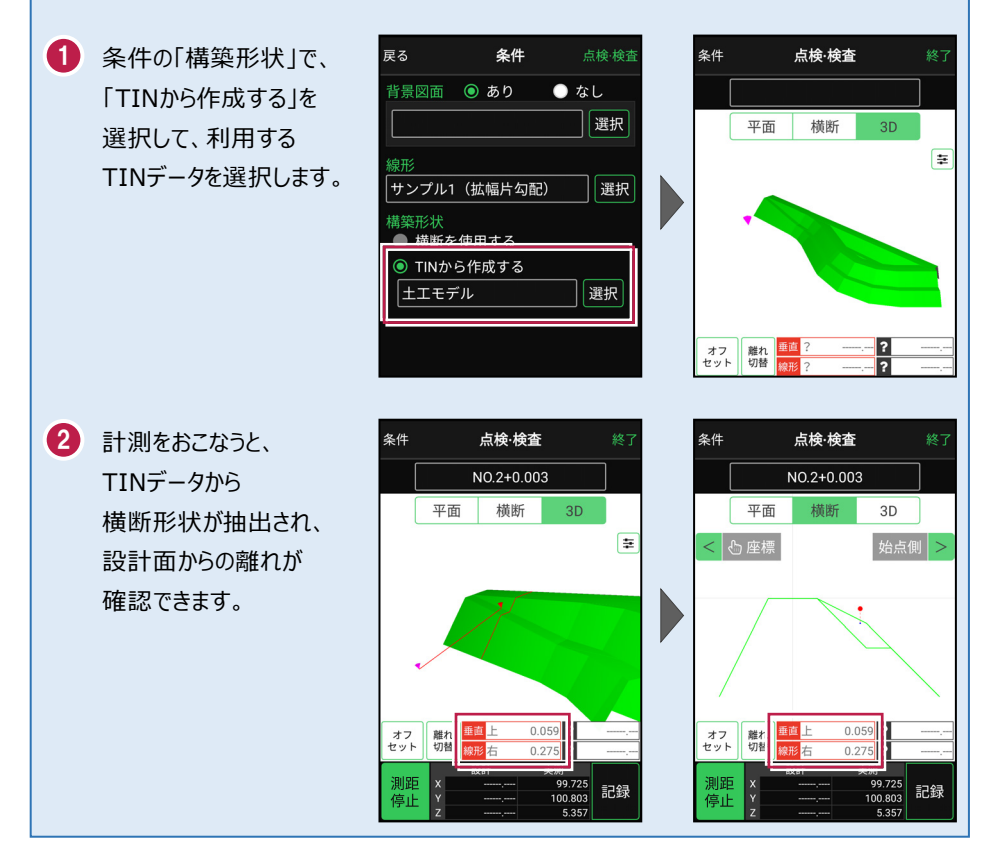

# 7-2 点検・検査(線形なし・TIN利用)をおこなう

TIN(設計面)を利用して、計測位置と設計面までの離れを確認します。

### ■ 点検・検査(TIN)を起動します

- ホーム画面の[3D施工]
  をタップします。
- [点検・検査(TIN)]
  をタップします。

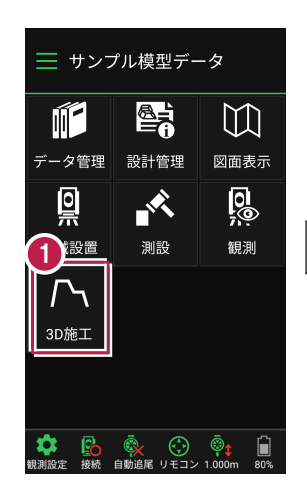

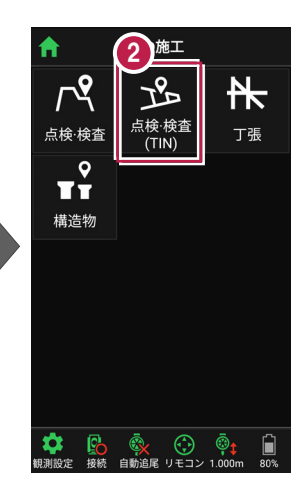

- 3 観測する「TIN」の選択 など、条件を設定します。
- 【点検・検査(TIN)】
  をタップします。
  点検・検査(TIN)が
  起動します。

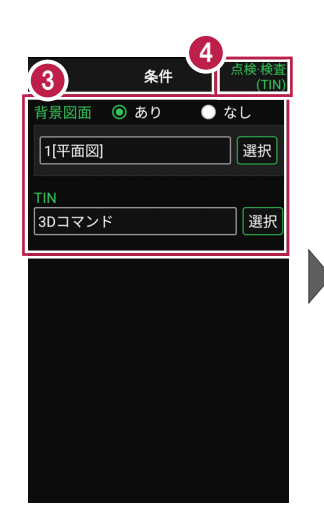

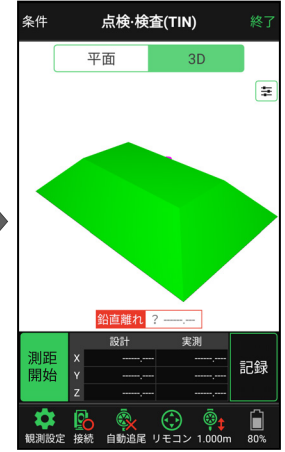

# ■プリズムをロックします(自動追尾の場合)

[リモコン] をタップします。

 リモコンで器械をプリズムの 方向に向けてから [サーチ]をタップします。

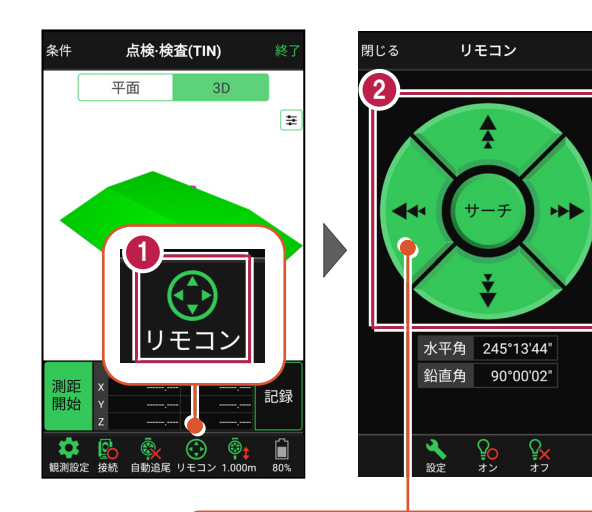

外側をタッチすると、早く動きます。 内側をタッチすると、ゆっくり動きます。

3 プリズムがロックされると 「サーチ完了」 と表示されます。 【閉じる】をタップします。

 プリズムがロックされ追尾中の 場合は、自動追尾のアイコンに「〇」が表示されます。

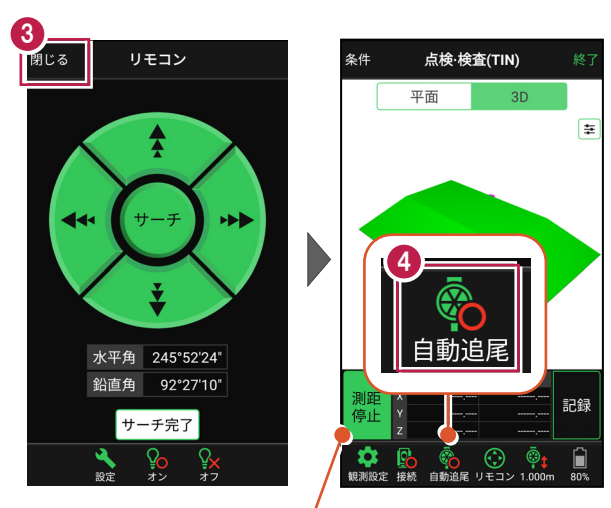

プリズムがロックされると自動で測距が開始されます。 測距を停止する場合は、 [測距停止] タップします。 測距を再開する場合は、 [測距開始] をタップします。

# ■現在位置とTIN(設計面)との離れを確認します

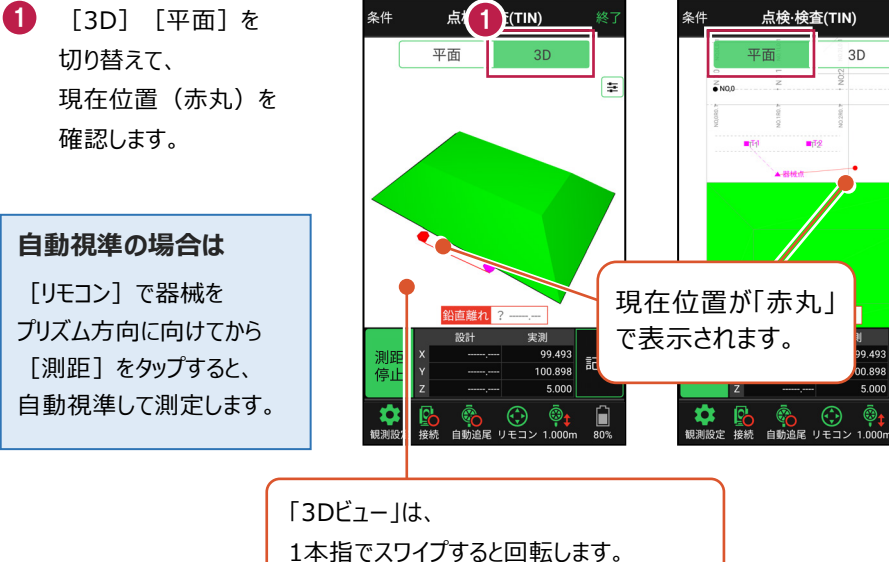

2本指でスワイプすると移動します。 ピンチアウト・ピンチインで拡大・縮小します。

- 2 計測位置に移動して、 TIN(設計面)との離れや 座標を確認します。
- 計測位置の座標を記録 する場合は、「記録」を タップします。
- 4 [点名]を入力し、 [OK] をタップします。

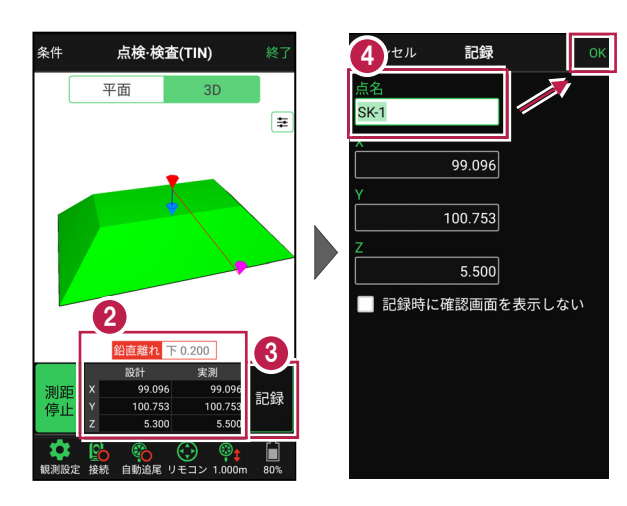

記録

ĥ

0 898

# 7-3 丁張を設置する

線形の管理断面や任意断面に、水平離れ・垂直離れ・鉛直離れを確認しながら、 丁張を設置します。

# ■丁張を起動します

- ホーム画面の[3D施工]
  をタップします。
- 2 [丁張] をタップします。

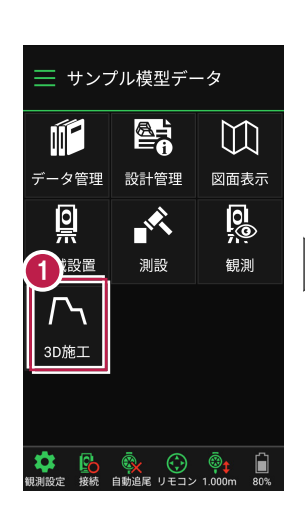

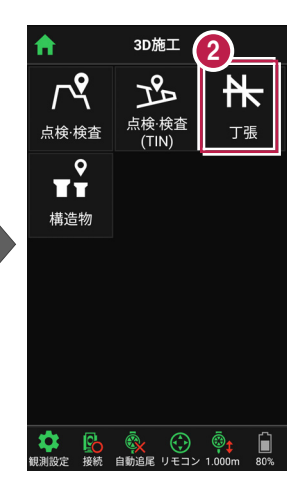

- 観測する線形、構築形状 など条件を設定します。
- ④ [丁張]をタップします。 丁張が起動します。

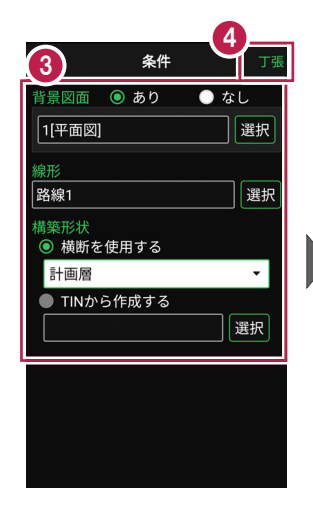

| 条件              |      | J         | 丁張      |          | 終了       |
|-----------------|------|-----------|---------|----------|----------|
|                 |      |           |         |          | ·        |
|                 | 平面   | 樟         | 断       | 3D       |          |
| < <             | ြ 結線 | 始⇔        | 冬       | 始点(      | 則 >      |
|                 |      |           |         |          |          |
|                 |      |           |         |          |          |
|                 |      |           |         |          |          |
|                 |      |           |         |          |          |
|                 |      |           |         |          | _        |
|                 | 断面離れ | ?         | 標高      | ·        |          |
| SEL RE          | ⊙ 7k | 離れ<br>平 ? |         | · 水平     | <u>ج</u> |
| 開始              | ●垂   | ,,<br>直 ? |         | - 垂直     |          |
|                 | • 鉛  | 直?        |         | 鉛直       |          |
| <b>*#33(50)</b> |      |           | $\odot$ | <b>i</b> |          |

# ■プリズムをロックします(自動追尾の場合)

[リモコン] をタップします。

 リモコンで器械をプリズムの 方向に向けてから [サーチ]をタップします。

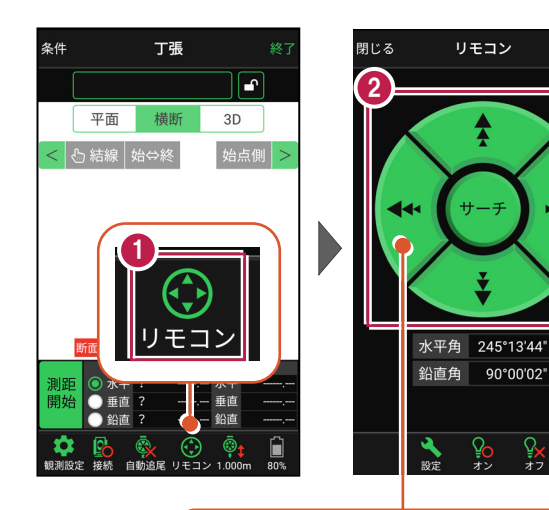

外側をタッチすると、早く動きます。 内側をタッチすると、ゆっくり動きます。

3 プリズムがロックされると 「サーチ完了」 と表示されます。 【閉じる】をタップします。

 プリズムがロックされ追尾中の 場合は、自動追尾のアイコンに「〇」が表示されます。

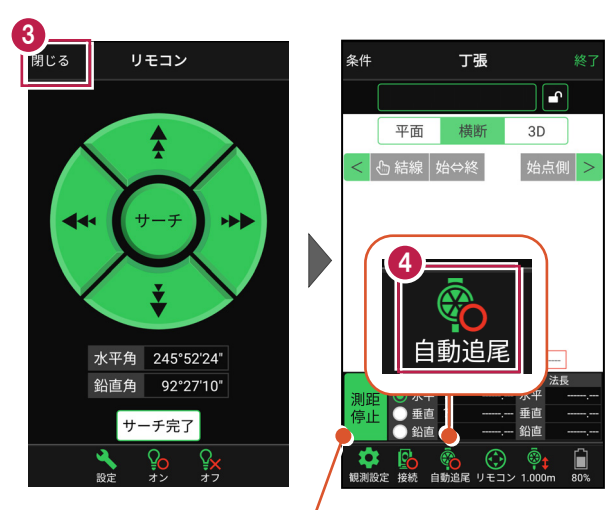

プリズムがロックされると自動で測距が開始されます。 測距を停止する場合は、 [測距停止] タップします。 測距を再開する場合は、 [測距開始] をタップします。

# ■ 丁張を設置する横断と法面を選択します

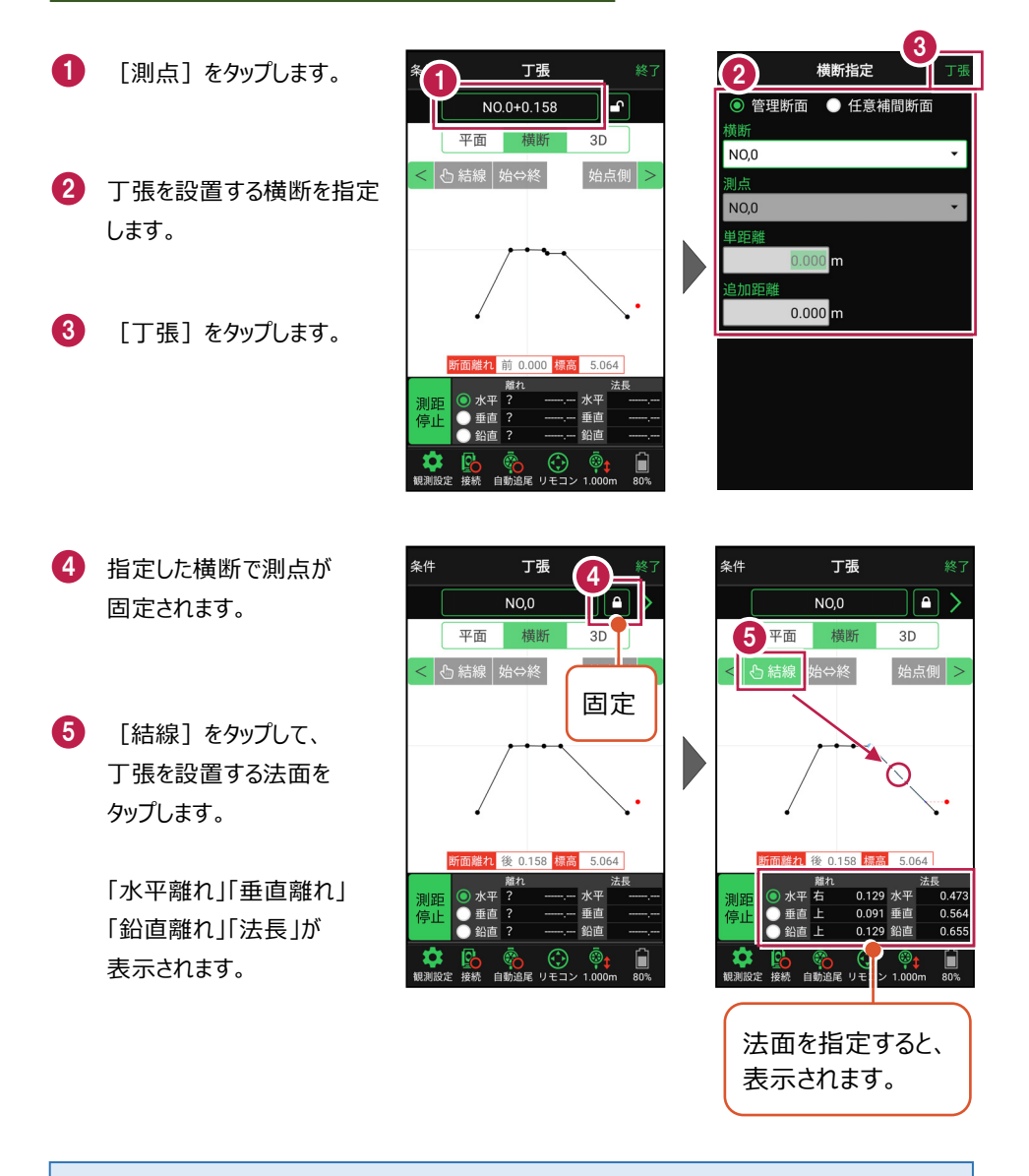

### 測点を固定していない場合は

プリズム(ミラー)の移動距離や目標点までの距離により、画面の更新頻度が適切に制御 されます。

### 任意補完断面に設置する場合は

カーブ部分などに任意補完断面を作成して丁張を設置する 場合は、横断指定で [測点] を選択し、 [単距離] を 入力して測点を追加指定します。

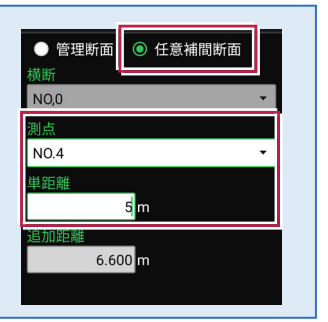

「管理断面」と「任意補完断面」では、横断方向角が異なります

・管理断面の場合 → 横断指定方向

・任意補完断面の場合 → 直行方向固定

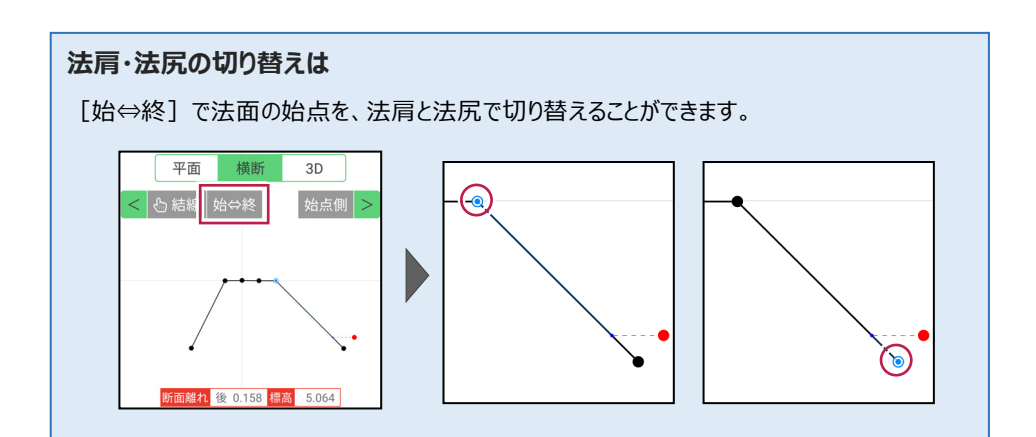

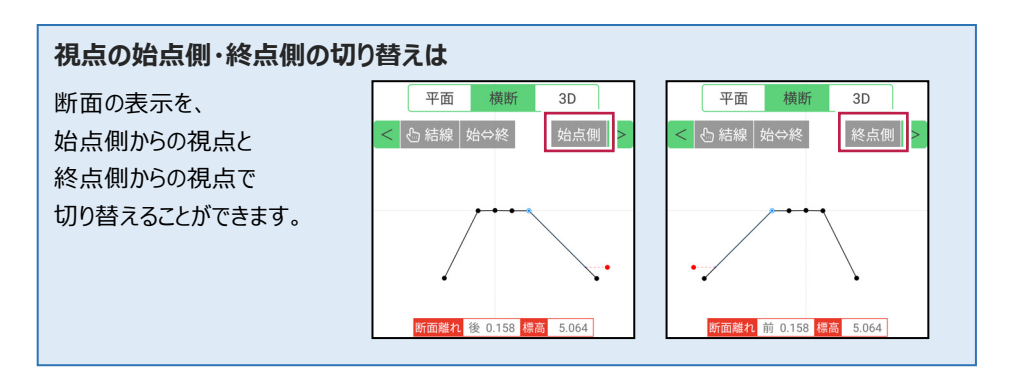

### ■丁張を設置する位置まで移動します

 現在位置が赤丸で表示 されます。

> [断面離れ]や[平面] を確認しながら、丁張を設 置する位置まで移動します。

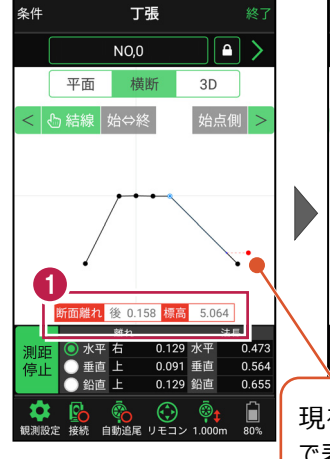

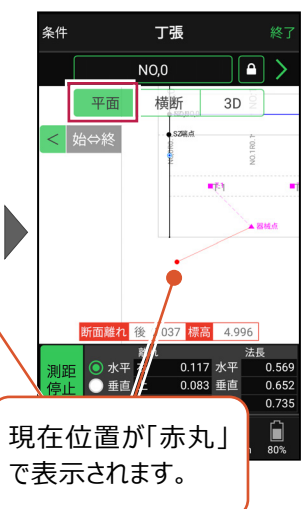

### 自動視準の場合は

[リモコン] で器械をミラー(プリズム)方 向に向けてからサーチし、[測距] で測定 します。

# ■基準杭と方向杭を設置します

0

[断面離れ] と [水平離れ] を確認し、基準杭と方向杭を設置します。

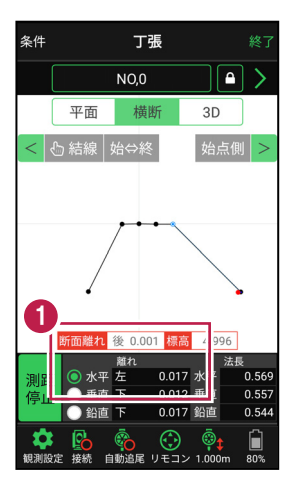

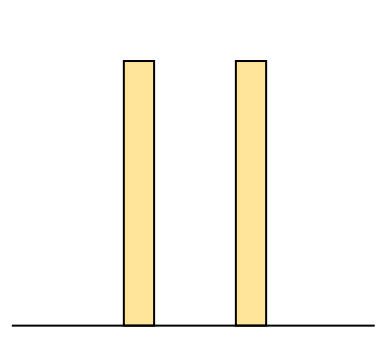

基準杭の杭頭にミラー(プリズム)を置きます。 杭頭の[標高]を確認し、水平貫を設置する位置にマークします。

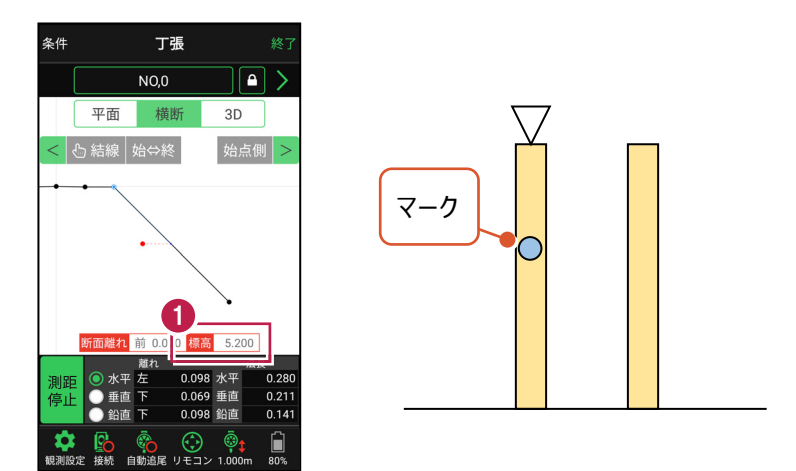

2 同様に方向杭の杭頭にミラー(プリズム)を置き、杭頭の[標高]を確認して、 水平貫を設置する位置にマークします。

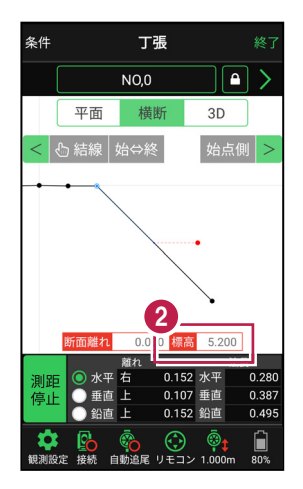

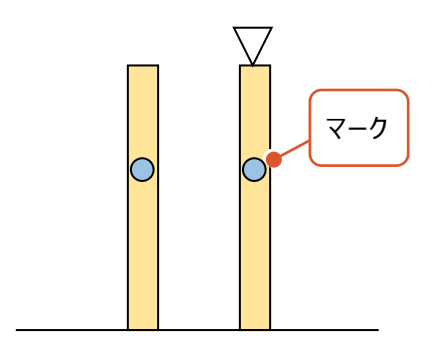

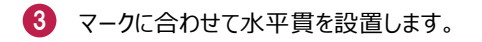

4 同様に2本目の水平貫を設置します。

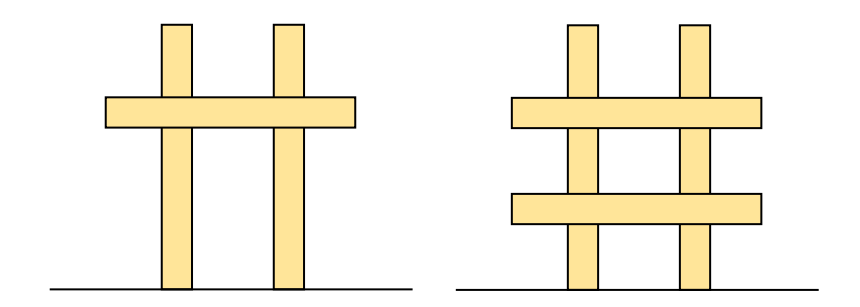

### ■ 斜め貫を設置します

1 上の水平貫にミラー (プリズム)を置き、 [水平離れ] が「0」になる位置にマークします。

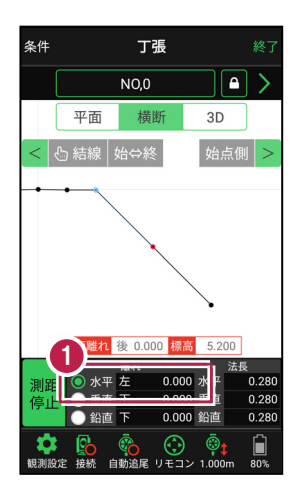

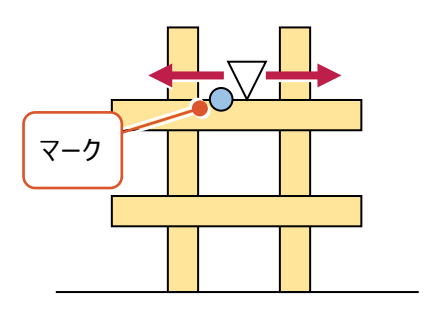

2 同様に下の水平貫にミラー(プリズム)を置き、「水平離れ」が「0」になる位置に マークします。

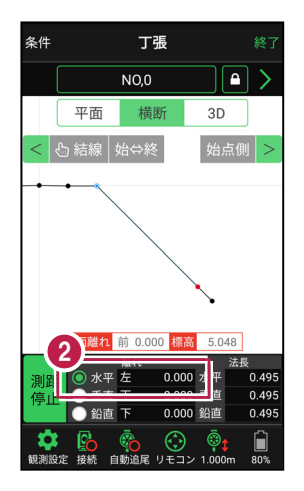

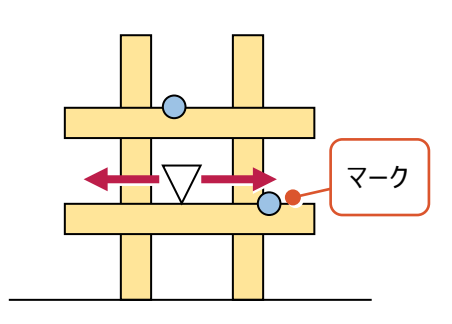

3 マークに合わせて斜め貫を設置します。

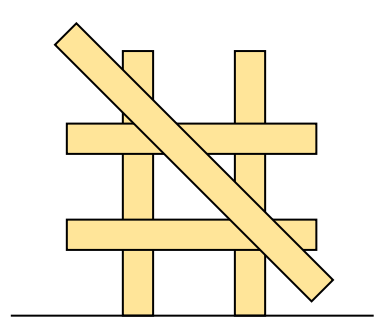

### ■ 確認します

1 測点の [固定] をタップして解除します。

2 ミラー(プリズム)を斜め貫上で動かし、 [垂直離れ] が「0」であることを確認します。

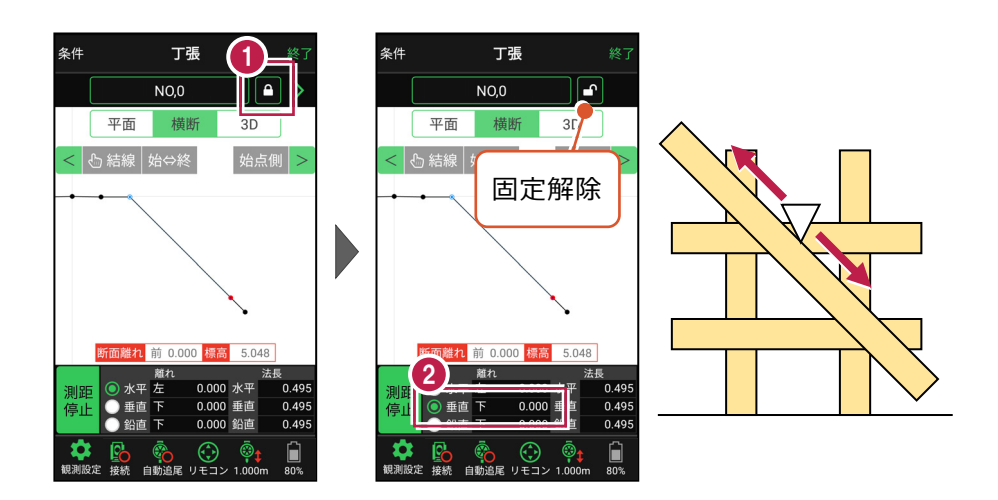

法長を確認します。

丁張に測点、標高、法長などの情報を記入して 設置完了です。

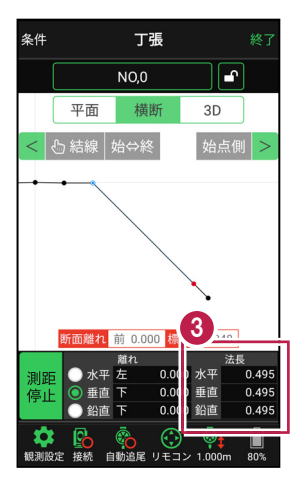
### 線形に付随する TIN データがある場合は

[平面]と[3D]で、 条件 丁張 条件 丁張 TINデータが確認できます。 No.2 No.2 平面 横断 3D 平面 横断 3D 葦

# 設計面の TIN データを利用して丁張を行うこともできます

線形に横断形状が無い場合でも設計面のTINデータがあれば、TINデータから横断形状を 抽出して、丁張を行うことができます。

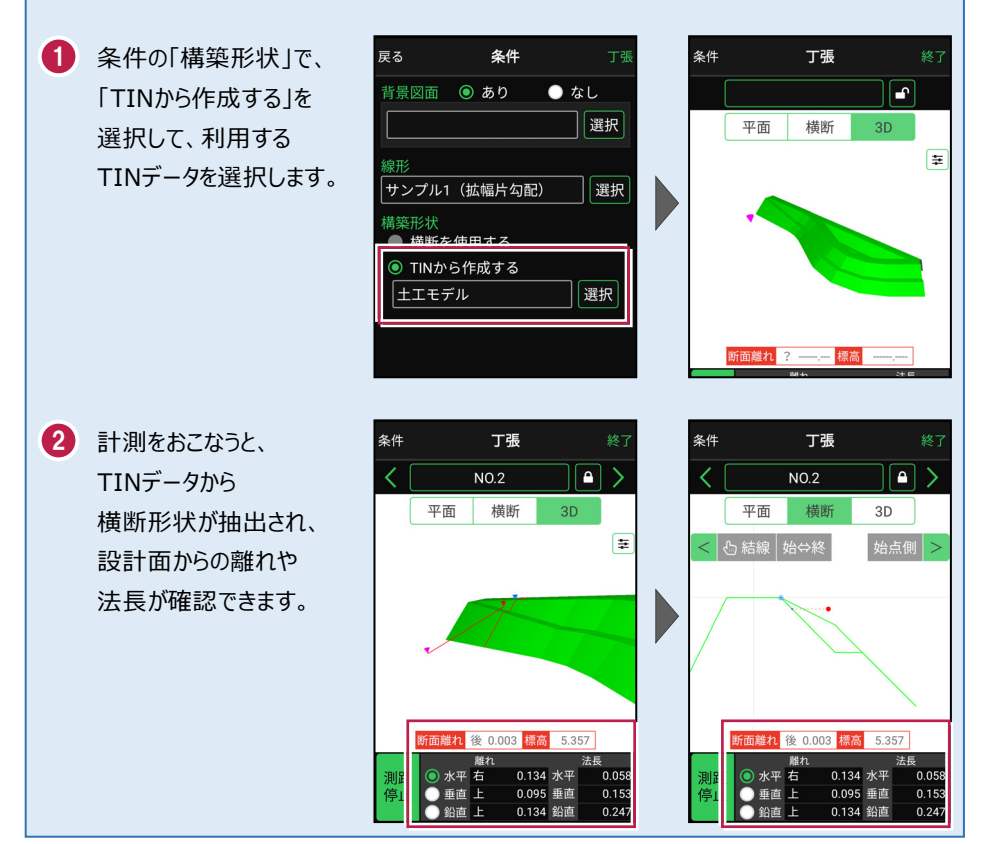

7-4 構造物モデル計測をおこなう

TIN(構造物)を利用して、構造物の角を計測します。

## ■構造物を起動します

- ホーム画面の[3D施工]
   をタップします。
- 2 [構造物]をタップします。

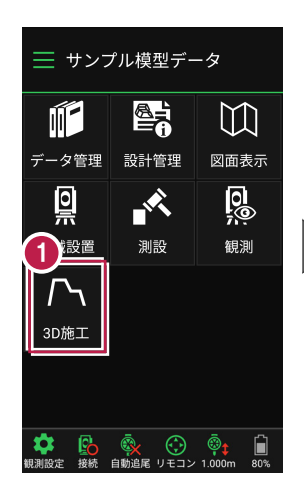

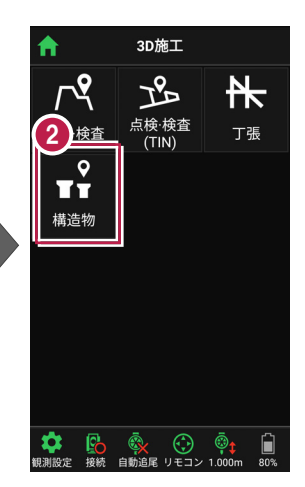

- 3 観測する「TIN」の選択 など、条件を設定します。
- 【構造物】をタップします。 構造物が起動します。

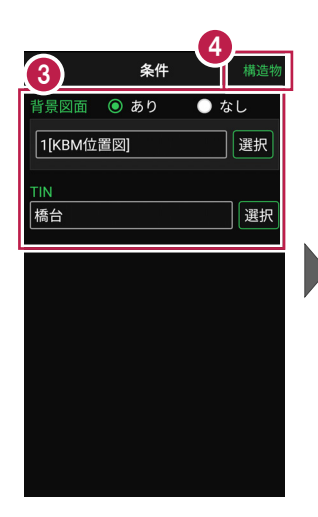

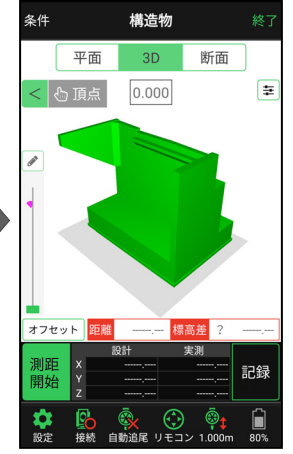

# ■プリズムをロックします(自動追尾の場合)

- [リモコン] をタップします。
- リモコンで器械をプリズムの 方向に向けてから [サーチ]をタップします。

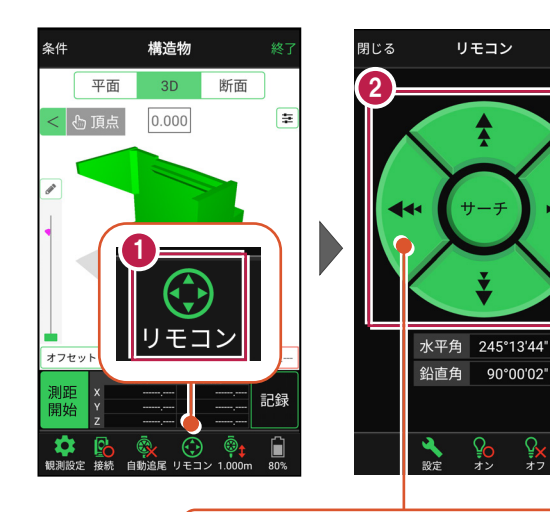

外側をタッチすると、早く動きます。 内側をタッチすると、ゆっくり動きます。

3 プリズムがロックされると 「サーチ完了」 と表示されます。 【閉じる】をタップします。

 プリズムがロックされ追尾中の 場合は、自動追尾のアイコンに「〇」が表示されます。

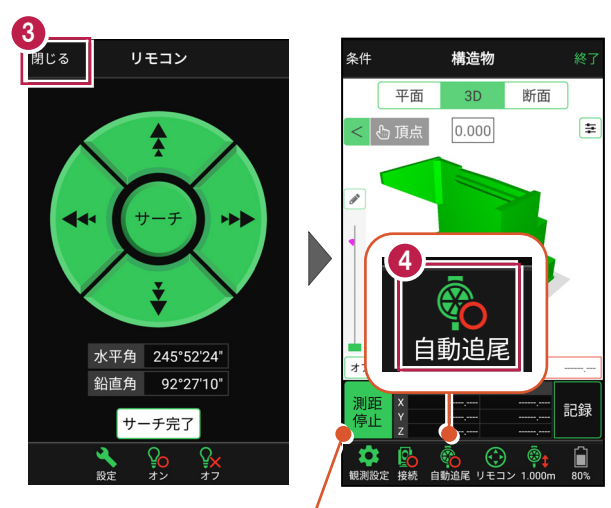

プリズムがロックされると自動で測距が開始されます。 測距を停止する場合は、 [測距停止] タップします。 測距を再開する場合は、 [測距開始] をタップします。

# ■計測点を指定します(直接指定)

[頂点]をタップします。
 画面を回転・拡大します。

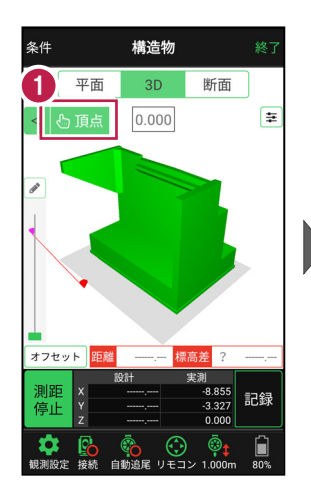

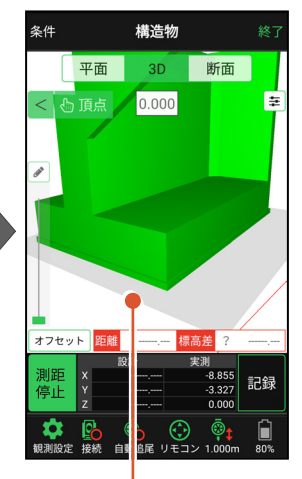

計測点(構造物の角)
 をタップします。
 計測点に
 「青丸」が表示されます。

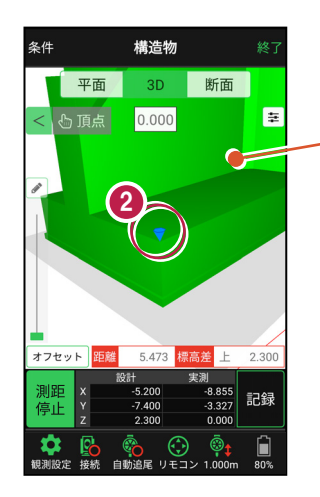

「3Dビュー」は、 1本指でスワイプすると 回転します。 2本指でスワイプすると 移動します。 ピンチアウト・ピンチイン で拡大・縮小します。

# ■計測点を指定します(標高指定)

- [3D] 画面の
   [鉛筆] アイコンを タップします。
- 2 計測点の [標高] を 入力して、[OK] を タップします。

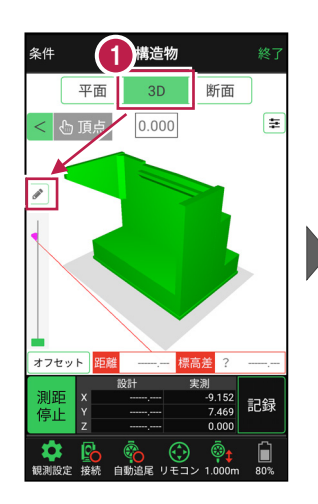

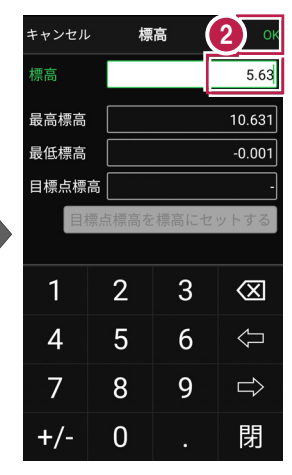

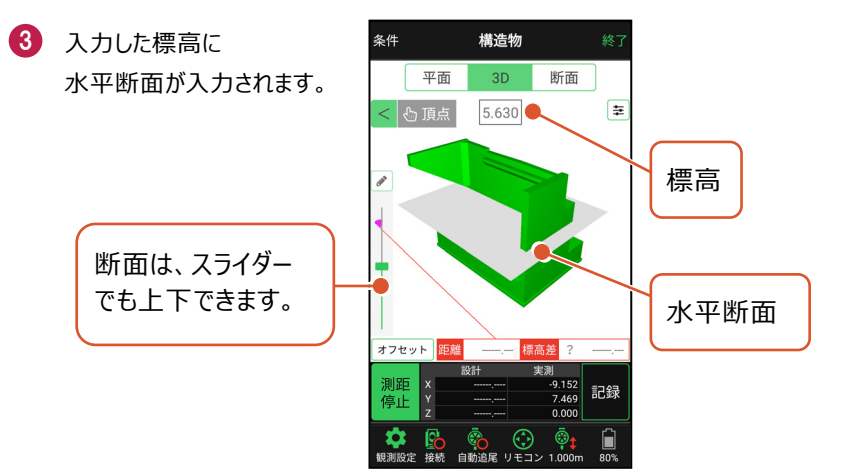

④ [断面]をタップします。 構造物を水平断面で切断 した形状が表示されます。

5 [頂点]をタップします。

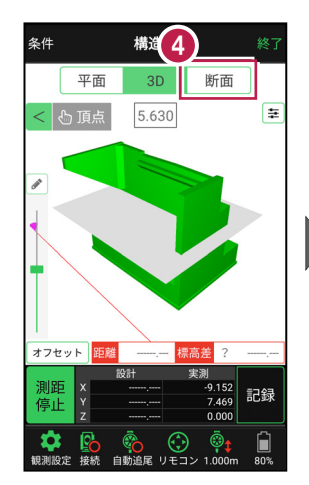

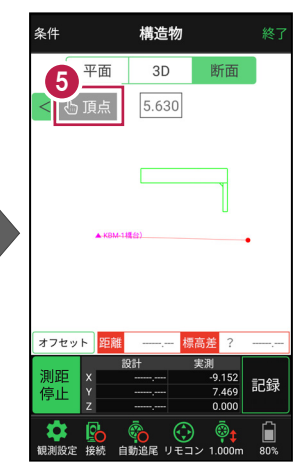

- 画面を拡大して、
   計測する点(構造物の角)
   をタップします。
   計測点に
   「青丸」が表示されます。
- [3D] に戻り、
   計測点を確認します。

水平断面と構造物の 交点に、計測点が入力 されます。

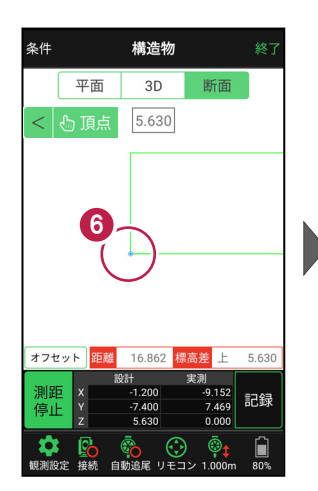

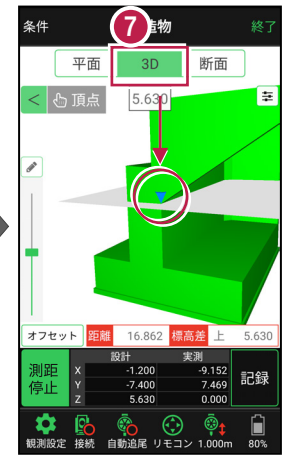

# ■計測点を指定します(標高指定+オフセット)

 標高指定で水平断面を 入力し、計測点を指定 します。
 (前の、ごの手販券昭)

(前ページの手順参照)

- 2 [オフセット] をタップします。
- 3 オフセットの向きと オフセット値を入力して、 [OK]をタップします。
- 4 計測点がオフセットします。 [鉛筆] アイコンを タップします。
- 5 [目標点高を標高に セットする]をタップします。 水平断面の標高に オフセット値が追加されます。
- ⑥ [OK] をタップします。 水平断面がオフセットした 位置に移動します。

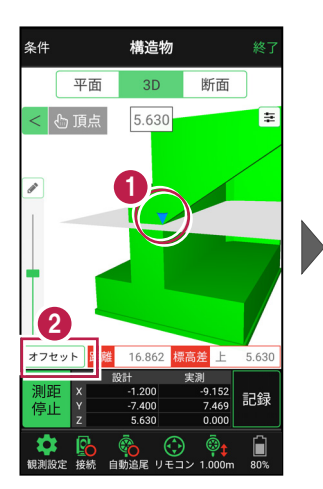

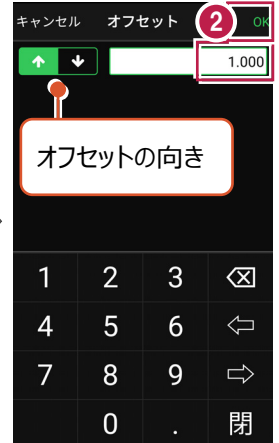

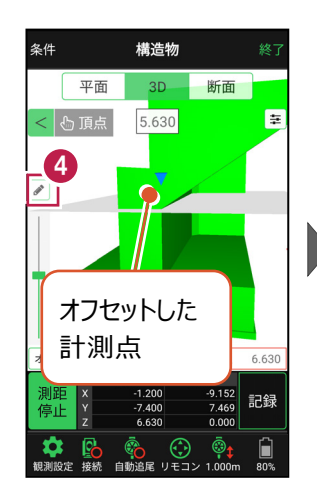

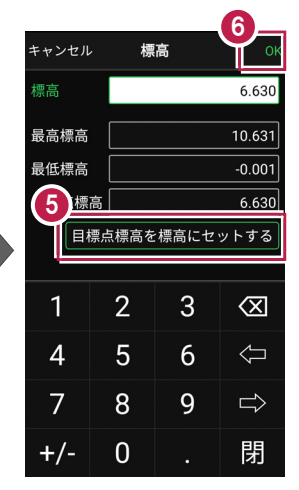

「断面」をタップします。 構造物を水平断面で切断 した形状が表示されます。

8 [頂点]をタップします。

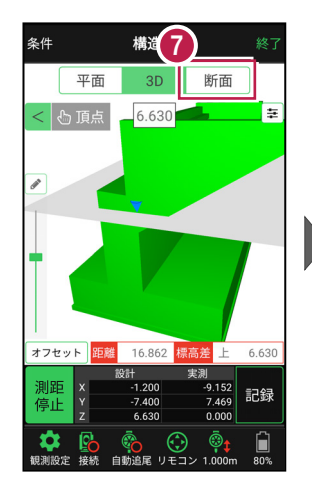

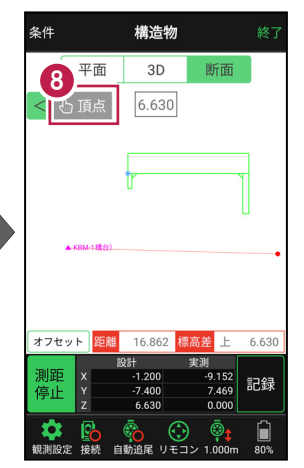

- 画面を拡大して、
   計測する点(構造物の角)
   をタップします。
   計測点に
   「青丸」が表示されます。
- [3D] に戻り、
   計測点を確認します。
- 1 [オフセット] をタップします。
- 2 オフセット値を「0」に戻して、[OK] をタップします。
- 1 計測点を確認します。

オフセットした位置に移動した 水平断面と構造物の交点に、 計測点が入力されます。

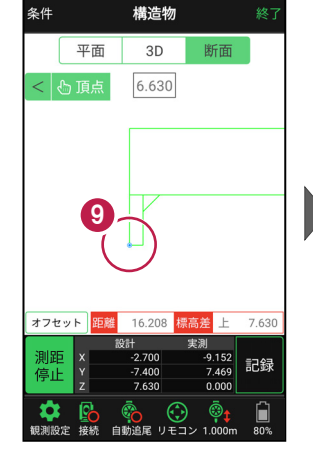

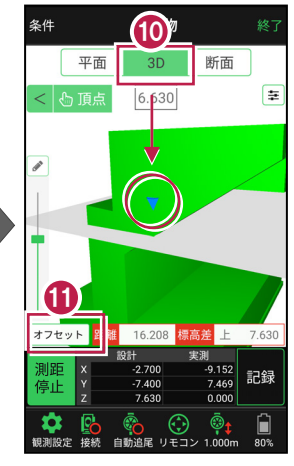

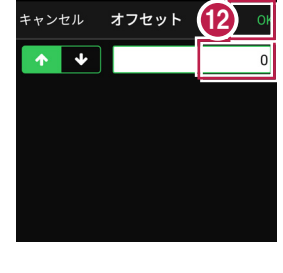

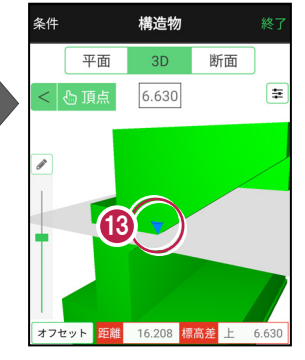

## 「座標」を計測点にすることもできます

[平面]では、「座標」を計測点に指定できます。

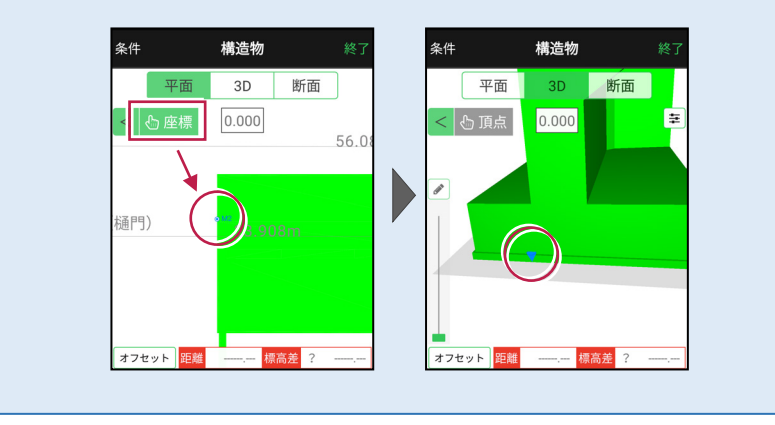

# ■計測点を計測して記録します

 [3D] [平面] を 切り替えて、 現在位置(赤丸)を 確認します。

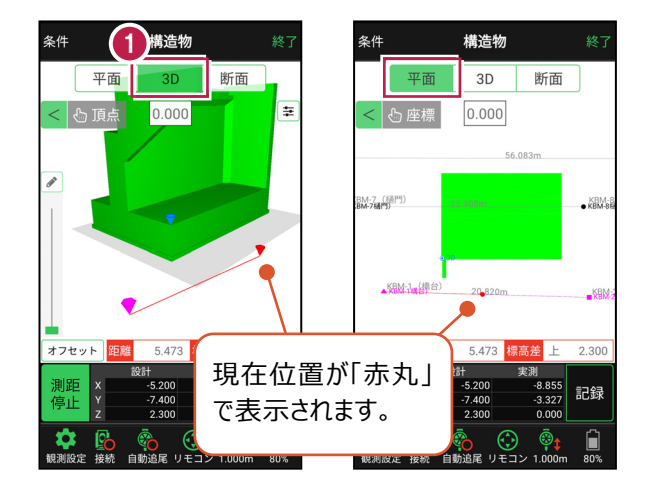

#### 自動視準の場合は

[リモコン] で器械をプリズム方向に向けて から [測距] をタップすると、自動視準して 測定します。

- 計測点に移動して、
   TIN(設計面)との離れや
   座標を確認します。
- 3 計測点の座標を記録する 場合は、[記録]をタップ します。
- ④ [点名]を入力し、
   [OK]をタップします。

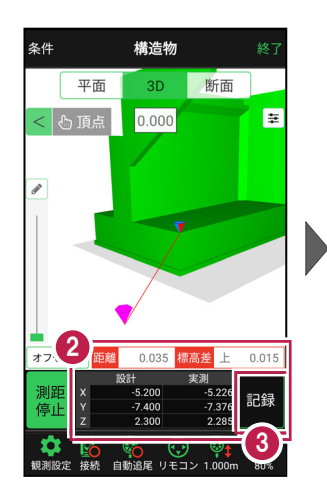

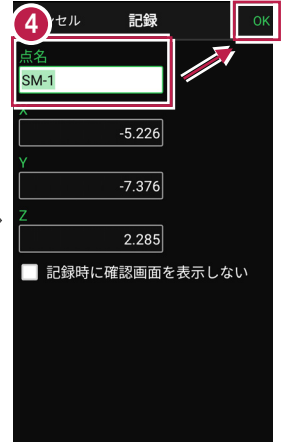

# 8 記録データの出力

記録したデータの確認と出力をおこないます。

観測したデータをFIELD-TERRACE以外のプログラムで使用する場合は、 座標データ(SIM)、横断現況データ(SIM)で出力する必要があります。

出力したデータファイルが、Windowsのエクスプローラーで表示されない場合は 以下の操作をお試しください。

- ・エクスプローラーで「最新の情報に更新」をおこなう。(F5キー押下)
- ・USBケーブルを一旦抜いて差し直す。
- ・端末(スマートフォン)を再起動する。

# 8-1 記録したデータを確認する

測設・観測・3D施工で記録したデータ(座標)を確認します。

 ホーム画面の [データ管理]をタップ します。
 [測設データ]

[測設データ]
 [観測データ]
 [3D施工データ]
 の各ボタンをタップして、記録
 したデータを確認します。

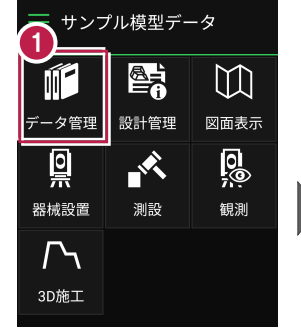

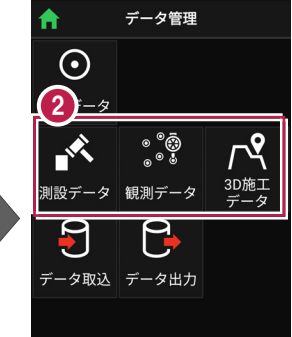

[測設データ]

| 戻る 測設会   | データ管理     |
|----------|-----------|
| ۹        |           |
| 点名       | X/Y/Z座標   |
|          | 99.902    |
| SZ-端点    | 99.997 🗸  |
|          | 5.400     |
|          | 99.502    |
| SR-NO.2R | 100.802 🗸 |
|          | 5.158     |
|          |           |
|          |           |
|          |           |

[観測データ]

| 戻る <b>観測う</b> | データ管理     |
|---------------|-----------|
| ۹             |           |
| 点名            | X/Y/Z座標   |
|               | 99.360    |
| KO-No.2-1     | 100.799 🗸 |
|               | 4.993     |
| KO-No.2-2     | 99.585    |
|               | 100.804 ~ |
|               | 5.202     |
| KO-No.2-3     | 99.667    |
|               | 100.795 ~ |
|               | E 004     |

| [3D施工データ]           |                              |  |
|---------------------|------------------------------|--|
| 戻る :                | BD施工データ管理                    |  |
| ۹                   |                              |  |
| 点名                  | X/Y/Z座標                      |  |
| ST-NO.<br>2+0.005-1 | 99.606<br>100.805 ~<br>4.993 |  |
| ST-NO.<br>1+0.004-1 | 99.911<br>100.404 ~<br>5.401 |  |
| ST-NO.<br>0+0.398-1 | 99.926<br>100.398 ~          |  |

8-2 座標データ(SIM)を出力する

現場データ内の座標データを、SIMA形式で出力します。

- ホーム画面の [データ管理]をタップ します。
- 2 [データ出力]をタップ します。

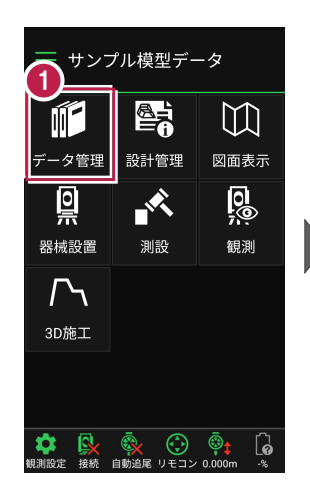

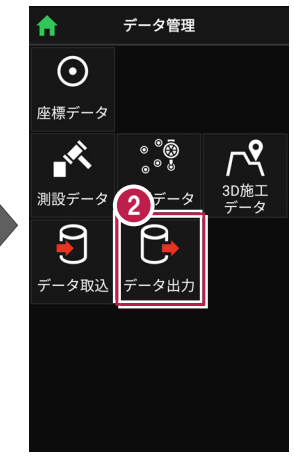

- [座標]を選択して
   [次へ]をタップします。
- ④ 現場データ内の座標データ をすべて出力する場合は [全て]を選択して [次へ]をタップします。

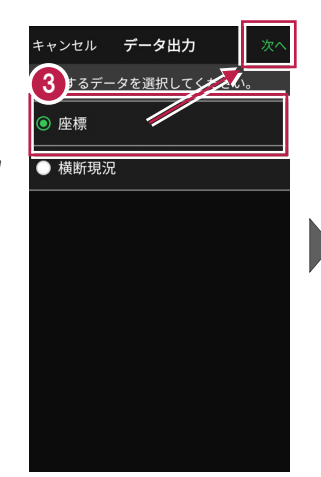

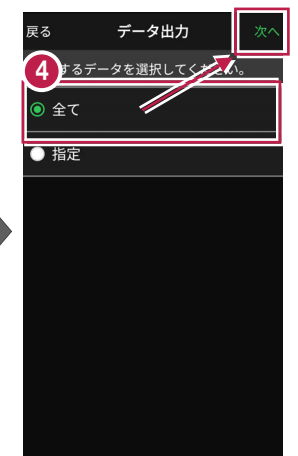

5 端末内のフォルダーに出力 する場合は、

> [指定フォルダー]を選択 して[次へ]をタップします。

6 出力先のフォルダーとファイル 名を指定して [実行] を タップします。

> 指定したフォルダーに 座標データが出力されます。

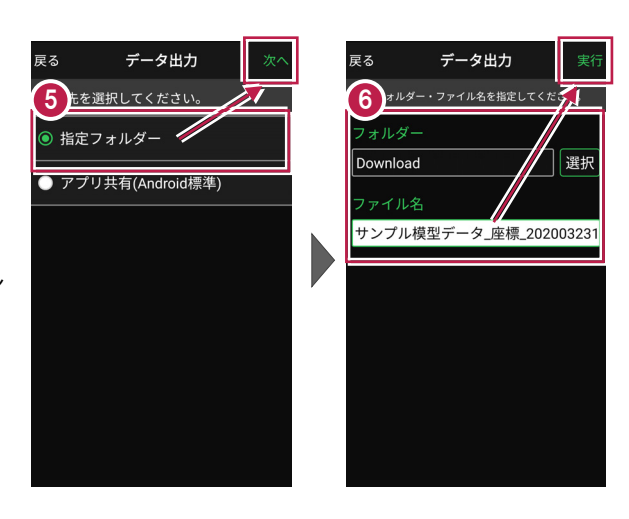

## 座標データを選択して出力する場合は

[指定] を選択して [次へ] をタップします。

出力する座標データの属性の チェックをオンにして [次へ] を タップします。

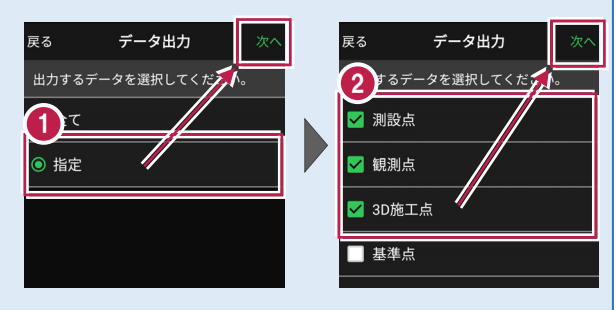

#### アプリ共有(クラウドストレージやメールなど)に出力する場合は 「アプリ共有〕を選択して 雇る データ出力 アプリ共有 戻る [次へ]をタップします。 出力先を選択してください。 定フォルダー サンプル模型データ 座標 20200323 ファイル名を指定して ◉ アプリ共有(Android<u>標準)</u>┩ [実行]をタップします。 出力先(共有先)のアプリを 指定すると座標データが出力 されます。

# 8-3 横断現況データ(SIM)を出力する

現場データ内の横断データを、横断SIMA形式で出力します。 出力されるのは、[観測] – [横断放射] で観測した横断データです。

- ホーム画面の [データ管理]をタップ します。
- ② [データ出力]をタップ します。

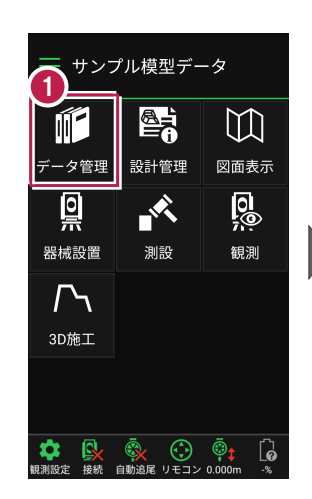

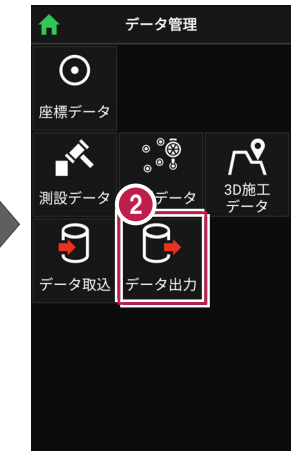

- 【横断現況】を選択して
   [次へ]をタップします。
- ④ 端末内のフォルダーに出力 する場合は、

[指定フォルダー]を選択 して[次へ]をタップします。 出力するデータを選択してくだす
3〕標
◎ 横断現況

キャンセル **データ出力** 

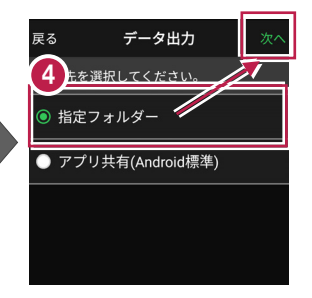

5 出力先のフォルダーとファイル 名を指定して [実行] を タップします。

> 指定したフォルダーに 横断現況データが出力され ます。

| 5 オルダー・ファイル名を指定してくだ。<br>フォルダー |    |
|-------------------------------|----|
| フォルダー                         |    |
|                               |    |
| Download 選                    | 択  |
| ファイル名                         |    |
| サンプル模型データ_横断_2020032          | 31 |
|                               |    |

# 8-4 現場データ(FTZ)を出力する

#### FIELD-TERRACEオリジナルの現場データ(FTZファイル)を出力します。

#### FTZ ファイルを EX-TREND 武蔵で読み込むことはできません

FTZファイルは、他のスマートフォンのFIELD-TERRACEとの現場データの受け渡しなどに使用 します。EX-TREND武蔵で読み込むことはできません。

- 1 ホーム画面の「メニュー] をタップします。
- 2 [現場 切り替え]を タップします。
- 3 出力する現場を選択して、 [出力]をタップします。

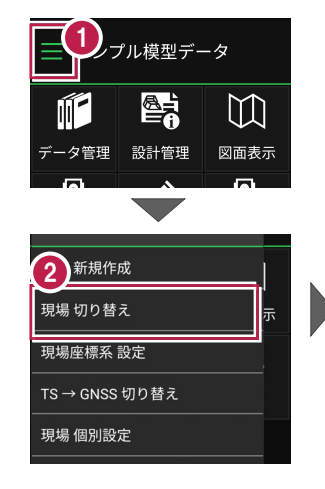

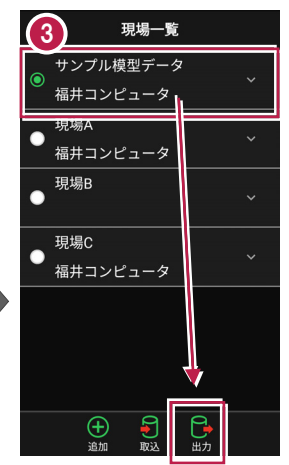

現場出力

🐔

選択

- 4 端末内のフォルダーに出力 する場合は、 [指定フォルダー]を選択 して「次へ]をタップします。
- 🚯 出力先のフォルダーとファイル 名を指定して[実行]を タップします。

指定したフォルダーに 現場データ(FTZ)が出力 されます。

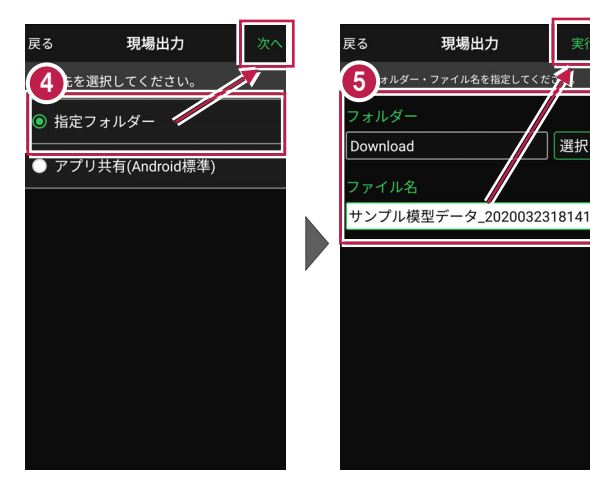